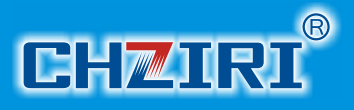

## User's Manual ZVF200-M Vector Inverter

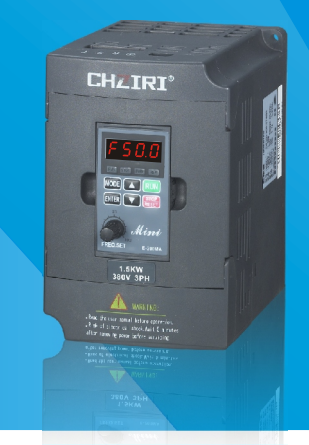

Manufacturer: Wenzhou Ziri Electrical Technology Co.,Ltd. Add: NO.66, Daqiao Road, Liushi Town, Yueqing City, 325604. Zhejiang, China. Tel: +86-577-27863300 Http://www.chziri.com

#### ZIRI ELECTRICAL TECHNOLOGY CO.,LTD

## Foreword

• Thank you verymuch for yourpurchase of the inverter ZVF200-M series.

This manual introduces the installation, operation, function setting, trouble shooting and etc. of the inverter ZVF200-M series..

- •Incorrect installation or use may result in damage or other accidents. Do read all instructions in detail be fore installing or operating.
- •Please forward this manual to the end user, and keep it handy for quick reference. If there are any doubts or questions, please contact the Technical Service Center of Our Company

## Table of Contents

| Chapter 1 Safety Instruction                     | P1  |
|--------------------------------------------------|-----|
| 1.1 Safety Symbols and Definition                | P1  |
| 1.2 Application Range                            | P2  |
| 1.3 Installation Ambient                         | P2  |
| 1.4 Cautions for Installing                      | P3  |
| 1.5 Cautions for Operation                       | P5  |
| 1.6 Cautions for Disposing                       | P8  |
| Chapter 2 Introduction to the Product            | Р9  |
| 2.1 Inspection upon Arrival                      | Р9  |
| 2.2 Demonstration of the Model                   | Р9  |
| 2.3 Specification Label                          | P10 |
| 2.4 Outside Drawing & Structure                  | P10 |
| 2.5 Models and Specifications                    | P11 |
| 2.6 Technical Indication                         | P12 |
| Chapter 3 Installation and Wiring                | P15 |
| 3.1 Installation                                 | P15 |
| 3.2 Remote control keypads and wiring connection | P16 |
| 3.3 Wiring Diagram                               | P18 |
| 3.4 Inverter System Wiring                       | P25 |
| Chapter 4 Operation panel and Operation          | P26 |
| 4.1 Operation Panel and Description              | P26 |

| Chapter 5 Inverter UseP31                                |
|----------------------------------------------------------|
| 5.1 Trial OperationP31                                   |
| 5.2 Examples of UseP34                                   |
| Chapter 6 ParametersP40                                  |
| 6.1 Schedule of Function ParametersP40                   |
| 6.2 Description of Parameters SettingsP60                |
| Chapter 7 Common Fault & Anomalies and SolutionsP120     |
| 7.1 Fault Code InformationP120                           |
| 7.2 Anomalies and SolutionsP124                          |
| Chapter 8 Inverter Inspection and MaintenanceP126        |
| 8.1 Inspection and MaintenanceP126                       |
| 8.2 Replacement of the Inverter Wearing Parts P130       |
| 8.3 Storage of the InverterP131                          |
| Chapter 9 Outline & Mounting DimensionP132               |
| 9.1 Inverter Outline Dimensions& Mounting DimensionsP132 |
| 9.2 Operation Panel Outline Dimension and Mounting Hole  |
| DimensionP134                                            |
| Chapter 10 Quality WarrantyP135                          |
| AppendixP136                                             |
| Appendix 1 Optional Parts SelectionP136                  |
| Appendix 2 EMI ProtectionP138                            |
| Appendix 3 RS485 communication protocolP145              |
| Appendix 4 Inverter User's Warranty BillP159             |

#### 1.1 Safety Symbols and Definition

The safety instructions described in this manual are very important. To avoid any error that may result in damage to equipment, injury to personnel or loss of property, do read and clearly understand all of the safety symbols, symbol definitions and be sure to observe the indicated safety instructions below.

| Safety Symbols | Symbol Definitions                                                                                                    |
|----------------|----------------------------------------------------------------------------------------------------|
| HAZARD         | This symbol indicates hazardous HIGH VOLTAGE.<br>Any incorrect operation may result in serious damage<br>to the equipment or death to personnel. |
| WARNING        | This symbol indicates that any incorrect operation can<br>result in damage to the equipment or minor to moderate<br>injury to personnel.         |
| CAUTION        | This symbol calls your attention to follow the instructions while in operation or in use.                                                        |
|                | This symbol calls attention to some useful messages for the user.                                                                                |
| FORBIDDEN      | This symbol indicates anything forbidden to do.                                                                                                  |
| COMPULSORY     | This symbol indicates something must do.                                                                                                    |

## **Chapter 1 Safety Instruction**

#### 1.2 Application Range

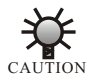

• This inverter is applicable to general industrial purpose threephase AC asynchronic electric motor.

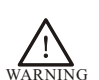

- This inverter can not be used in the equipment that may result in threat or injury to personnel due to inverter trouble orerror, such as nuclear power control equipment, aviation equipment, transportation equipment, life supporting system, safety equipment, weapon system and etc. Please consult Ziri Company before using it for special purposes.
- This product is made under strict quality control and supervision. But when used in some key equipment, protective measures should be taken to avoid further extension of accident due to inverter trouble.

#### **1.3 Installation Ambient**

- Be sure to install the inverter in a well-ventilated indoor location. To get the best cooling effect, it is recommended to fix the inverter vertically, and extra ventilation devices are needed when installed horizontally.
- Be sure that the ambient temperature is between -10~45°C. If the temperature is higher than 40°C, please remove the upper cover. If the temperature is higher than 50°C, forced heat adiation orderating is needed from the external. It is recommended not to use the inverter in such a high temperature. Otherwise, it may greatly reduce the service life of the inverter.
- AUTION
- The ambient humidity is required to be lower than 90% without dew condensation.
- The inverter shall be installed in a place where the vibration is less than 0.5G. Otherwise, it may fall and cause damage to the equipment. It is also noteworthy that the inverter could not bear any sudden bump.
- The inverter should be kept away from electromagnetic interference (EMI), flammable and explosive ambient.

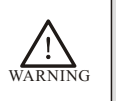

- Be sure to install the inverter onmetallic materials (i.e., metal). Otherwise, there is the danger of fire.
- Be sure not to let the foreignmatter enter into the inverter, such as wireclippings, spatter from welding, metal (zinc or ferrous) meshavings and etc. Otherwise, there is the danger of getting burned due to short circuit.

#### **1.4 Cautions for Installing**

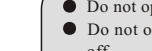

- Do not operate electrical equipment with wet hands.
- Do not operate wiring unless the power supply is completely off.
- Do not open the front cover or perform wiring while the inverter is powered ON. Otherwise, there is the danger of electric shock.
- Do wait at least 10 minutes after the power is disconnected before performing the work of wiring or inspection. Otherwise, there is the danger of electric shock.

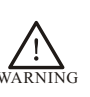

- Do not install or operate if the inverter is damaged or has parts missing to prevent injury to personnel or loss of property.
- The main loop terminal should be tightly connected to the cable. Otherwise, the inverter may be damaged due to loose contact.
- The ground terminal must be reliably and properly grounded to ensure security. To avoid common ground impedance, multipiæe inverters should be grounded at one shared point, as shown in the Figure 1-1.

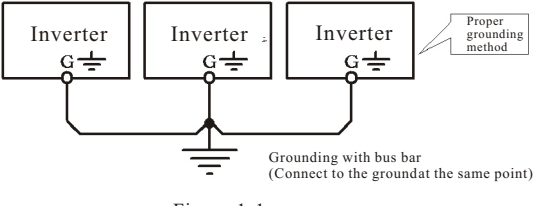

Figure 1-1

- DO NOT connect control terminals (except terminals marked "TA", "TB"and "TC") to AC220V power supply, which may cause damage to the inverter.
- DO NOT connect AC power supply to the output terminals marked "U", "V"and "W". Otherwise, it may cause damag e to the inverter, as shown in the Figure 1-2.

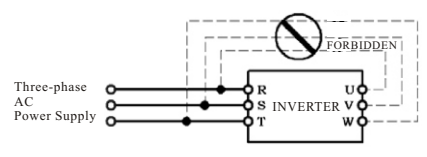

Figure 1-2

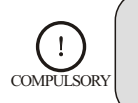

FORBIDDEN

 DO install a no-fuse circuit breaker or leakage protective circuitbreaker in the side of inverter input power supply to prevent expanding of accident due to an inverter problem.

- It is not advisable to install an electromagnetic contactor in the side of output power supply, because the operation of open and close to the contactor when the motor is runn ing may cause damage to the inverter arising from over-voltage produced during this process. But it is still necessary to install acontactor if there have one situation of the following three points:
- 1. The system of frequency inverter used to control energy saving usually works at a rated rotation speed. To run the inverter economically, there is amust to remove the inverter.
- The inverter participates in some important procedure and cannot stop operating for a long period oftime. To realize free shift in various control systems and improve the reliability of these systems, there is a must to installa contactor.
- 3. When an inverter controls several motors, there is a must to in stall a contactor.
- Caution DO NOT operate the contactor if there is output of the inverter.

#### 1.5 Cautions for Operation

CAUTION

- Do not operate electrical equipment with wet hands.
- An inverter stored for a year or longer should be given powerup test before use so that the main circuit filter capacitor could be recovered. When the inverter is in the state of power up, it is necessary to raise the voltage gradually to the rated value with a voltage regulator. Generally, the charging time should be controlled within 1~2 hours. Otherwise, there is the danger of electric shock or exposure.
- Do not touch the inner side of the inverter while the power is ON, or put any foreign matter, i.e., rod or other matter inside the inverter. Otherwise, it may result in serious damage to the equipment or death to personnel.
- Do not open the front cover while the inverter is powered ON. Otherwise, there is the danger of electric shock.
- Be careful to select the RestartMode. Otherwise, there is the danger of personnel death.

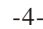

## **Chapter 1 Safety Instruction**

- If the inverter runs at a frequency higher than 50Hz, DO confirm it is within the speed range acceptable by your motor bearing and mechanical device. Otherwise, there is the danger of damage to the motor.
- It is not advisory to run the reduction box, gear and other mechanism that need lubricating at low speed for a long period. Otherwise, it may reduce the service life of these equipment or even damage the equipment.
- A general motor should be derated before use due to less effective of heat dissipation when it runs at a low frequency. If it is a constant torque load, then a forced method or a special variable frequency motor should be used to release heat.
- DO cut off the power supply of an inverter set aside for a long time to avoid foreign matter or other things enter in it which may cause damage to the inverter or evenlead to fire.
- The output voltage of inverter is PWM impulse wave. DO NOT install a capacitor or surge current sink (i.e., a varistor) in the inverter output port. Otherwise, there is the danger of fault tripping of the inverter or damage to its power elements. DO remove such kind of things if already installed. See the Figure 1-3 below.

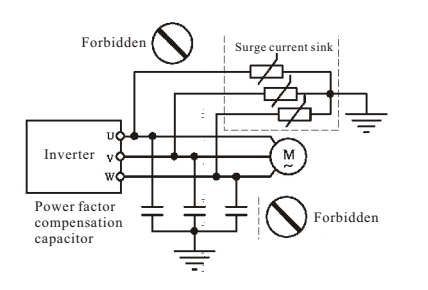

Figure 1-3

- Motor insulation should be checked before the motor is used for the first use or reused after a long-term idle. Be sure the insulation resistance measured is no lower than 5M Ω.
- If the inverter is used beyond the range of allowable working voltage, then an extra step-up or step-dwn voltagetransformer shall be configured.
- Due to thin air in a place where the altitude is higher than 1,000m, the heat dissipation of inverter will be less effective. Hence derating should be done before use. In general, when the height rises by 1,000m, the rated voltage of the inverter shall reduce by 10%. Refer to the Figure 1-4 for details of the derating curve.

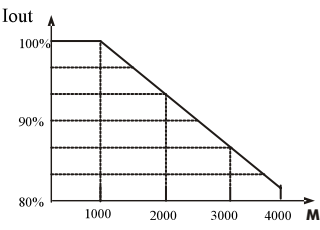

CAUTION

FORBIDDEN

Figure 1-4 Diagram of Inverter Derating Curve

 DO NOT touch the radiator or charging resistor of the invert er with hands. Otherwise, there is the possibility of getting scaled.

DO NOT proceed directstart-stop operation frequently with a contactor or any other switch devices in the inverter input side. As large charging current exists in the main circuit of the inverter, frequency power-on/off may produce cumulative effect resulting in heat fatigue of inverter components and great reduction of service life of the inverter. See the detail in the Figure 1-5.

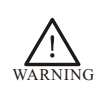

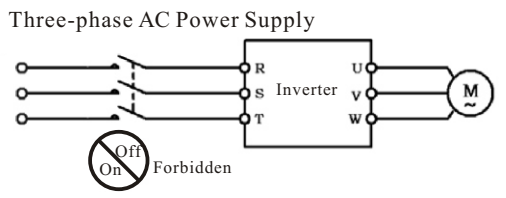

Figure 1-5

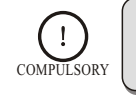

In case abnormalities occur, such as smoke, off odor, strange sound, DO cutoff the power supply immediately, overhaul the equipment or turn to the agent forhelp via phone call.

#### **1.6 Cautions for Disposing**

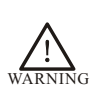

• Exposure may happen when the electrolytic capacitor (ELCC) of the inverter burns. Be careful to cope with it.

• The plastic parts on the operator panel will give off tox ic gas when getting burned. Be careful to cope with it.

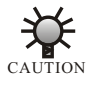

• Dispose damaged inverter as industrial waste.

## **Chapter 2 Introduction to the Product**

#### 2.1 Inspection upon Arrival

The inverter have excellent quality assurance system . Passed through strict test before shipment .and made a crash ,shock or other package treatment . But we can not rule out the inverter subject to strong shock or extruded during transportation . Please check and confirm the products as flows when open the package .

- ① Check whether the case of inverter is deformed or damaged . or the components are damaged or drop off .
- 2 Check the label of inverter are matched with the product that you ordered.
- 3 Check weather the items of packing list are complete .

#### 2.2 Demonstration of the Model

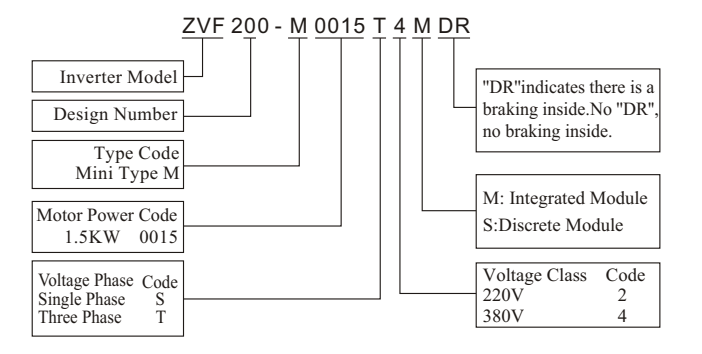

Figure 2-1 Inverter Model Demonstration

**Chapter 2 Introduction to the Product** 

#### 2.3 Specification Label

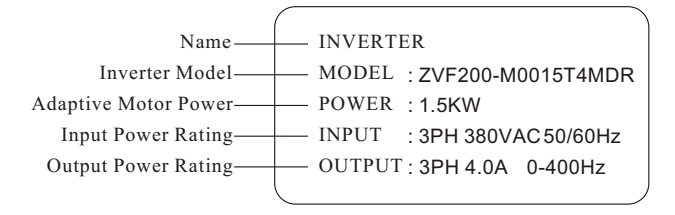

Figure 2-2 Inverter Specifications Label

#### 2.4 Outside Drawing & Structure

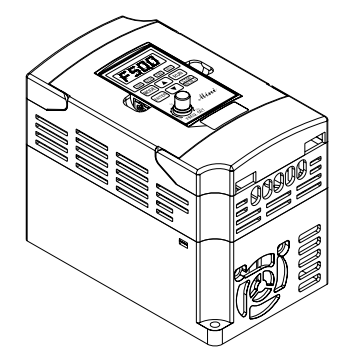

Figure 2-3 Model A Outside Drawing

## **Chapter 2 Introduction to the Product**

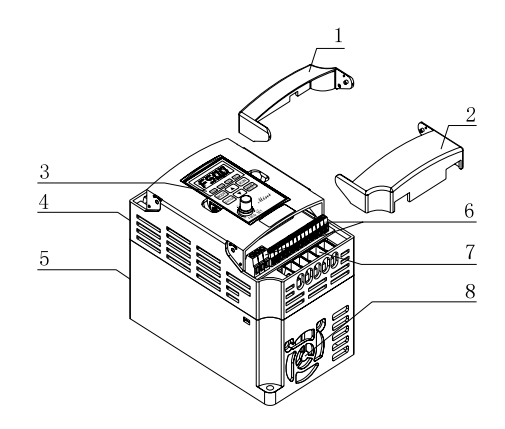

| 1. Upper Cover    | 2. Bottom Cover | <ol><li>Digital Keypad</li></ol> |
|-------------------|-----------------|----------------------------------|
| 4. Upper Shell    | 5. Lower Shell  | 6. Input Output Terminal         |
| 7. Power Terminal | 8. Fan          |                                  |

Figure 2-4 Model A Structural Representation

#### 2.5 Models and Specifications

#### Table 2-1 Inverter Models and Specifications

| Inverter Models<br>(ZVF200-M) | Input Voltage<br>(V) | Rated output<br>current (A) | Adaptive Motor<br>Power (KW) |
|-------------------------------|----------------------|-----------------------------|------------------------------|
| ZVF200-M0004T2/S2             | 220                  | 2.5                         | 0.4                          |
| ZVF200-M0007T2/S2             | 220                  | 5.0                         | 0.75                         |
| ZVF200-M0015T2/S2             | 220                  | 7.0                         | 1.5                          |
| ZVF200-M0022T2/S2             | 220                  | 10.0                        | 2.2                          |
| ZVF200-M0037T2                | 220                  | 17.0                        | 3.7                          |

## Chapter 2 Introduction to the Product

| Inverter Models<br>(ZVF200-M) | Input Voltage<br>(V) | Rated output<br>current (A) | Adaptive Motor<br>Power (KW) |
|-------------------------------|----------------------|-----------------------------|------------------------------|
| ZVF200-M0055T2                | 220                  | 25.0                        | 5.5                          |
| ZVF200-M0007T4                | 380                  | 3.0                         | 0.75                         |
| ZVF200-M0015T4                | 380                  | 4.0                         | 1.5                          |
| ZVF200-M0022T4                | 380                  | 5.0                         | 2.2                          |
| ZVF200-M0037T4                | 380                  | 8.5                         | 3.7                          |
| ZVF200-M0055T4                | 380                  | 13                          | 5.5                          |
| ZVF200-M0075T4                | 380                  | 18                          | 7.5                          |

#### 2.6 Technical Indication

|                                                                                                    | Item                       | Item Description                                                                                                  |  |
|----------------------------------------------------------------------------------------------------|----------------------------|----------------------------------------------------------------------------------------------------|--|
| Inj                                                                                                    | Rated voltage<br>frequency | Single phase/Three phase 220VAC. Three phase 380V.50HZ/60HZ                                                       |  |
| out                                                                                                    | Allowable Voltage<br>range | Voltage fluctuate range: 220V:180V~264V ;380V:342~528V.<br>Voltage unbalance rate:<3%. Frequency fluctuation:≤±5% |  |
| $\begin{array}{c} \bigcirc \\ \bigcirc \\ \end{array}$ Rated voltage $0 \sim$ three phase input AC voltage |                            | 0~ three phase input AC voltage                                                                                   |  |
| tput                                                                                                    | Frequency                  | 0.1~400HZ.                                                                                                    |  |
|                                                                                                    | Modulation mode            | SPWM (sinusoidal Pulse Width modulation)                                                                          |  |
| Q                                                                                                    | Control mode               | V/F control & sensorlessvector control                                                                            |  |
| ontrol                                                                                                    | Frequency<br>resolution    | Digital setting :0.1HZ. Analog setting :Max.<br>Frequency x0.1%.                                                  |  |
| ч                                                                                                    | Overload capacity          | 150% of rated currentfor 1 minute                                                                                 |  |
| unctio                                                                                                    | Torque<br>Characteristic   | Including the auto-torque .Auto-slipcompensation .<br>Start torque can be 150% at 5.0HZ.                          |  |
| 1                                                                                                    | Acel/Decel Time            | 0.1~600 seconds ( 2 independment setting for Accel/Decel time )                                                   |  |

## Chapter 2 Introduction to the Product

|                          | Item                                        | Item Description                                                                                                    |
|--------------------------|---------------------------------------------|----------------------------------------------------------------------------------------------------|
| V/F pattern              |                                             | Adjustable V/F Pattern                                                                                                    |
| Control F                | DC Breaking                                 | Operation frequency 0~50HZ . Output 0~100 %<br>rated current .<br>Starting time 0~5 seconds. Stop time 0-25 seconds                                                                                                    |
| unc                      | Carrier frequency                           | 1.0~15.0KHZ                                                                                                    |
| tion                     | Stall prevention level<br>Frequency setting | 20%~200% setting of rated current of inverter according to the motorload characteristic                                                                                                    |
|                          | Command                                     | Keypad .External terminal control . COM Serial control                                                                                                    |
| Operation                | Frequency setting                           | Keypad potentiometer setting . Operation panel ▲ ▼<br>setting . external Terminal UP/DOWN setting .<br>Analog signal setting . 485 COM Setting.                                                                                                    |
| Func                     | Multi-function<br>analog output             | 0-10VDC singal . Output frequency . current .output.                                                                                                    |
| tion                     | Output signal                               | Programmable relay . opencollector output . Fault signal output .                                                                                                    |
| Other Function           |                                             | AVR.Over voltage . Over-current stall prevention .<br>3-Groups fault records .Reverse inhibition .<br>Momentary Power loss restart. DC braking .<br>Auto torque& slip compensation . acceleration/<br>deceleration. S - curve .autotuning . adjustable<br>carrier frequency. Frequency limits . Parameterlock<br>/reset. Vector control . PIDcontrol . Counter .remote<br>control .MODBUS communication .Abnormal reset ,<br>Abnormal restart . energy saving running .sleep/<br>revival function . 1st/2nd frequency source selection . |
| LED Display              |                                             | can show the inverterrunning status. monitor parameters. function parameters .errorand ect.                                                                                                    |
| Optional parts selection |                                             | braking assembly,remotekeypad and connection cable and soon.                                                                                                    |

### **Chapter 2 Introduction to the Product**

| Item                                |                       | Item Description                                                                                                    |  |
|-------------------------------------|-----------------------|----------------------------------------------------------------------------------------------------|--|
| F                                   | Protection Function   | Over Current .Over current.Under voltage .external fault .Overload. Ground fault.Overheating .                                         |  |
| Aı                                  | Installation location | Altitude 1000m or less.Keep from corrosive gas.<br>liquid and dust                                                                     |  |
| nbien                               | Ambient Temperature   | -10 $^\circ\!\!\mathrm{C}$ to 40 $^\circ\!\!\mathrm{C}($ -10 $^\circ\!\!\mathrm{C}$ to 50 $^\circ\!\!\mathrm{C}$ without blind plate ) |  |
| t                                   | Ambient Humidity      | Below 90% RH (no-condensing).                                                                                                    |  |
| Amt                                 | Vibration             | <0.5G                                                                                                    |  |
| Storage temperature -20 °C to 60 °C |                       | -20 °C to 60 °C                                                                                                    |  |
| Protection Level                    |                       | IP20                                                                                                    |  |
| ructu                               | Cooling mode          | Forced air cooling                                                                                                    |  |
| re                                  | Installation          | Wall mounted                                                                                                    |  |

## **Chapter 3 Installation and Wiring**

#### **3.1 Installation**

- 3.1.1 Use the inverter in the following environmental conditions:
- Altitude: Maximum 1000mabove sea level
- Ambient Temperature: -10~+45°C [Bare Machine: -10~+50°C]
- Humidity: 20~90% RH(Non-condensing)
- Ambient: Indoorplaces free from direct exposure to sunlight, dust, corrosive gas, flammable gas, oil mist, steam, drip and salt.
- Vibration: <0.5G

#### 3.1.2 Installation Space and Direction

To get better cooling effect and convenience of maintenance, the inverter shall be installed vertically with enough space left (refer to the figure 3-1). When two and two more inverters are fixed in the same cabinet, it is recommended to fix them in parallel and horizontally to reduce heat produced by them (refer to the figure 3-2). When there is amust to fix them vertically, please fix an insulating board between them so that the heat produced by the lower one could not have direct influence on the upper one (refer to the figure 3-3).

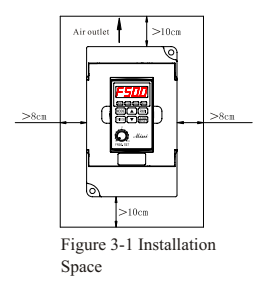

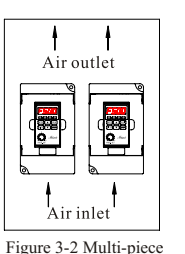

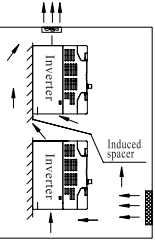

Figure 3-3 Multi-piece Vertical Installation

Parallel Installation

#### 3.2 Remote control keypads and wiring connection

STEP 1.Hand on the notch of the two sides( right and left) of the keypad and pull it up by inward, remove the keypad.(as shown in the figure 3-4).

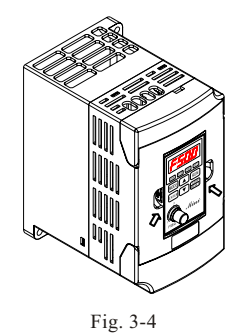

STPE 2.Install the optional interface board at the position of keypad.(as

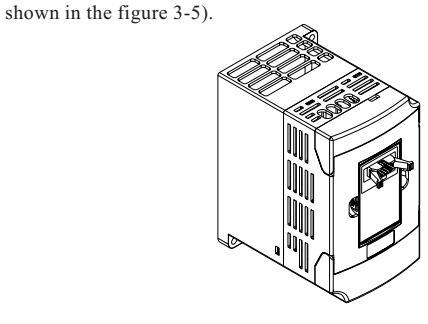

Fig. 3-5

STEP 3.Insert the optional cable with the grounding side into the slot of interface board. (as shown in the figure 3-6).

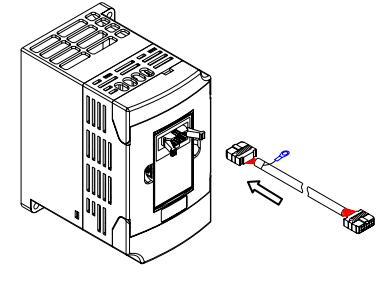

Fig. 3-6

STEP 4.Put the dismantled keypad into the installation frame . Fix and fasten it . Put the other side cable insert into the keypad.(as shown in the figure 3-7).

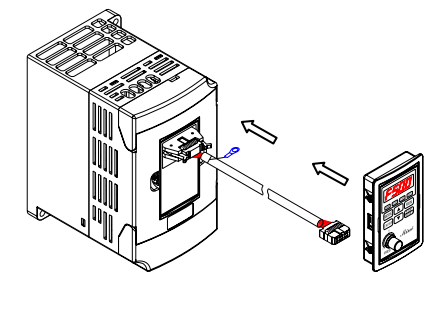

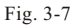

#### 3.3 Wiring Diagram

3.3.1 Basic Wiring Diagram

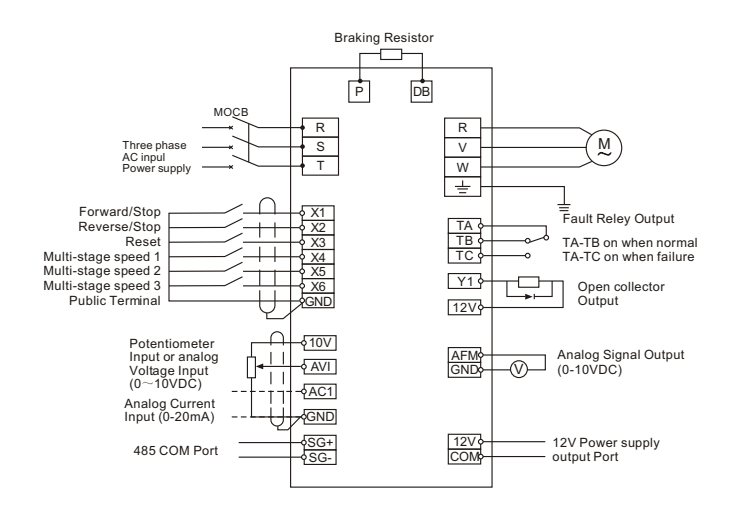

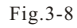

Model : ZVF200-M0004S2~M0022S2 ZVF200-M0004T2~M0055T2 ZVF200-M0007T4~M0075T4

#### 3.2.2 Cautions for Wiring

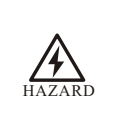

ARNING

- Waitat least 10 minutes after powerOFF before opening the front cover of the inverter.
- Verify the charge indicator lamp is OFF before proceeding the work, and be sure that the voltage value of the main loop terminal Pand DC- is less than 36VDC.
- The internal wiring of the inverter should be operated only by authorized qualified people.

- Verifythe rated input voltage of the inverter is matched with AC power supply. Otherwise, there is the possibility of damage to the inverter.
- Install in orderand only operate wiring after finishing main parts install ation. Otherwise, there is an electric shock or damage to the inverter.
- Do not perform over-voltage withstand to the inverter, for this hadbeen done properly before EX-factory.
- Be sure to install a no-fuse circuit breaker in the input power supply side of the inverter to prevent expanding of accident due to an inverter problem, which may cause damage to the distribution equipment or lead to fire.
- Be sure to connect the ground terminal and the motor casing to the ground wire which must be copper core. The diameter of the copper core should conform to the relevant national standard. The ground resistance should be less than  $10 \Omega$ .

## **Chapter 3 Installation and Wiring**

- When the open-ended output terminal of the collector connects to any inductive load, i.e., the relay coil, do insert a diode at each end of the load in parallel.
- The control wire in the inverter or the control cabinet should be at least 100mm away from the power cable. DO NOT put them in the same metallic channel. If the signal wireand the power cable need to intersect, they should intersect at an angle of 90°. The control wire must adopt STP(shielded twisted pairwire); the shielded laver must connect to the terminal GND; and the power wire is recommended to use metallic shielded cable.

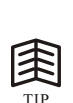

- The unavoidable strong electromagnetic interference of the inverter may have bad influence on all the electrical equipment and meters in the same environment. To reduce interference, the output cable of the inverter can be inserted in the metal pipe connecting to the ground or in the metallic shielded cable, and connect the metallic shielded layer to the ground. In addition, amagnetic loop put on the output cable is also effective to reduce interference.
- Input power RST disorder.it can connectany one arbitrary
- When inverter runs the direction of motor is not same as your required direction. Please change any two of three iuput motor wires
- When inverter have disconnector to protect current leakage. In order to avoid something wrong with disconnect, please choose current leakage above 200mA and finish it within more than 0.1 second

- 3 3 3 Instruction on Main Circuit Terminals
- 1. The main circuit terminals are shown as in the figure 3-9~3-10.

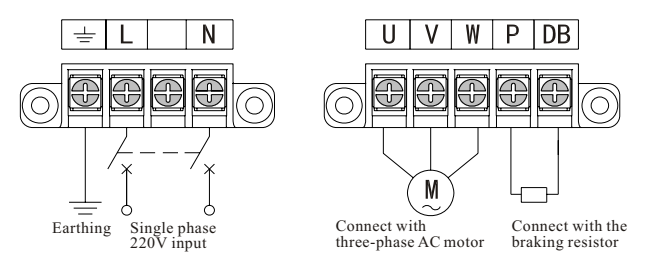

Fig.3-9 Diagram 1 for Main Circuit Terminals Model: ZVF200-M0004S2~M0022S2

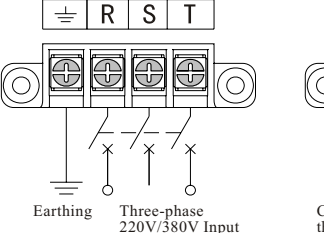

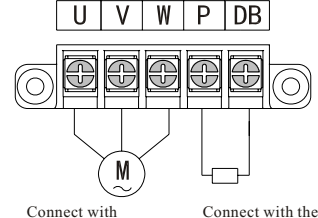

220V/380V Input

three-phase AC motor

braking resistor

Fig.3-10 Diagram 2 for Main Circuit Terminals

Model: ZVF200-M0004T2~M0055T2 ZVF200-M0007T4~M0075T4

| Terminal Symbols | Function Description                                                                           |  |
|------------------|------------------------------------------------------------------------------------------------|--|
| R、 S、 T          | AC line inputterminals, connecting with three-<br>phase 380V or 220V AC input                  |  |
| L, N             | AC line input terminals, connecting with single-<br>phase 220VAC input                         |  |
| U、V、W            | Inverter output terminals connecting with three-phase AC motor                                 |  |
| P、DB             | External braking resistor terminals, connecting with two side of the external braking resistor |  |
| ± G              | Ground terminal connecting to the ground                                                       |  |

#### 3.2.4 Description of terminal of the control circuit

1. The terminal of control circuit shown in Fig 3-11.

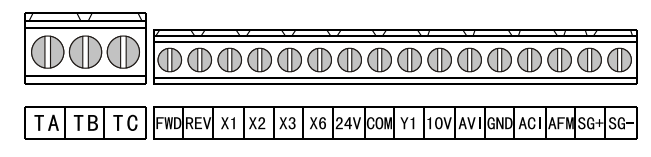

Fig 3-7 Control circuit terminal

| Туре                              | Terminal<br>Symbols | Function Description                                                                                                    | Electrical Specifications              |
|-----------------------------------|---------------------|----------------------------------------------------------------------------------------------------|----------------------------------------|
|                                   | X1                  | Xn (n=1, 2, 3,6)-GND is                                                                                                    |                                        |
| Mu<br>Inp                         | X2                  |                                                                                                    |                                        |
| lti-fi<br>ut Te                   | X3                  | Validonly when there isa                                                                                                    | INPUT, 0~12Vpower level                |
| rmin                              | X4                  | can be set by the parameter                                                                                                    | low level valid, 10mA                  |
| al                                | X5                  | P38~P42                                                                                                    |                                        |
|                                   | X6                  |                                                                                                    |                                        |
| Multi-function<br>Output Terminal | ¥1                  | Multi-function open collector<br>output is defined as on-off<br>output terminal, whose function<br>is set by the parameterP45<br>with reference of GND  | OUTPUT, Maximum<br>Current Load I≤50mA |
| Public<br>port                    | GND                 | Analog signal public<br>terminal                                                                                                    |                                        |
| Analog Inpu                       | +10V                | External analog preset power<br>supply, connecting to<br>potentiometer together with<br>termianl GND and AVI.The<br>frequency can be set as<br>required | Output,10VDC                           |
| ıt Output                         | AVI                 | Analog voltage singal input,<br>with reference of GND                                                                                                   | Input .0~10VDC                         |
| termina                           | ACI                 | Analog current Singal input,<br>with reference of GND                                                                                                   | Input .0~20mA                          |
| _                                 | AFM                 | Program mable Analog voltage<br>output P43 with reference of<br>GND                                                                                     | Output .0~10VDC                        |

2. Description of the control circuit terminal

#### **Chapter 3 Installation and Wiring**

### Chapter 3 Installation and Wiring

| Туре             | Terminal<br>Symbols       | Function Description                                  | Electrical Specifications |
|------------------|---------------------------|-------------------------------------------------------|---------------------------|
| Power<br>port    | 12V                       | 12VDC output(control power)                           | 12VDC~100mA               |
| Prog<br>outpu    | TA Relay contact output.  |                                                       | Contact rated value       |
| ,ramm<br>ut tern | TB TA-TC off. Action TA a | when normal TA and TB ON,<br>TA-TC off. Action TA and | NO 250VAC-5A              |
| TC TB off,TA-TCC | TB off,TA-TCON.Set by P46 | NO 250VAC-3A                                          |                           |
| COMMUN<br>PC     | SG+                       | Communication singal positive port                    |                           |
| NICATION<br>RT   | SG-                       | Communication singal negative port                    |                           |

#### Capacity of breakswitch and section area of wire

|                   | Break      | Main Cir   | cuit mm <sup>2</sup> | Control                 |
|-------------------|------------|------------|----------------------|-------------------------|
| Inverter Models   | Switch (A) | Input Wire | Output wire          | Wire (mm <sup>2</sup> ) |
| ZVF200-M0004T2/S2 | 5/15       | 2.         | .5                   | 0.75                    |
| ZVF200-M0007T2/S2 | 10/20      | 2.5        |                      | 0.75                    |
| ZVF200-M0015T2/S2 | 20/30      | 2.         | .5                   | 0.75                    |
| ZVF200-M0022T2/S2 | 30/50      | 4          |                      | 0.75                    |
| ZVF200-M0037T2    | 40         | 6          |                      | 0.75                    |
| ZVF200-M0055T2    | 50         | 6          |                      | 0.75                    |
| ZVF200-M0007T4    | 5          | 2.         | .5                   | 0.75                    |
| ZVF200-M0015T4    | 10         | 2.5        |                      | 0.75                    |
| ZVF200-M0022T4    | 15         | 2.5        |                      | 0.75                    |
| ZVF200-M0037T4    | 20         | 4          |                      | 0.75                    |
| ZVF200-M0055T4    | 30         | 4          |                      | 0.75                    |
| ZVF200-M0075T4    | 40         | 6          |                      | 0.75                    |

#### 3.4 Inverter System Wiring

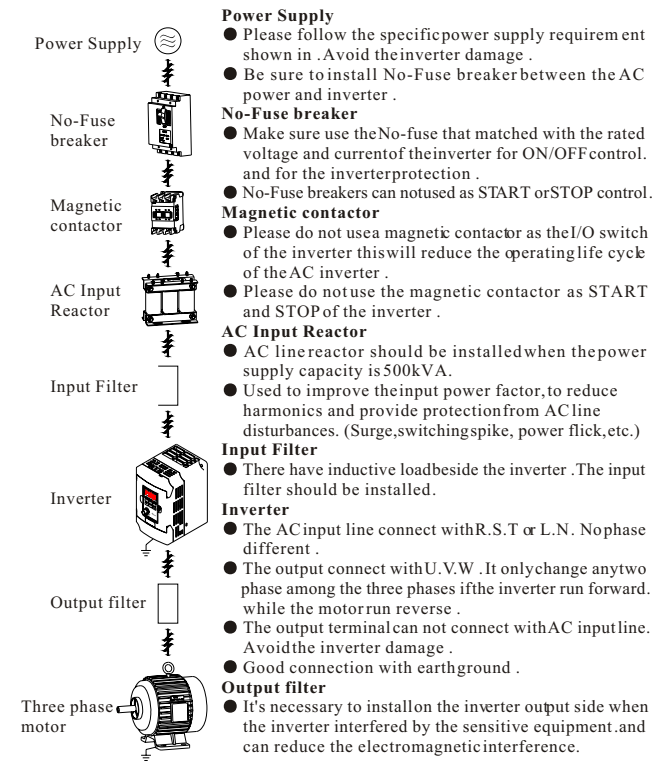

Fig.3-12

## **Chapter 4 Operation panel and Operation**

#### 4.1 Operation Panel and Description

4.1.1 Operation Panel

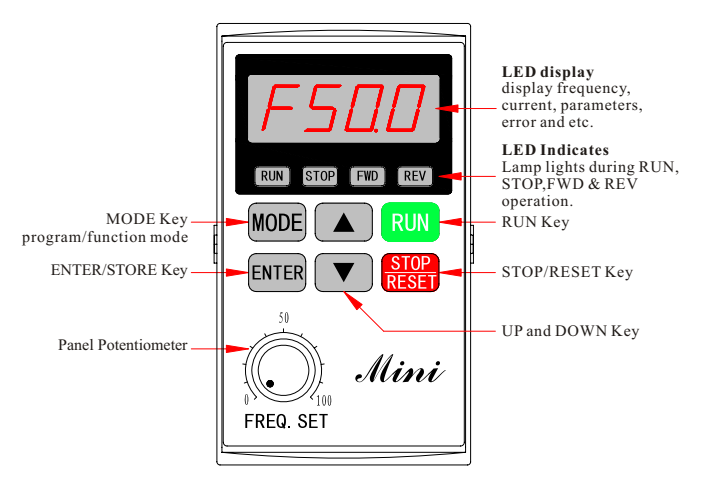

Fig.4-1 ZR06 Operation Panel Description

Model: ZVF200-M0004S2~M0022S2 ZVF200-M0004T2~M0055T2 ZVF200-M0007T4~M0075T4

#### 4.1.2 Function Description on Keys

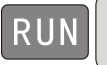

• Run Key. When the run command selected bey the keypad control (P01=00).Press this key and the inverter start running.

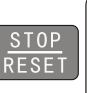

 STOP/RESET key. when the run command is selected by the keypad control.(P01=00). The inverter is under normal running. Press this key to stop running. When the inverter is in the state of failure alarm. Press this key remove the fault .and return to the normal status.

# MODE

 Program/Function mode key Press this key to displays the AC drive status, setting frequency .output current . FWD/REV. parameters settings and so on.

ENTER

• Enter/Store key. Press this key to confirm the current status of the inverter or save the current parameter value.

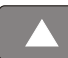

• Up key. Press this key, the data or parameter code will go up. Press and hold it, the modifying speed upward will rise.

• Down key. Press this key, the data or parameter code will go down. Press and hold it, the modifying speed downward will rise.

4.1.3 Function Description on Operation Panel Indicator Lights

| Display Status | Function Description                                                                                                    |
|----------------|----------------------------------------------------------------------------------------------------|
| F50.0          | The AC drives master frequency.                                                                                                    |
| HS0.0          | The actual running frequency                                                                                                    |
| JS00           | The customer unit(V)                                                                                                    |
| <i>R 5.0</i>   | The output current presetat terminal $U_{\nu},V_{\nu},W$                                                                                                    |
| / S0           | Run program automatic                                                                                                    |
| P () /         | Parameter item                                                                                                    |
| <i>B</i> /     | Parameter value                                                                                                    |
| Frd            | the inverter is in the state of forwardrunning.                                                                                                    |
| rEu            | the inverter is in the state of reverserunning                                                                                                    |
| End            | "End" displays for approximately 1 second if inputhas been accepted. After a parameter value hasbeen set, the new value is automatically stored in memory. To modify an entry, use the <b>A</b> and <b>V</b> keys. |
| Err            | "Err" displays, if theinput is invalid.                                                                                                    |
| ●RUN           | When the light is ON, inveter is running                                                                                                    |
| ● STOP         | When the light is ON, inverter will stop                                                                                                    |
| ●FWD           | When the light is ON, the inverteris in the state of forward running                                                                                                    |
| ●REV           | When the light is ON, the inverter is in the state of reverse running.                                                                                                    |

- 4.1.4 Use of Operation panel
- ① State parameter view

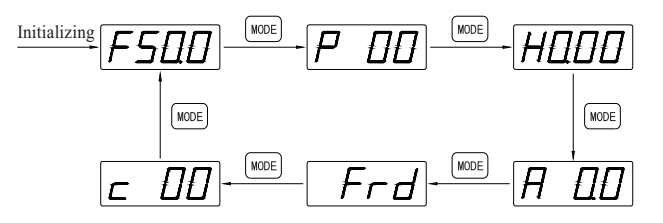

② Modification of parameter value (modify the parameter value for P16 jog function from 6.00Hz to 10.00Hz).

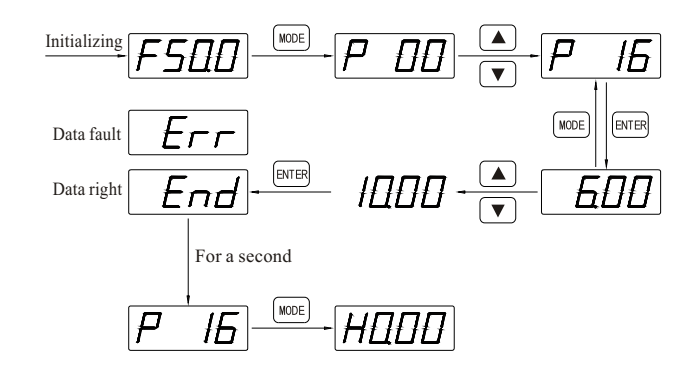

③ When running mode is controlled by keypads, revise the methods of running direction

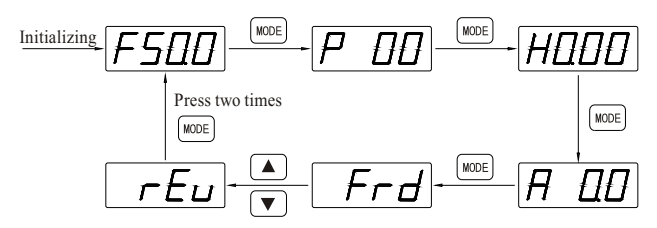

④ When frequency isset by keyup and down

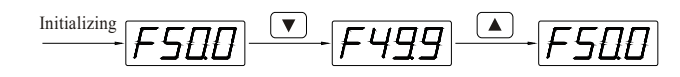

<sup>(5)</sup> Parameter initializing (restore to the factory default setting 50.00Hz)

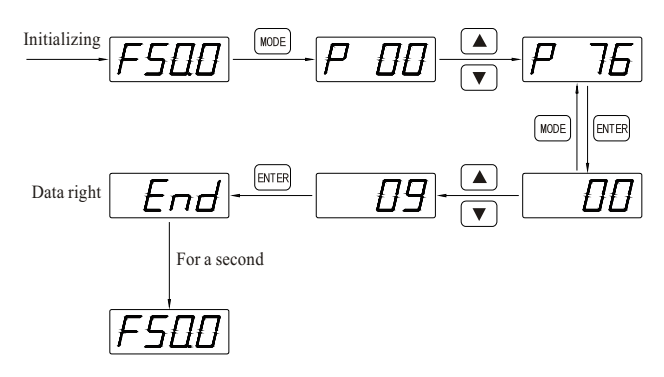

## Chapter 5 Inverter Use

#### 5.1 TrialOperation

5.1.1 Safety Instruction on TrialOperation

The following steps should be inspected and confirmed before the trial operation of the inverter:

- Be sure the application ambient and installation for the inverter is in accordance with the requirements specified in Clause 3.1.
- Be sure the main circuit is correctly wired. The inputpower supply of the inverter must be connected to the terminal R, S and T or L,N. The output terminal U, V and W must be connected to the motor.
- Be sure the ground terminal is good grounded.
- Be sure all the switches and terminals are in proper state of off or shut down.
- Be sure there is no short circuit or short to ground of all the terminals and electrified parts.
- Be sure all the terminals, connectors and screws are tightly fastened.
- Be sure the motor has no other loads.

#### 5.1.2 Trial Operation

Try this step only after careful inspection as mentioned in the clause 5.1.2. While in trial operation, it is suggested that the motor without load to avoid damage to this mechanical equipment arising from incorrect operation. During trial operation, if the operating instruction is P01, then the RUN/STOP key control (factory default setting) of the operation panel must be selected. The trial operation steps must be followed as shown in the table 5-1 below.

#### Table 5-1 Trial Operation Steps

| Order                                                | Operation                                                                                                    | Description                                                                                                    |
|------------------------------------------------------|----------------------------------------------------------------------------------------------------|----------------------------------------------------------------------------------------------------|
| 1                                                    | Switch on, inverter<br>energized.                                                                                                    | After energized, the inverter is in the state<br>of readiness and LEDdisplays F50.00Hz.<br>the built-in cooling fanbegin to work.                                                                                                    |
| 2                                                    | Press ▲/▼ till LED<br>displays F5.00Hz.                                                                                                    | Set the frequency toF5.00Hz. This stepcan<br>be left out if the displayed frequency is<br>already F5.00Hz when energized.                                                                                                    |
| 3                                                    | Press RUN .                                                                                                    | Motor begins running, the frequency<br>rise from H0.00Hz toH5.00Hz, under the<br>frequency monitor                                                                                                    |
| 4                                                    | <ul> <li>Keep a close eyeon the following points:</li> <li>① if there is anyabnormal vibration or noise whenthe motor runs.</li> <li>② if there is anytripping or other abnormality of the inverter.</li> <li>③ If the motor runs in the correct direction.</li> <li>④ if the value forrotation speed and frequency iscorrect.</li> </ul> | If there is any anomaly or tripping, stop<br>running immediately and cut off thepower<br>supply.<br>Please refer to Chapter 7, find the trouble<br>causes, then proceed trialoperation again<br>after troubleshooting.<br>If the motor runs in the wrong direction,<br>change arbitrary two-phase connection of<br>the output terminal U, V or W.<br>Go to the nextstep if everything isnormal. |
| 5                                                    | Press ▲ continuously till<br>LED displays F50.00Hz.                                                                                                    | The motor accelerates rotating and the displayed frequency rises from H5.00Hz to H50.00Hz. Go to thenext step if everything is normal.                                                                                                    |
| 6 Press ▼ continuously till<br>LED displays F0.00Hz. |                                                                                                    | The motor decelerates rotating and the displayed frequency falls from H50.00Hz to H0.00 Hz. Go to the next step if everything is normal.                                                                                                    |
| 7                                                    | Press STOP.                                                                                                    | The inverter stops outputting, the motor<br>stops running and the trial operation ends.<br>If everything is normal, please repeat the<br>operation for several times.                                                                                                    |

#### 5.1.3 Cautions for Operation

All the inverter functions are determined by set parameters. The parameters of inverter ZVF200 series consist of the function codes P00~P157, see the detail in Chapter 6 of this manual. The displayed parameter value of each function code is the factory default value of the inverter before EX factory, which can be modified by the user according to his needs. It is noteworthy that a user shall change the relative function parameters when heamends a parameter because some of the parameters are inter-related. It is not recommended to modify the set parameter value if there is no special requirement, for the factory default setting has been done properly. Otherwise, this may cause damage to the inverter or equipment due to error parameter.

#### 5.2 Examples of Use

This manual provides the following examples for users' reference on the use of inverter.

5.2.1 Eg. 1: Run or stop the inverter with operation panel, and feed the frequency with panel potentiometer .

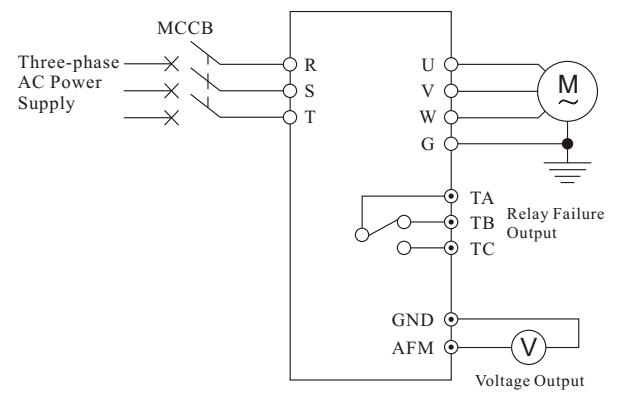

Fig.5-1

- P00-Master frequency source selection . If the set value 04—Panel Potentiometer setting.
- P01-Source of operation command . If the value is 0—keypad control
- Run or stop the inverter with RUN or STOP keyson the operation panel.
- Adjust the speed by turning the potentiometer on the operate panel.

5.2.2 Eg.2: Start and stop the inverter with the external terminal, feed the frequency with external potentiometer.

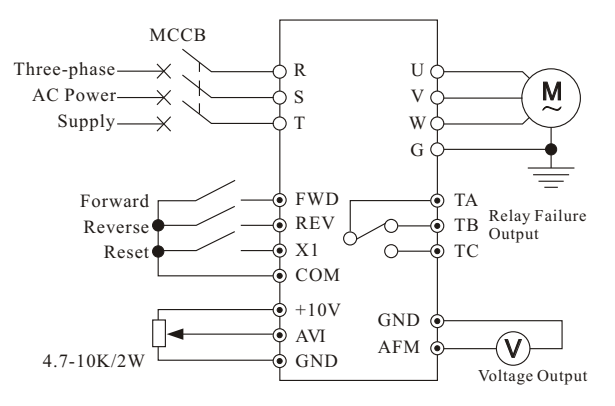

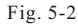

- P00-Master frequency source selection . The set value01 is external voltage or external potentiometer value .
- P01-Source of operation command . If the value is 01- External terminal control .
- P38- The inputterminal X1.2 function selection . The value 00-Two Wirerunning control
- P39-Input terminal X3 function selection .05-External reset input.
- X1-GND switch on . The motorrun forward .
   X2-GND switch on . The motorrun reverse .
   X1 X2-GND both switch onor switch offat the same time. The inverter will stop . The fault alert X3-GND switch on . the fault reset.
- The speed control by the regulating value of "AVI" .(controlled by 4.7-10K/2W potentiometer control.)

5.2.3 Eg.3: Run or stop the inverter with external terminal. Multi-stagespeed running.

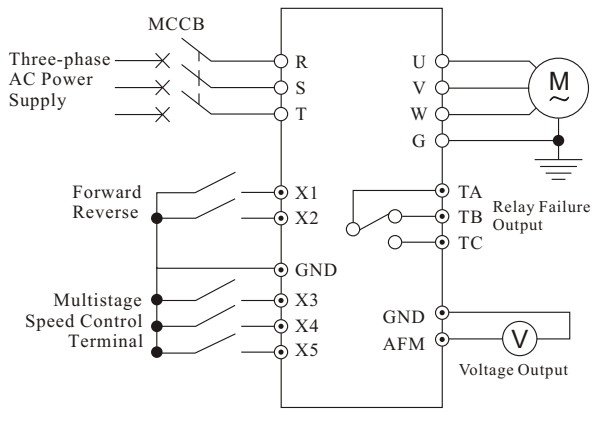

Fig. 5-3

- P01-Source of operation command. If the value is 01- External terminal control.
- P38-The input terminal X1.2 function selection. The value 00-Two Wirerunning control.
- P39-P41—The input terminal X3-X5 function selection. The setting value 06,07,08—Multi stage speed.
- P17-P23-Multi-stage speed frequency setting . Therehave 7 stages frequency . and use the factory fault .
- X1-GND switch on. The motorrun forward. X2-GND switch on. The motorrun reverse. X1 X2-GND both switch on or switch off at the sametime. The inverter will stop.
- There have an arbitrary terminal or Multi terminals and GND switch off (7 Pairs of such complex in total), The inverter will run under the multi-stage speed frequency selected from X3-X5.

5.2.4 Eg.4: Run and stop the inverter with the external terminal , feed the frequency with external potentiometer . Multiple motors run in parallel .

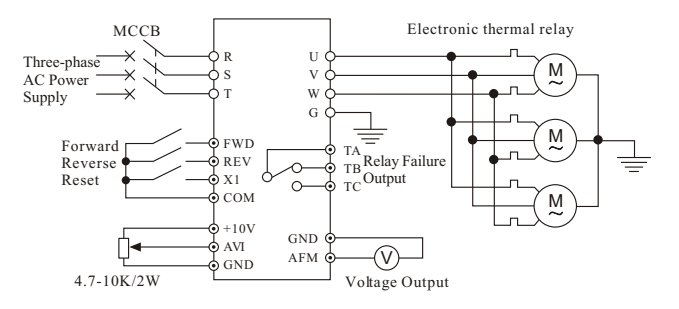

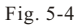

- P00-Master frequency source selection. Theset value 01 is external voltage or external potentiometer value.
- P01-Source of operation command. If the value is 01- External terminal control.
- P38- The inputterminal X1.2 function selection . The value 00-Two Wirerunning control
- P39-Input terminal X3 function selection .05-External reset input.
- X1-GND switch on. The motorrun forward.
   X2-GND switch on . The motorrun reverse.
   X1 X2-GND both switch onor switch offat the same time. The inverter will stop.

The fault alert X3-GND switch on. the faultreset .

- The speed control by the regulating value of "AVI" .(controlled by 4.7-10K/2W potentiometer control.)
- Each motor will use the thermal relay to do overload protection . The total power of all motors are less than the rated power of inverter .

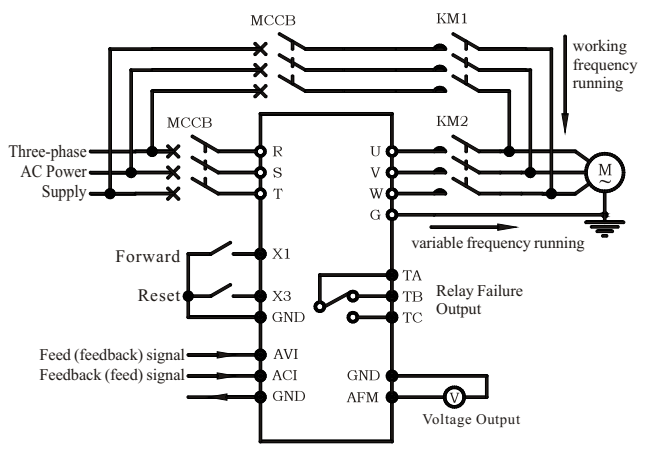

5.2.5 Eg.5: Inverteruse for PID control Pressure Water supply control.

Fig. 5-5

- P01-Source of operation command. If the value is 01- External terminal control.
- P38- The inputterminal X1.2 function selection . The value 00-Two Wirerunning control
- P39-Input terminal X3 function selection .05-External reset input.
- P115-PIDset point selection. If we set 02-Select the external voltage or potentiometer setting.
- P116-PID Feedback terminal selection . Thesetting value 03— Select external current negative feedback .
- P117-Proportional gain P: Setaccording to the actual request . No need to change.

- P118- Integral time I : Set according to the actual request . No need to change .
- P119- Differential timeD: Set according to the actual request .No need to change .
- P131- Minimum frequency corresponding to the ACI input current value. No need to change .
- P132- Maximum frequency corresponding to the ACI input current value. No need to change .
- P133-The reverse ACI . Set according to the actual request . No need to change .
- P136-The sleep time: Set according to the actual request . No need to change .
- P137-The sleep frequency: Set according to the actual request. No need to change.
- P138- The wakeup frequency.Setaccording to the actual request No need to change.

When use the PID function. In order to meet the control demands. Customers can modify the parameter according to the actual request.

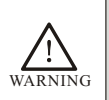

- The contactor KM1, KM2 are shifting from working frequency and variable frequency. Must be designed in interlocked manner.
- It is forbidden to close at the same time. Otherwise the inverter will be permanent damaged .

#### **6.1 Schedule of Function Parameters**

- The mark " √ " indicates the setting value of parameter can be modified no matter when the inverter is shutdown or running.
- The mark ">" indicates the setting value of parameter can be modified only when the inverter is shutdown, and can not be modified when the inverter is running.
  - The mark "\_" indicates the parameter can be displayed only and can not be modified.

#### 6.1.1 Basic Operation Functions

| P00Source of<br>Frequency<br>Command00: Master frequency determined<br>by 0 to +10 V input on AVI<br>terminal with jumpers<br>02: Master frequency determined<br>by 4 to 20m A input on ACI<br>terminal with jumpers<br>03: Master frequency determined<br>by RS-485 Communication<br>port<br>04: Master frequency determined<br>by potentiometeron operation<br>panel100✓P01Source of<br>P0100: Operation determined by<br>external control terminals,<br>keypad STOP iseffective<br>03: Operation determined by<br>external control terminals,<br>keypad STOP iseffective<br>03: Operation determined by<br>external control terminals,<br>keypad STOP iseffective<br>04: Operation determined by<br>RS-485 communication<br>port, keypad STOP iseffective<br>04: Operation determined by<br>external control terminals,<br>keypad STOP iseffective<br>04: Operation determined by<br>RS-485 communication<br>port, keypad STOP is<br>ineffective100✓P02Stop Method00: Ramp stop<br>01: Coast Stop100× | Parameter | Explanation                       | Settings                                                                                                    | Unit | Min.<br>Unit | Default<br>Setting | Factory<br>Setting |
|----------------------------------------------------------------------------------------------------|-----------|-----------------------------------|----------------------------------------------------------------------------------------------------|------|--------------|--------------------|--------------------|
| P01       00: Operation determined by operation panel RUN/STOP       1       00         P01       Operation determined by external control terminals, keypad STOP is effective       1       00       √         P01       Operation operation determined by external control terminals, keypad STOP is ineffective       1       00       √         P01       Operation operation determined by external control terminals, keypad STOP is ineffective       1       00       √         P01       Operation operation determined by external control terminals, keypad STOP is ineffective       1       00       √         P01       Operation operation determined by external control terminals, keypad STOP is ineffective       1       00       √         P02       Stop Method       00: Ramp stop 01: Coast Stop       1       00       ×                                                                                                    | P00       | Source of<br>Frequency<br>Command | <ul> <li>00: Master frequency determined<br/>by operation panel (▲/▼)</li> <li>01: Master frequency determined<br/>by 0 to +10V input on AVI<br/>terminal with jumpers</li> <li>02: Master frequency determined<br/>by 4 to 20mA input on ACI<br/>terminal with jumpers</li> <li>03: Master frequency determined<br/>by RS-485 Communication<br/>port</li> <li>04: Master frequency determined<br/>by potentiometeron operation<br/>panel</li> </ul>                                       |      | 1            | 00                 | ~                  |
| P02     Stop Method     00: Ramp stop<br>01: Coast Stop     1     00     ×                                                                                                    | P01       | Source of<br>Operation<br>command | <ul> <li>00: Operation determined by<br/>operation panel RUN/STOP</li> <li>01: Operation determined by<br/>external control terminals,<br/>keypad STOP is effective</li> <li>02: Operation determined by<br/>external control terminals,<br/>keypad STOP is ineffective</li> <li>03: Operation determined by<br/>RS-485 communication<br/>port, keypad STOP is effective</li> <li>04: Operation determined by<br/>RS-485 communication<br/>port, keypad STOP is<br/>ineffective</li> </ul> |      | 1            | 00                 | ~                  |
|                                                                                                    | P02       | Stop Method                       | 00: Ramp stop<br>01: Coast Stop                                                                                                    |      | 1            | 00                 | ×                  |

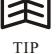

#### -40-

| Parameter | Explanation                                      | Settings                                                               | Unit | Min.<br>Unit | Default<br>Setting | Factory<br>Setting |
|-----------|--------------------------------------------------|------------------------------------------------------------------------|------|--------------|--------------------|--------------------|
| P03       | Maximum Output<br>Frequency                      | 50.00 to 400.0 Hz                                                      | Hz   | 0.1          | 50.00Hz            | ×                  |
| P04       | Maximum Voltage<br>Frequency (Base<br>Frequency) | 10.00 to 400.0Hz                                                       | Hz   | 0.1          | 50.00Hz            | ×                  |
| P05       | Maximum Output<br>Voltage(Vmax)                  | 220V: 0.1 to255.0V<br>380V: 0.1 to510.0V                               | v    | 1            | 220.0V<br>440.0V   | ×                  |
| P06       | Mid-point<br>Frequency                           | 0.10 to 400.0Hz                                                        | Hz   | 0.1          | 1.50Hz             | ×                  |
| P07       | Mid-point<br>Voltage                             | 220V: 0.1 to255.0V<br>380V: 0.1 to510.0V                               | v    | 0.1          | 10.0V<br>20.0V     | ×                  |
| P08       | Minimum Output<br>Frequency                      | 0.10 to 20.00Hz                                                        | Hz   | 0.1          | 1.50Hz             | ×                  |
| P09       | Minimum Output<br>Voltage                        | 220V: 0.1 to255.0V<br>380V: 0.1 to510.0V                               | v    | 0.1          | 10.0V<br>20.0V     | ×                  |
| P10       | Acceleration<br>Time 1                           | 0.01 to 600.0 sec                                                      | s    | 0.1          | 10.0s              | ~                  |
| P11       | Deceleration<br>Time 1                           | determined by P147                                                     | s    | 0.1          | 10.0s              | ~                  |
| P12       | Acceleration<br>Time 2                           | 0.01 to 600.0 sec                                                      | s    | 0.1          | 10.0s              | $\checkmark$       |
| P13       | Deceleration<br>Time 2                           | Note: The decimal digits are<br>determined by P147                     | s    | 0.1          | 10.0s              | $\checkmark$       |
| P14       | Accel S-curve                                    | 00 to 07                                                               |      | 1            | 00                 | ×                  |
| P15       | Jog Accel/Decel<br>Time                          | 0.01 to 600.0 sec<br>Note:The decimal digits are<br>determined by P147 | s    | 0.1          | 1.0s               | ~                  |

| Parameter | Explanation                                             | Settings                                                | Unit | Min.<br>Unit | Default<br>Setting | Factory<br>Setting |
|-----------|---------------------------------------------------------|---------------------------------------------------------|------|--------------|--------------------|--------------------|
| P16       | Jog Frequency                                           | 0.00 to 400.0 Hz                                        | Hz   | 0.1          | 6.00Hz             | $\checkmark$       |
| P17       | 1st Step Speed<br>Freq.                                 | 0.00 to 400.0 Hz                                        | Hz   | 0.1          | 0.00Hz             | ~                  |
| P18       | 2nd Step Speed<br>Freq.                                 | 0.00 to 400.0 Hz                                        | Hz   | 0.1          | 0.00Hz             | ~                  |
| P19       | 3rd Step Speed<br>Freq.                                 | 0.00 to 400.0 Hz                                        | Hz   | 0.1          | 0.00Hz             | ~                  |
| P20       | 4th Step Speed<br>Freq.                                 | 0.00 to 400.0 Hz                                        | Hz   | 0.1          | 0.00Hz             | ~                  |
| P21       | 5th Step Speed<br>Freq.                                 | 0.00 to 400.0 Hz                                        | Hz   | 0.1          | 0.00Hz             | ~                  |
| P22       | 6th Step Speed<br>Freq.                                 | 0.00 to 400.0 Hz                                        | Hz   | 0.1          | 0.00Hz             | ~                  |
| P23       | 7th Step Speed<br>Freq.                                 | 0.00 to 400.0 Hz                                        | Hz   | 0.1          | 0.00Hz             | ~                  |
| P24       | Reverse Operation<br>Inhibition                         | 00: Enable REV operation<br>01: Disable REV operation   |      | 1            | 00                 | ×                  |
| P25       | Over-Voltage<br>Stall Prevention                        | 00: Disable<br>220V: 330 to450 V<br>380V: 660 to900 Vdc | v    | 0.1          | 390.0V<br>780.0V   | ×                  |
| P26       | Over-current Stall<br>Prevention during<br>Acceleration | 00: Disable<br>20% to 200%                              | %    | 1            | 150%               | ×                  |
| P27       | Over-current Stall<br>Prevention during<br>Operation    | 00: Disable<br>20% to 200%                              | %    | 1            | 150%               | ×                  |

| Parameter | Explanation                                       | Settings                                                                                                    | Unit | Min.<br>Unit | Default<br>Setting | Factory<br>Setting |
|-----------|---------------------------------------------------|----------------------------------------------------------------------------------------------------|------|--------------|--------------------|--------------------|
| P28       | DC Braking<br>Current Level                       | 00 to 100 %                                                                                                    | %    | 1            | 00%                | ×                  |
| P29       | DC Braking<br>during Start-up                     | 0.0 to 5.0 sec                                                                                                    | s    | 0.1          | 0.0s               | ×                  |
| P30       | DC Braking<br>during Stopping                     | 0.0 to 25.0 sec                                                                                                    | s    | 0.1          | 0.0s               | ×                  |
| P31       | Start-point for<br>DC Braking                     | 0.00 to 60.00 Hz                                                                                                    | Hz   | 0.1          | 0.00Hz             | ×                  |
| P32       | Momentary<br>Power Loss<br>Operation<br>Selection | <ul> <li>00: Stop operation after<br/>momentary power loss</li> <li>01: Continues after momentary<br/>power loss, speed search<br/>starts with Master Frequency</li> <li>02: Continues after momentary<br/>power loss, speed search<br/>starts with Minimumoutput<br/>Frequency</li> </ul> |      | 1            | 00                 | ×                  |
| P33       | Maximum<br>Allowable<br>Power Loss Time           | 0.3 to 5.0 sec                                                                                                    | s    | 0.1          | 2.0s               | ×                  |
| P34       | Base-Block Time<br>for Speed Search               | 0.3 to 5.0 sec                                                                                                    | s    | 0.1          | 0.5s               | ×                  |
| P35       | Maximum Current<br>Level for Speed<br>Search      | 30 to 200%                                                                                                    | %    | 1            | 150%               | ×                  |
| P36       | Upper Bound of<br>Output Frequency                | 0.10 Hz to 400.0Hz                                                                                                    | Hz   | 0.1          | 400.0Hz            | ×                  |

| Parameter | Explanation                                    | Settings                                                                                                    | Unit | Min.<br>Unit | Default<br>Setting | Factory<br>Setting |
|-----------|------------------------------------------------|----------------------------------------------------------------------------------------------------|------|--------------|--------------------|--------------------|
| P37       | Lower Bound of<br>Output Frequency             | 0.00 Hz to 400.0Hz                                                                                                    | Hz   | 0.1          | 0.00Hz             | ×                  |
| P38       | Multi-function<br>Input<br>Terminal<br>(X1,X2) | 00: X1: FWD/STOP,<br>X2: REV/STOP<br>01: X1: RUN/STOP,<br>X2: REV/FWD<br>02: X1, X2, X3: 3-wire<br>operation control mode                                                                                                    |      | 1            | 00                 | ×                  |
| P39       | Multi-function<br>Input<br>Terminal (X3)       | 00: No Function<br>01: Output OFF (NC) (enabled<br>when running)<br>02: Output OFF (NO) (enabled<br>when running)<br>03: External Fault (normally<br>open) (NO)<br>04: External Fault (normally<br>close) (NC)<br>05: PECET                       |      | 1            | 05                 | ×                  |
| P40       | Multi-function<br>Input<br>Terminal (X4)       | 05. KLSE1<br>06: Multi-Step Speed<br>Command 1<br>07: Multi-Step Speed<br>Command 2<br>08: Multi-Step Speed<br>Command 3<br>09: Jog Operation<br>10: Accel/Decel Speed Inhibit<br>11: First or Second Accel/Decel                                 |      | 1            | 06                 | ×                  |
| P41       | Multi-function<br>Input<br>Terminal (X5)       | 1 ime<br>12: Base-block (B.B.) (NO)<br>13: Base-block (B.B.) (NC)<br>14: Increase Master Frequency<br>15: Decrease Master Frequency<br>16: Run PLC Program<br>17: Pause PLC<br>18: Counter Trigger Signal<br>19: Counter Reset<br>20: No function |      | 1            | 07                 | ×                  |

| Chapter | 6 | Pa | ra | me | et | e | r | s |
|---------|---|----|----|----|----|---|---|---|
|---------|---|----|----|----|----|---|---|---|

| Parameter | Explanation                                                         | Settings                                                                                                    | Unit | Min.<br>Unit | Default<br>Setting | Factory<br>Setting |
|-----------|---------------------------------------------------------------------|----------------------------------------------------------------------------------------------------|------|--------------|--------------------|--------------------|
| P42       | Multi-function<br>Input<br>Terminal (X6)                            | <ul> <li>21: RESET command (NC)</li> <li>22: Control source: External<br/>Terminal</li> <li>23: Control source: Keypad</li> <li>24: Control source:<br/>Communication</li> <li>25: Parameter Lock (Write<br/>disable, Read is always 0)</li> <li>26: PID Disable (NO.)</li> <li>27: PID Disable (NC)</li> <li>28: Second Source for Frequency<br/>Command</li> <li>29: Forward (contact is open)/<br/>Reverse (contact is close)</li> <li>30: One-Shot PLC Run</li> <li>31: Index input signal</li> <li>32: Counter Incremented by<br/>Drive Output Frequency</li> </ul> | Hz   | 1            | 08                 | ×                  |
| P43       | Analog Output<br>Signal AFM                                         | 00: Output frequency<br>01: Output current<br>02: PID feedback signal<br>03: Output power                                                                                                    |      | 1            | 00                 | ~                  |
| P44       | Analog Output<br>Gain AFM                                           | 00 to 200 %                                                                                                    | %    | 1            | 100%               | ~                  |
| P45       | Multi-Function<br>Output<br>Terminal Y1<br>(Photocoupler<br>output) | 00: AC Drive Operational<br>01: Maximum Output<br>Frequency Attained<br>02: Zero Speed<br>03: Over-Torque Detection<br>04: Base -Block (B.B) Indication<br>05: Low Voltage Indication                                                                                                    |      | 1            | 00                 | ×                  |

| Parameter | Explanation                                   | Settings                                                                                                    | Unit | Min.<br>Unit | Default<br>Setting | Factory<br>Setting |
|-----------|-----------------------------------------------|----------------------------------------------------------------------------------------------------|------|--------------|--------------------|--------------------|
| P46       | Programmable<br>relay function<br>selection   | <ul> <li>06: AC Drive Operation Mode</li> <li>07: Fault Indication</li> <li>08: Desired Frequency Attained</li> <li>09: PLC Program Running</li> <li>10: PLC Program Step Completed</li> <li>11: PLC Operation Paused</li> <li>13: Top Count Value Attained</li> <li>14: Preliminary Counter Value Attained</li> <li>15: Warning (PID feedback loss, communication error)</li> <li>16: Below the Desired Frequency</li> <li>17: PID supervision</li> <li>18: Over Voltage supervision</li> <li>20: Over Current stall supervision</li> <li>21: Over Voltage stall supervision</li> <li>22: Forward command</li> <li>23: Reverse command</li> <li>24: Zero Speed (Includes Drive Stop)</li> </ul> |      | 1            | 07                 | ×                  |
| P47       | Desired Frequency<br>Attained                 | 0.00 to 400.0Hz                                                                                                    | Hz   | 0.1          | 0.00Hz             | ×                  |
| P48       | Adjust Bias of<br>External<br>Input Frequency | 0.00 to 100.0%                                                                                                    | %    | 0.1          | 0.0%               | ~                  |
| P49       | Potentiometer<br>Bias Polarity                | 00: Positive Bias<br>01: Negative Bias                                                                                                    |      | 1            | 00                 | ~                  |
| P50       | Potentiometer<br>Frequency Gain               | 0.10 to 200.0%                                                                                                    | %    | 0.1          | 100.0%             | ~                  |
| P51       | Potentiometer<br>Reverse Motion<br>Enable     | 00: Reverse Motion Disabled<br>in negative bias<br>01: Reverse Motion Enabled in<br>negative bias                                                                                                    |      | 1            | 00                 | ×                  |

| Chapter | 6 Par | ameters |
|---------|-------|---------|
|---------|-------|---------|

| Parameter | Explanation                                       | Settings                                                                                                    | Unit | Min.<br>Unit | Default<br>Setting   | Factory<br>Setting |
|-----------|---------------------------------------------------|----------------------------------------------------------------------------------------------------|------|--------------|----------------------|--------------------|
| P52       | Motor Rated<br>Current                            | $30.0\%{\sim}$ 120.0% rated output current                                                                                                    |      | 0.1          | According to request | $\checkmark$       |
| P53       | Motor No-Load<br>Current                          | 00%FLA to 99%FLA                                                                                                    | А    | 0.1          | 0.4*P52              | $\checkmark$       |
| P54       | Torque<br>Compensation                            | 00 to 10                                                                                                    |      | 1            | 00                   | $\checkmark$       |
| P55       | Slip<br>Compensation                              | 0.00 to 10.00                                                                                                    |      | 0.01         | 0.00                 | ~                  |
| P56       | Reserved                                          |                                                                                                    |      |              | -                    | ×                  |
| P57       | AC Drive Rated<br>Current Display<br>(unit: 0.1A) |                                                                                                    |      |              | -                    | ×                  |
| P58       | Electronic<br>Thermal<br>Overload Relay           | 00: Standard Motor (self cool<br>motor)<br>01: Inverter Motor (auxiliary<br>cool fan on motor)<br>02: Inactive                                                                                                    |      | 1            | 02                   | ×                  |
| P59       | Electronic Thermal<br>Motor Overload              | 30 to 300 sec                                                                                                    | s    | 1            | 60s                  | $\checkmark$       |
| P60       | Over-Torque<br>Detection Mode                     | <ul> <li>00: Over-Torque Detection<br/>Disable</li> <li>01: Enabled during constant<br/>speed operation until the<br/>allowable time fordetection<br/>elapses.</li> <li>02: Enabled during constant<br/>speed operation and halted<br/>after detection.</li> </ul> |      | 1            | 00                   | ×                  |

| Parameter | Explanation                             | Settings                                                                                                    | Unit | Min.<br>Unit | Default<br>Setting | Factory<br>Setting |
|-----------|-----------------------------------------|----------------------------------------------------------------------------------------------------|------|--------------|--------------------|--------------------|
| P60       | Over-Torque<br>Detection Mode           | <ul><li>03: Enabled during acceleration<br/>until the allowable time for<br/>detection elapses.</li><li>04: Enabled during acceleration<br/>and halted after detection.</li></ul>                                                                                                    |      | 1            | 00                 | ×                  |
| P61       | Over-Torque<br>Detection Level          | 30 to 200%                                                                                                    | %    | 1            | 150%               | ×                  |
| P62       | Over-Torque<br>Detection Time           | 0.0 to 10.0 seconds                                                                                                    | s    | 1            | 0.1s               | ×                  |
| P63       | Loss of ACI                             | 00: Decelerate to 0 Hz<br>01: Stop immediately and<br>display "EF"<br>02: Continue operation by last<br>frequency command                                                                                                    |      | 1            | 00                 | ×                  |
| P64       | User Defined<br>Function<br>for Display | <ul> <li>00: Display AC drive output<br/>Frequency (Hz)</li> <li>01: Display User-defined output<br/>Frequency (H*P65)</li> <li>02: Output Voltage (E)</li> <li>03: DC Bus Voltage (u)</li> <li>04: PV (i)</li> <li>05: Display the value of internal<br/>counter (c)</li> <li>06: Display the setting frequency<br/>(F)</li> <li>07: Display the parameter setting<br/>(P)</li> <li>08: Reserved</li> <li>09: Output Current (A)</li> <li>10: Display program operation<br/>(0.xxx), Fwd, or Rev</li> </ul> |      | 1            | 06                 | √                  |
| P65       | Coefficient K                           | 0.01 to 160.0                                                                                                    |      | 0.01         | 1.00               | ~                  |

| Parameter | Explanation                             | Settings                                                                                                    |    | Min.<br>Unit | Default<br>Setting | Factory<br>Setting |
|-----------|-----------------------------------------|----------------------------------------------------------------------------------------------------|----|--------------|--------------------|--------------------|
| P66       | Communication<br>Frequency              | 0.00 to 400.0 Hz                                                                                                    |    | 0.1          | 0.00Hz             | $\checkmark$       |
| P67       | Skip Frequency 1                        | 0.00 to 400.0 Hz                                                                                                    |    | 0.1          | 0.00Hz             | ×                  |
| P68       | Skip Frequency 2                        | 0.00 to 400.0 Hz                                                                                                    | Hz | 0.1          | 0.00Hz             | ×                  |
| P69       | Skip Frequency 3                        | 0.00 to 400.0 Hz                                                                                                    | Hz | 0.1          | 0.00Hz             | ×                  |
| P70       | Skip Frequency<br>Band                  | 0.10 to 20.00 Hz                                                                                                    |    | 0.1          | 0.00Hz             | ×                  |
| P71       | PWM Carrier<br>Frequency                | 01 to 15KHz                                                                                                    |    | 1            | 15KHz              | ×                  |
| P72       | Auto Restart<br>Attempts<br>after Fault | 00 to 10                                                                                                    |    | 1            | 00                 | ×                  |
| P73       | Present Fault<br>Record                 | 00: No fault occurred<br>01: Over-current (oc)<br>02: Over-voltage (ov)<br>03: Overheat (oH)<br>04: Overload (oL)<br>05: Overload 1 (oL1)<br>06: External Fault (EF)<br>07: CPU failure 1 (CF1)                                                 |    | 1            | 00                 | ×                  |
| P74       | Second Most<br>Recent<br>Fault Record   | <ul> <li>08: CPU failure 1 (CF1)</li> <li>08: CPU failure 2 (CF2)</li> <li>09: Hardware Protection<br/>Failure (HPF)</li> <li>10: Over-current during<br/>acceleration (oca)</li> <li>11: Over-current during<br/>deceleration (ocd)</li> </ul> |    | 1            | 00                 | ×                  |

| Parameter | Explanation                                                   | Settings                                                                                                    |   | Min.<br>Unit | Default<br>Setting | Factory<br>Setting |
|-----------|---------------------------------------------------------------|----------------------------------------------------------------------------------------------------|---|--------------|--------------------|--------------------|
| P75       | Third Most<br>Recent<br>Fault Record                          | <ul> <li>12: Over-current during steady<br/>state operation (ocn)</li> <li>13: Ground fault or fuse failure<br/>(GFF)</li> <li>14: Low Voltage (not record)</li> <li>15: 3 Phase Input Power Loss</li> <li>16: EPROM failure (CF3)</li> <li>17: External interrupt allo<br/>wance(bb)</li> <li>18: Overload (oL2)</li> <li>19: Auto Adjustable accel/decel<br/>failure (CFA)</li> <li>20: CPU self detection failure<br/>(codE)</li> </ul> |   | 1            | 00                 | ×                  |
| P76       | Parameter Lock<br>and<br>Configuration                        | 00: All parameters can be set/read<br>01: All parameters are read-only<br>02-08: Reserved<br>09: Resets all parameters to<br>50Hz factory defaults<br>10: Resets all parameters to<br>60Hz factory defaults                                                                                                    |   | 1            | 00                 | ×                  |
| P77       | Time for Auto<br>Reset the Restart<br>Times in<br>Abnormality | 0.1 to 6000.0s                                                                                                    | s | 0.1          | 60.0s              | ×                  |
| P78       | PLC Operation<br>Mode                                         | <ul> <li>00: Disable PLC operation</li> <li>01: Execute one program cycle</li> <li>02: Continuously execute<br/>program cycles</li> <li>03: Execute one program cycle</li> <li>step by step</li> <li>04: Continuously execute one<br/>program cycle step by step</li> </ul>                                                                                                    |   | 1            | 00                 | ×                  |

| Chapter | 6 Parai | meters |
|---------|---------|--------|
|---------|---------|--------|

| Parameter | Explanation                        | Settings                                                       |   | Min.<br>Unit | Default<br>Setting | Factory<br>Setting |
|-----------|------------------------------------|----------------------------------------------------------------|---|--------------|--------------------|--------------------|
| P79       | PLC FWD/REV<br>Motion              | 00 to 127                                                      |   | 1            | 00                 | ×                  |
| P80       | Reserved                           |                                                                |   |              | -                  | ×                  |
| P81       | Time Duration of<br>1st Step Speed | 00 to 9999 sec                                                 | s | 1            | 00s                | ×                  |
| P82       | Time Duration of<br>2nd Step Speed | 00 to 9999 sec                                                 | s | 1            | 00s                | ×                  |
| P83       | Time Duration of<br>3rd Step Speed | 00 to 9999 sec                                                 | s | 1            | 00s                | ×                  |
| P84       | Time Duration of<br>4th Step Speed | 00 to 9999 sec                                                 | s | 1            | 00s                | ×                  |
| P85       | Time Duration of<br>5th Step Speed | 00 to 9999 sec                                                 | s | 1            | 00s                | ×                  |
| P86       | Time Duration of<br>6th Step Speed | 00 to 9999 sec                                                 | s | 1            | 00s                | ×                  |
| P87       | Time Duration of<br>7th Step Speed | 00 to 9999 sec                                                 | s | 1            | 00s                | ×                  |
| P88       | Communication<br>Address           | 01 to 254                                                      |   | 1            | 01                 | ×                  |
| P89       | Transmission<br>Speed              | 00: 4800 bps<br>01: 9600 bps<br>02: 19200 bps<br>03: 38400 bps |   | 1            | 01                 | ×                  |

| Parameter | Explanation                                                | Settings                                                                                                    |    | Min.<br>Unit | Default<br>Setting | Factory<br>Setting |
|-----------|------------------------------------------------------------|----------------------------------------------------------------------------------------------------|----|--------------|--------------------|--------------------|
| P90       | Transmission<br>Fault<br>Treatment /Stop<br>mode selection | 00: Warn and Continue Operating<br>01: Warn and RAMP to Stop<br>02: Warn and COAST to Stop<br>03: Keep Operation without<br>Warning                                                                                  |    | 1            | 03                 | ×                  |
| P91       | Time Out<br>Detection                                      | 0.0: Disable<br>0.1 to 120.0 sec                                                                                                    | s  | 0.1          | 0.0s               | ×                  |
| P92       | Communication<br>data format<br>selection                  | 00: MODBUS ASCII mode,<br><7,N,2><br>01: MODBUS ASCII mode,<br><7,E,1><br>02: MODBUS ASCII mode,<br><7,0,1><br>03: MODBUS RTU mode,<br><8,N,2><br>04: MODBUS RTU mode,<br><8,E,1><br>05: MODBUS RTU mode,<br><8,0,1> |    | 1            | 00                 | ×                  |
| P93       | Accel 1 to Accel 2<br>Frequency<br>Transition              | 0.01 to 400.0Hz<br>0.00: Disable                                                                                                    | Hz | 0.1          | 0.00Hz             | ×                  |
| P94       | Decel 1 to Decel 2<br>Frequency<br>Transition              | 0.01 to 400.0Hz<br>0.00: Disable                                                                                                    | Hz | 0.1          | 0.00Hz             | ×                  |
| P95       | Auto Energy<br>Saving                                      | 00: Disable auto energysaving<br>01: Enable auto energysaving                                                                                                    |    | 1            | 00                 | ×                  |
| P96       | Counter Countdown<br>Complete                              | 00 to 9999                                                                                                    |    | 1            | 00                 | ×                  |
| P97       | Preset counter<br>countdown                                | 00 to 9999                                                                                                    |    | 1            | 00                 | ×                  |

| Parameter | Explanation                              | Settings                                                                                                    |           | Min.<br>Unit | Default<br>Setting    | Factory<br>Setting |
|-----------|------------------------------------------|----------------------------------------------------------------------------------------------------|-----------|--------------|-----------------------|--------------------|
| P98       | Total Time<br>Count from<br>Power On (D) |                                                                                                    |           |              | -                     | ×                  |
| P99       | Total Time<br>Count from<br>Power On (M) |                                                                                                    |           |              | -                     | ×                  |
| P100      | Software Version                         |                                                                                                    |           |              | -                     | ×                  |
| P101      | Auto Adjustable<br>Accel/Decel           | 00: Linear Accel/Decel<br>01: Auto Accel, Linear Decel<br>02: Linear Accel, Auto Decel<br>03: Auto Accel/Decel<br>04: Linear Accel/DecelStall<br>Prevention during<br>Deceleration  |           | 1            | 00                    | ×                  |
| P102      | Auto Voltage<br>Regulation<br>(AVR)      | <ul> <li>00: AVR function enabled</li> <li>01: AVR function disabled</li> <li>02: AVR function disabled<br/>when stops</li> <li>03: AVR function disabled<br/>when decel</li> </ul> |           | 1            | 00                    | ×                  |
| P103      | Auto tune Motor<br>Parameters            | 00: Disable<br>01: Auto tune for R1<br>02: Auto tune for R1 + No<br>Load testing                                                                                                    |           | 1            | 00                    | ×                  |
| P104      | R1 value                                 | 00 to 6553 $m\Omega$                                                                                                    | $m\Omega$ | 1            | $00 \mathrm{m}\Omega$ | ×                  |
| P105      | Control Mode                             | 00: V/F Control<br>01: VectorControl                                                                                                    |           | 1            | 00                    | ×                  |
| P106      | Rated Slip                               | 0.00 to 10.00 Hz                                                                                                    | Hz        | 0.1          | 3.00Hz                | ×                  |
| P107      | Vector Voltage<br>Filter                 | 5 to 9999                                                                                                    |           | 1            | 10                    | ×                  |

| Parameter | Explanation                           | Settings                                                                                                    |   | Min.<br>Unit | Default<br>Setting | Factory<br>Setting |
|-----------|---------------------------------------|----------------------------------------------------------------------------------------------------|---|--------------|--------------------|--------------------|
| P108      | Vector Slip<br>Compensation<br>Filter | 25 to 9999                                                                                                    |   | 1            | 50                 | ×                  |
| P109      | Selection for Zero<br>Speed Control   | 00: No output<br>01: Control by DC voltage                                                                                                    |   | 1            | 00                 | ×                  |
| P110      | Voltage of Zero<br>Speed Control      | 0.0 to 20.0 %                                                                                                    | % | 0.1          | 5.0%               | ×                  |
| P111      | Decel S-curve                         | 00 to 07                                                                                                    |   | 1            | 00                 | ×                  |
| P112      | External Terminal<br>Scanning Time    | 01 to 20                                                                                                    |   | 1            | 01                 | ×                  |
| P113      | Restart Method<br>after Fault         | 00: None speed search<br>01: Continue operation after<br>fault speed search from<br>speed reference<br>02: Continue operation after<br>fault speed search from<br>Minimum speed            |   | 1            | 01                 | ×                  |
| P114      | Cooling Fan<br>Control                | <ul> <li>00: Fan Off when the drive<br/>stop after 1 Min.</li> <li>01: AC DriveRuns and Fan<br/>On, AC DriveStops and<br/>Fan Off</li> <li>02: Always Run</li> <li>03: Reserved</li> </ul> |   | 1            | 02                 | ×                  |
| P115      | PID Set Point<br>Selection            | 00: Disable ( No PID)<br>01: Keypad<br>02: AVI (external 0-10V)<br>03: ACI (external4-20mA)<br>04: PID set point                                                                           |   | 1            | 00                 | ×                  |

| Chapter | 6 | Pa | ar | aı | ne | ete | ers |
|---------|---|----|----|----|----|-----|-----|
|---------|---|----|----|----|----|-----|-----|

| Parameter | Explanation                              | Settings                                                                                                    | Unit | Min.<br>Unit | Default<br>Setting | Factory<br>Setting |
|-----------|------------------------------------------|----------------------------------------------------------------------------------------------------|------|--------------|--------------------|--------------------|
| P116      | PID Feedback<br>Terminal<br>Selection    | <ul> <li>00: Input positive PID feedback,<br/>PV from AVI (0 to 10V)</li> <li>01: Input negative PID feedback,<br/>PV from AVI (0 to 10V)</li> <li>02: Input positive PID feedback,<br/>PV from ACI(4 to 20mA)</li> <li>03: Input negative PID feedback,<br/>PV from ACI(4 to 20mA)</li> </ul> |      | 1            | 00                 | ×                  |
| P117      | Proportional<br>Gain (P)                 | 0.0 to 10.0                                                                                                    |      | 0.1          | 1.0                | ×                  |
| P118      | Integral Time (I)                        | 0.01 to 100.0 sec                                                                                                    |      | 0.01         | 1.00s              | ×                  |
| P119      | Differential<br>Time (D)                 | 0.00 to 1.00 sec                                                                                                    |      | 0.01         | 0.00s              | ×                  |
| P120      | Integration's Upper<br>Bound Frequency   | 00 to 100 %                                                                                                    | %    | 1            | 100%               | ×                  |
| P121      | PID One-Time<br>Delay                    | 0.0 to 2.5 sec                                                                                                    | s    | 0.1          | 0.0s               | ×                  |
| P122      | PID Frequency<br>Output<br>Command Limit | 00 to 110 %                                                                                                    | %    | 1            | 100%               | ×                  |
| P123      | Feedback Signal<br>Detection Time        | 0.0: Disable<br>0.1 to 3600 sec                                                                                                    | s    | 0.1          | 60.0s              | ×                  |
| P124      | Feedback Signal<br>Fault Treatment       | 00: Warningand RAMP to stop<br>01: Warningand keep operating                                                                                                    |      | 1            | 00                 | ×                  |
| P125      | Source of PID<br>Set Point               | 0.00 to 400.0Hz                                                                                                    | Hz   | 0.1          | 0.00Hz             | ×                  |
| P126      | PID Offset Level                         | 1.0 to 50.0 %                                                                                                    | %    | 0.1          | 10.0%              | ×                  |

| Parameter | Explanation                                         | Settings                         |    | Min.<br>Unit | Default<br>Setting | Factory<br>Setting |
|-----------|-----------------------------------------------------|----------------------------------|----|--------------|--------------------|--------------------|
| P127      | Detection Time<br>of PID Offset                     | 0.1 to 300.0 sec                 |    | 0.1          | 5.0s               | ×                  |
| P128      | Minimum<br>Reference Value                          | 0.0 to 10.0 V                    | v  | 0.1          | 0.0V               | ×                  |
| P129      | Maximum<br>Reference Value                          | 0.0 to 10.0 V                    | v  | 0.1          | 10.0V              | ×                  |
| P130      | Invert Reference<br>Signal AVI<br>(0-10V)           | 00: Not inverted<br>01: Inverted |    | 1            | 00                 | ×                  |
| P131      | Minimum<br>Reference<br>Value (4-20mA)              | 0.0 to 20.0mA r                  |    | 0.1          | 4.0mA              | ×                  |
| P132      | Maximum<br>Reference<br>Value (4-20mA)              | 0.0 to 20.0mA                    |    | 0.1          | 20.0mA             | ×                  |
| P133      | Invert Reference<br>Signal (4-20mA)                 | 00: Not inverted<br>01: Inverted |    | 1            | 00                 | ×                  |
| P134      | Analog Input<br>Delay Filter for<br>Set Point       | 00 to 9999                       |    | 1            | 50                 | ×                  |
| P135      | Analog Input<br>Delay Filter for<br>Feedback Signal | 00 to 9999                       |    | 1            | 5                  | ×                  |
| P136      | Sleep Period                                        | 0.0 to 6550.0 sec                | s  | 0.1          | 0.0s               | ×                  |
| P137      | Sleep Frequency                                     | 0.00 to 400.0 Hz                 | Hz | 0.1          | 0.00Hz             | ×                  |
| P138      | Wake Up<br>Frequency                                | 0.00 to 400.0 Hz                 | Hz | 0.1          | 0.00Hz             | ×                  |

| Parameter | Explanation                                | Settings                                                                                                   | Unit | Min.<br>Unit | Default<br>Setting | Factory<br>Setting |
|-----------|--------------------------------------------|----------------------------------------------------------------------------------------------------|------|--------------|--------------------|--------------------|
| P139      | Treatment for<br>Counter<br>Attained       | 00: Continue operation<br>01: Stop Immediately and<br>display E.F                                          |      | 1            | 00                 | ×                  |
| P140      | External<br>Up/Down<br>Selection           | 00: Fixed Mode (keypad)<br>01: By Accelor Decel Time                                                       |      | 1            | 00                 | ×                  |
| P141      | Save Frequency<br>Set Point                | 00: Not Save<br>01: Save                                                                                   |      | 1            | 01                 | ×                  |
| P142      | Second Source<br>of Frequency<br>Command   | 00: Keypad Up/Down<br>01: AVI (0-10V)<br>02: ACI (4-20mA)<br>03: Communication<br>04: Keypad potentiometer |      | 1            | 00                 | ×                  |
| P143      | Software<br>Braking Level                  | 220V: 370-450V<br>380V: 450-900Vdc                                                                         | v    | 0.1          | 380.0V<br>760.0V   | ×                  |
| P144      | Total operation<br>time (Day)              |                                                                                                    |      |              | -                  | ×                  |
| P145      | Total operation<br>time (Minutes)          |                                                                                                    |      |              | -                  | ×                  |
| P146      | Line start<br>Lockout                      | 00: Disable<br>01: Enable                                                                                  |      | 1            | 00                 | ×                  |
| P147      | Decimal Number<br>of Accel /Decel<br>Time  | 00: One decimal<br>01: Two decimals                                                                        |      | 1            | 00                 | ×                  |
| P148      | Number of Motor<br>Poles                   | 02 to 20                                                                                                   |      | 1            | 04                 | ×                  |
| P149      | Gear Ratio for<br>Simple<br>Index Function | 04~1000                                                                                                    |      | 1            | 200                | ×                  |

| Parameter | Explanation                                          | Settings                   | Unit | Min.<br>Unit | Default<br>Setting | Factory<br>Setting |
|-----------|------------------------------------------------------|----------------------------|------|--------------|--------------------|--------------------|
| P150      | Index Angle for<br>Simple<br>Index Function          | 00.0 to 360.0              |      | 0.1          | 180.0              | ×                  |
| P151      | Deceleration<br>Time for Simple<br>Index Function    | 0.00 to 100.00 sec         | s    | 0.1          | 0.00s              | ×                  |
| P152      | Skip Frequency<br>Width                              | 0.00 to 400.0Hz            | Hz   | 0.1          | 0.00Hz             | ×                  |
| P153      | Bias Frequency<br>Width                              | 0.00 to 400.0Hz            | Hz   | 0.1          | 0.00Hz             | ×                  |
| P154      | Reserved                                             |                            |      |              | -                  | ×                  |
| P155      | Compensation<br>Coefficient for<br>Motor Instability | 0.0: Disable<br>0.1 to 5.0 |      | 0.1          | 0.0                | ~                  |
| P156      | Communication<br>Response Delay<br>Time              | 00~200                     |      | 1            | 00                 | ~                  |
| P157      | Communication<br>Mode<br>Selection                   | 0: Reserved<br>1: Modbus   |      | 1            | 01                 | ~                  |

#### **Chapter 6 Parameters**

#### **6.2 Description of Parameters Settings**

| Р | 00 | Source   | of F | Frequency Command                                     | Factory Setting                                  | 00     |  |  |
|---|----|----------|------|-------------------------------------------------------|--------------------------------------------------|--------|--|--|
|   |    |          | 00   | Master Frequency determined by di                     | ter Frequency determined by digitalkeypad. (▲/▼) |        |  |  |
|   |    |          | 01   | Master frequency determined by 0to                    | o +10 V input                                    |        |  |  |
|   |    | Settings | 02   | Master frequency determined by 4to                    | o 20mA input                                     |        |  |  |
|   |    |          | 03   | Master frequency determined by RS-485Communication po |                                                  |        |  |  |
|   |    |          | 04   | Master frequency determined by potent                 | tiometer on digital ke                           | eypad. |  |  |

| Р | 01 | Source                                                                                                 | of ( | Operation Command                                                           | Factory Setting                 | 00    |
|---|----|----------------------------------------------------------------------------------------------------|------|-----------------------------------------------------------------------------|---------------------------------|-------|
|   |    |                                                                                                    | 00   | Operation instructions determined b<br>(RUNSTOP)                            | y theDigital Keyp               | ad.   |
|   |    |                                                                                                    | 01   | Operation instructions determined b<br>Terminals. Keypad STOP key is effect | y theExternal Con<br>ctive.     | ntrol |
|   |    | Settings                                                                                               | 02   | Operation instructions determined b<br>Terminals. Keypad STOP key is not    | y theExternal Con<br>effective. | ntrol |
|   |    | 03 Operation instructions determined by the RS-485 communication port. Keypad STOPkey is effective.    |      |                                                                             |                                 |       |
|   |    | 04 Operation instructions determined by theRS-485 communication port. Keypad STOPkey is not effective. |      |                                                                             | e.                              |       |

• Refer to P38 to P42 for more details.

|   | P | 02 | Source                    | of ( | Operation Command | Factory Setting | 00 |
|---|---|----|---------------------------|------|-------------------|-----------------|----|
| Γ |   |    | Settings                  | 00   | Ramp to stop      |                 |    |
| L |   |    | Settings 01 Coast to stop |      |                   |                 |    |

- This parameter determines how the motor is stopped when the AC drive receives a valid stop command. As shown in Fig6-1.
  - 00 Ramp: The AC drivedecelerates the motor to Minimum Output Frequency (P08) and then stops according to the deceleration time set in P11 or P13.
  - 01 Coast: The AC drive will stop the output instantly, and the motor will coast to stop.

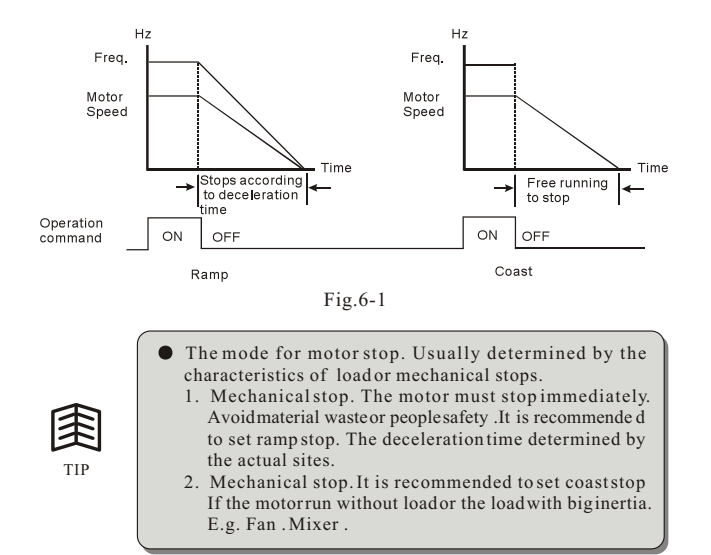

| Р | 03 | Maxim    | um Output Frequency | Factory Setting | 50.00 |
|---|----|----------|---------------------|-----------------|-------|
|   |    | Settings | 50.00 to 400.0 Hz   |                 |       |

• This parameter determines the AC drive's Maximum Output Frequency. All the AC drive analog inputs (0 to +10V, 4 to 20mA) are scaled to correspond to the output frequency range.

| P 04 | Maxim    | um Voltage Frequency (Base Frequency) | Factory Setting | 50.00 |
|------|----------|---------------------------------------|-----------------|-------|
|      | Settings | 10.00 to 400.0Hz                      |                 |       |

This parameter should be set according to the mted frequency as indicated in the motor nameplate. P04 and P03 determine the volts per hertzratio.

| Р | 05 | Maxim    | um Output Vol | Factory Setting | 220/440 |  |
|---|----|----------|---------------|-----------------|---------|--|
|   |    | Settings | 220V series   | 0.1 to 255.0V   |         |  |
|   |    | Settings | 380V series   | 0.1 to 510.0V   |         |  |

• This parameter determines the Maximum Output Voltage of the AC drive. The Maximum Output Voltage setting must be smaller than or equal to the rated voltage of the motor as indicated on the motor nameplate. Setting of P05 must be equal to or greater than setting of Mid-Point Voltage (P07).

| P 06 | Mid-P    | oint Frequency  | Factory Setting | 1.50 |
|------|----------|-----------------|-----------------|------|
|      | Settings | 0.10 to 400.0Hz |                 |      |

• The parameter sets the Mid-Point Frequency of V/F curve. With this setting, the V/F ratio between Minimum Frequency and Mid-Point frequency can be determined. Setting of this parameter must be equal to or greater than Minimum Output Frequency (P08) and equal to orless than Maximum Voltage Frequency (P04).

| P 07 | Mid-Po   | oint Voltage |               | Factory Setting | 10/20 |
|------|----------|--------------|---------------|-----------------|-------|
|      | Settings | 220V series  | 0.1 to 255.0V |                 |       |
|      | Settings | 380V series  | 0.1 to 510.0V |                 |       |

• The parameter sets the Mid-Point Voltage of any V/F curve. With this setting, the V/F ratio between Minimum Frequency and Mid-Point Frequency can be determined. Setting of this parameter must be equal to or greater than Minimum Output Voltage (P09) and equal to or less than Maximum Output Voltage (P05).

| Р | 08 | Minim    | um Output Frequency | Factory Setting | 1.50 |
|---|----|----------|---------------------|-----------------|------|
|   |    | Settings | 0.10 to 20.00Hz     |                 |      |

• The parameter sets the Minimum Output Frequency of the AC drive. Setting of this parametermust be equal toor less than Mid-Point Frequency (P06).

| P 09 | Minim    | um Output Vol | ltage         | Factory Setting | 10/20 |
|------|----------|---------------|---------------|-----------------|-------|
|      | Settings | 220V series   | 0.1 to 255.0V |                 |       |
|      | Settings | 380V series   | 0.1 to 510.0V |                 |       |

This parameter sets the Minimum Output Voltage of the AC drive. Setting
of this parameter must be equal to or less than Mid-Point Voltage (P07).

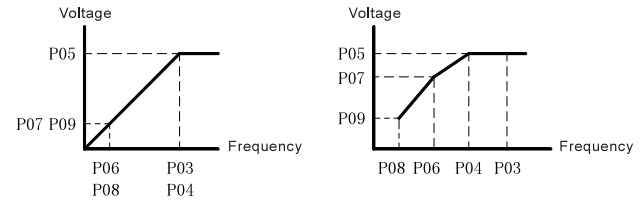

Fig.6-2 Standard V/F Curve

Fig.6-3 Custom V/F Curve

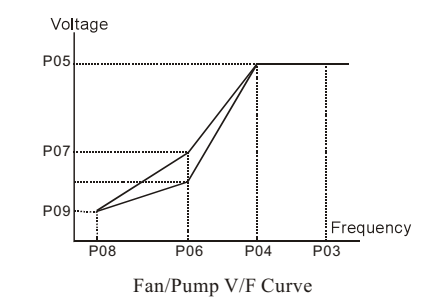

Commonly used V/F setting ,There have the following 3 settings. See the below sheet 6-1.

| Application          | P03   | P04   | P05   | P06   | P07  | P08  | P09  |
|----------------------|-------|-------|-------|-------|------|------|------|
| General Purpose      | 50.00 | 50.00 | 220.0 | 1.30  | 12.0 | 1.30 | 12.0 |
| Fans and Pumps       | 50.00 | 50.00 | 220.0 | 25.00 | 50.0 | 1.30 | 10.0 |
| High Starting Torque | 50.00 | 50.00 | 220.0 | 2.20  | 23.0 | 1.30 | 14.0 |

| P 10 | Accele              | ration Time 1     | Factory Setting | 10.0 |
|------|---------------------|-------------------|-----------------|------|
| P 11 | Decele              | ration Time 1     | Factory Setting | 10.0 |
| P 12 | Acceleration Time 2 |                   | Factory Setting | 10.0 |
| P 13 | Decele              | ration Time 2     | Factory Setting | 10.0 |
|      | Settings            | 0.01 to 600.0 sec |                 |      |

- P10. This parameter is used to determine the time required for the AC drive to ramp from 0 Hz to its Maximum Output Frequency (P03). The rate is linear unless the S-Curve (P14) is "Enabled".
- P11. This parameter is used to determine the time required for the AC drive to decelerate from the Maximum Output Frequency (P03) down to 0 Hz. The rate is linear unless the SCurve (P14) is "Enabled".
- P12 and P13: Provide an additional Accel/Deceltime although Time 1 is the default. A Multi-Function input terminal must be programmed to select Accel/ or Decel/ Time 2 and the terminal must be closed to select Accel/DecelTime 2 (See P38 to P42).

In the below diagram, suppose the Maximum Output Frequency is 50 Hz (Master Freq), Minimum Output Frequency (start-up) is 1.5 Hz, and accel/decel time 1 is 10 seconds. The actual time for the AC drive to accelerate from start-up to 50 Hz is 9.7 seconds (deceleration time is also 9.7 seconds), can be determined by the formula.

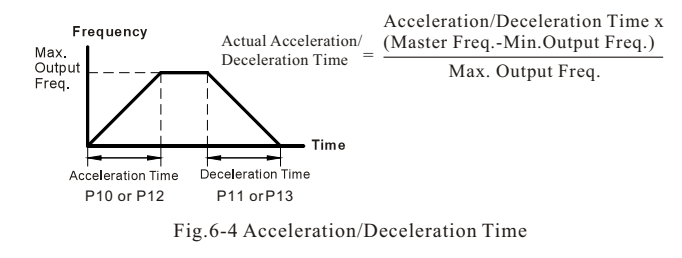

| P 14 | Acceleration S-Curve |          | Factory Setting | 00 |
|------|----------------------|----------|-----------------|----|
|      | Settings             | 00 to 07 |                 |    |

• This parameter is used whenever the motor load needs to be accelerated or decelerated smoothly. The desired accel/decel effect is selectable from 0 to 7, in which the larger the number, the greater the effect achieved. If the default value of P111 Deceleration S Curve is unchanged ("0"), then P14 sets both acceleration and deceleration S-Curves. If P111 is setto any value other than "0", then P14 will set the acceleration S-Curve and P111 will set the deceleration S-Curve.

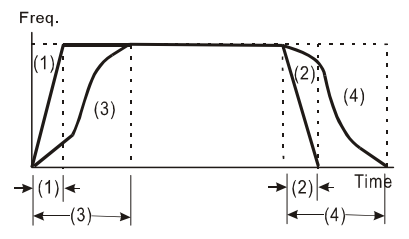

Fig.6-5 Acceleration/Deceleration characteristics (1),(2)Disabling S curve (3),(4)enabling S curve

| Р | 15 | Jog Accel / Decel Time |                   | Factory Setting | 1.0 sec |
|---|----|------------------------|-------------------|-----------------|---------|
|   |    | Settings               | 0.01 to 600.0 sec |                 |         |

• This parameter sets the acceleration or deceleration time for Jog operation.

| P 16 | Jog Frequency |                  | Factory Setting | 6.00Hz |
|------|---------------|------------------|-----------------|--------|
|      | Settings      | 0.00 to 400.0 Hz |                 |        |

• When the JOG function is activated, the AC drive will accelerate from Minimum Output Frequency (P08) to Jog Frequency (P16). Drive must be in "stop" status for the operator to activate the JOG function. Likewise, during Jog operation, other commands cannot be accepted through the keypad but FORWARD, REVERSE and STOP. The JOG function can be remotely activated when the Jog terminal is closed, and if the Jog terminal opens, the AC drive will decelerate from Jog Frequency to zero. The accel / decel time is entered as Jog Accel/ Decel Time (P15). Multi-function Input terminals (X1-X5) can also be used to initiate the JOG operation if so programmed.

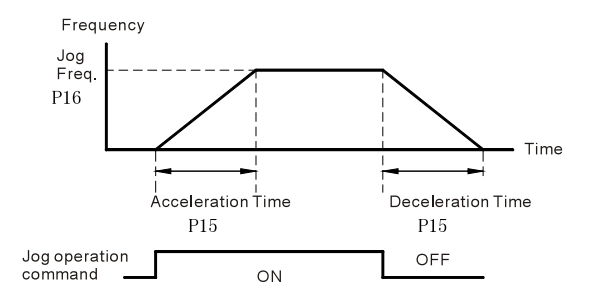

Fig.6-6 Jog Operation and Acceleration/Deceleration Time

| Р | 17 | 1st step speed output frequency | Factory Setting | 0.00Hz |
|---|----|---------------------------------|-----------------|--------|
| Р | 18 | 2nd step speed output frequency | Factory Setting | 0.00Hz |
| Р | 19 | 3rd step speed output frequency | Factory Setting | 0.00Hz |
| Р | 20 | 4th step speed output frequency | Factory Setting | 0.00Hz |
| Р | 21 | 5th step speed output frequency | Factory Setting | 0.00Hz |
| Р | 22 | 6th step speed output frequency | Factory Setting | 0.00Hz |
| Р | 23 | 7th step speed output frequency | Factory Setting | 0.00Hz |
|   |    | Settings 0.00 to 400.0Hz        |                 |        |

- Multi-Function Input Terminals (refer to P39 to P42) are used to select Multi-Step speeds. The desired speed frequencies are entered in P17 to P23. When the associated multifunction input terminal is closed, drive will run at one of these specific frequencies.
- Multi-step speeds (P17 to P23), P78, P79, and P81 to P87; are used for multi-step motion control, which is executed in an orderly manner, similar to aPLC program.

|   | Р | 24 | Revers   | e Operation Inhibition   | Factory Setting | 00 |  |  |
|---|---|----|----------|--------------------------|-----------------|----|--|--|
| Γ |   |    | Sattings | 00 Enable REV operation  |                 |    |  |  |
|   |   |    | Settings | 01 Disable REV operation |                 |    |  |  |

• This parameter is used to disable motor rotation in reverse.

| Р | 25 | Over-V   | oltage Stall Pr | Factory Setting | 390/780 |  |
|---|----|----------|-----------------|-----------------|---------|--|
|   |    | Settings | 00              | Disable         |         |  |
|   |    |          | 220V series     | 330-450Vdc      |         |  |
|   |    |          | 380V series     | 660-900Vdc      |         |  |

• During deceleration, the DC bus voltage may exceed its maximum allowable value due to motor regeneration. When this function is enabled, the AC drive will stop decelerating, and maintain a constant output frequency to prevent from over-voltage tripping. Drive will resume deceleration when the voltage drops below the setting for P25.
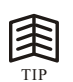

 In applications whereinertia is low, over-voltage during deceleration wouldnot occur. When inertia is high, the AC drive will automatically extend the deceleration period. If a faster stop is needed, then a dynamic brake resistor should be used.

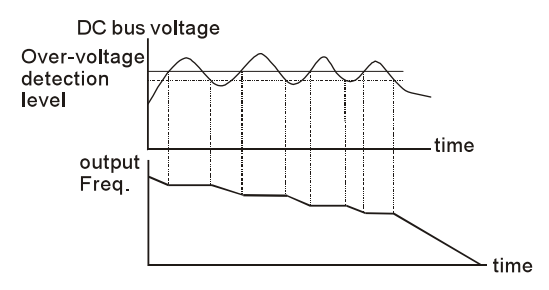

Fig.6-7 Over-voltage StallPrevention

| Р | 26 | Over-Cu  | Over-Current Stall Prevention during Acceleration Factory |  |  |  |  |
|---|----|----------|-----------------------------------------------------------|--|--|--|--|
|   |    | Sattings | 20 to 200%                                                |  |  |  |  |
|   |    | Settings | 00 disable                                                |  |  |  |  |

• A setting of 100% is equal to the Rated Output Current of the drive. Under certain conditions, the AC drive output current may increase abruptly, and exceed the value specified by P26. This is commonly caused by rapid acceleration or excessive load on the motor. When this function is enabled, the AC drive will stop accelerating and maintain a constant output frequency. Drive will resume accelerating only after the current drops below the setting for P26.

| Р | 27 | Over-C   | Current Stall Prevention during Operation | Factory Setting | 150% |
|---|----|----------|-------------------------------------------|-----------------|------|
|   |    | Sattings | 20 to 200%                                |                 |      |
|   |    | Settings | 00 disable                                |                 |      |

• During a steady-state operation with the motor load rapidly increasing, the AC drive output current may exceed the limit specified in P27. When this occurs, the output frequency will decrease to maintain a constant motor speed. The drive will accelerate to the steady-state output frequency only when the output current drops below the setting for P27.

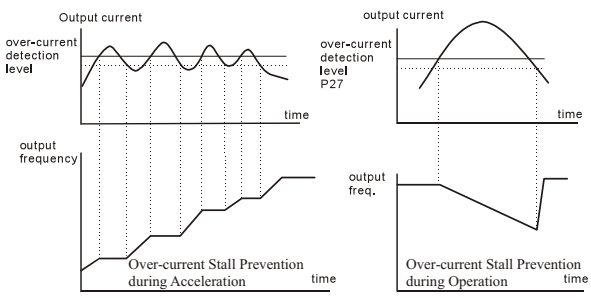

Fig.6-8 Over-current StallPrevention during Acceleration

| Р | 28 | DC Bra   | aking Current Level | Factory Setting | 00 |
|---|----|----------|---------------------|-----------------|----|
|   |    | Settings | 00 to 100%          |                 |    |

• This parameter determines the amount of DC Braking Current applied to the motorduring starting and stopping. When setting the DC Braking Current, please note that 100% corresponds to the rated current of the AC drive. It is recommended to start with a low DC Braking Current level and then increase ituntil proper holding torque has been attained.

| Р | 29 | DC Bra   | aking Time during Start-up | Factory Setting | 0.0 |
|---|----|----------|----------------------------|-----------------|-----|
|   |    | Settings | 0.0 to 5.0 sec             |                 |     |

• This parameter determines the duration for the DC Braking Current applied during starting. DC Braking is applied until the Minimum Frequency is reached.

| Р | 30 | DC Bra   | aking Time during Stopping | Factory Setting | 0.0 |
|---|----|----------|----------------------------|-----------------|-----|
|   |    | Settings | 0.0 to 25.0 sec            |                 |     |

• This parameter determines the duration for the DC Braking voltage to be applied during stopping. If stopping with DC Braking is desired, then P02 must be set to Ramp to Stop(0.0).

| Р | 31 | Start-P  | oint for DC Braking | Factory Setting | 0.0 |
|---|----|----------|---------------------|-----------------|-----|
|   |    | Settings | 0.00 to 60.00Hz     |                 |     |

• This parameter sets the frequency at which the DC Braking will begin during deceleration.DC braking start frequency will start from the lowest frequency when the setting is less than the Minimum output frquency(P08)

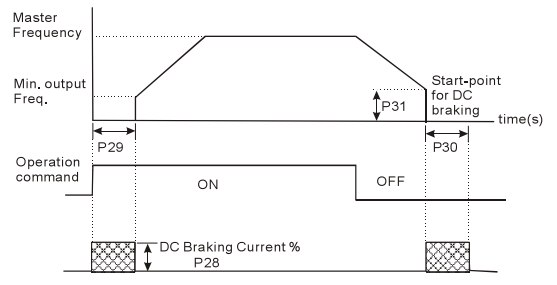

Fig.6-9 DC Braking fuctron

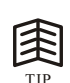

- DC Braking during starting is used for loads that may move before the AC drive starts, such as hoists and cranes. These loads may also be moving in the wrong direction. Under such circumstances, the DC Braking can be used to hold the load in position before applying a forward motion.
- DC Braking during stopping is used to stop faster than the ramp-to-stop or to hold astopped load inposition. A dynamic brake resistor may be needed in order to stop loads of high inertia.e.g.winding machine, cutting machine.

| Р | 32       | Momer    | Momentary Power Loss Operation Selection |                                                                              |                                           | 00 |
|---|----------|----------|------------------------------------------|------------------------------------------------------------------------------|-------------------------------------------|----|
|   | Settings |          | 00                                       | Operation stops after momentary pow                                          | ver loss                                  |    |
|   |          | Settings | 01                                       | Operation continues after momentary search starts with the Master Frequen    | v power loss Speed<br>ncy reference value |    |
|   |          |          | 02                                       | Operation continues after momentary<br>Speed search starts with the min freq | / power loss<br>uency                     |    |

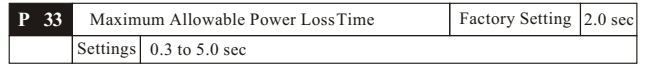

• After a powerloss, the AC drive will resume operation only if the power loss duration is shorter than the time defined by P33. If the Maximum Allowable PowerLoss Time is exceeded, the AC drive output is then turned off.

| P 3 | 4 | Base-B   | lock Time for Speed Search | Factory Setting | 0.5 sec |
|-----|---|----------|----------------------------|-----------------|---------|
|     |   | Settings | 0.3 to 5.0 sec             |                 |         |

• When a momentary power loss is detected, the AC drive will stop its output and will wait during a specified time interval called Base Block (entered in P34) before resuming operation. Setting of this parameter

should make the residual output voltage due to regeneration almost zero, before the drive resumes operation.

• This parameter also determines the search time when performing external Base-Block and Fault Reset (P72).

| Р | 35 | Maxim    | um Current Level for Speed Search | Factory Setting | 150 |
|---|----|----------|-----------------------------------|-----------------|-----|
|   |    | Settings | 30 to 200%                        |                 |     |

• Following a power failure, the AC drive will start its speed search operation only if the output current is greater than the value determined by P35. When the output current is less than that of P35, the AC drive output frequency is at a "speed synchronization point" and will accelerate or decelerate back to the operating frequency at which it was running prior to the power failure.

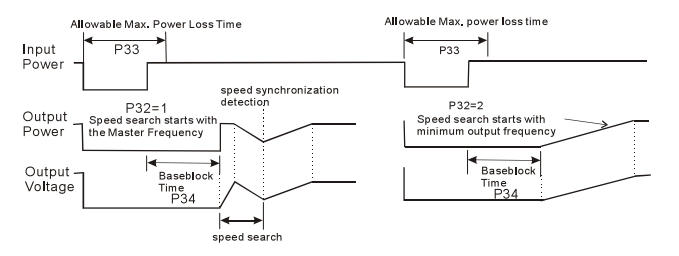

Fig.6-10 Momentary PowerLoss Operation Function

| Р | 36 | Upper    | Bound of Output Frequency | Factory Setting | 400 |
|---|----|----------|---------------------------|-----------------|-----|
|   |    | Settings | 0.10 Hz to 400.0 Hz       |                 |     |

 The Upper/Lower Bounds help prevent operation error and machine damage. If the Upper Bound of Output Frequency is 50Hz and the Maximum Output Frequency is 60Hz, the Maximum Output Frequency will be limited to 50Hz. Setting of this parameter must be equal to or greater than the Lower Bound of Output Frequency (P37).

| P | 37 | Lower    | Bound of Output Frequency | Factory Setting | 400 |
|---|----|----------|---------------------------|-----------------|-----|
|   |    | Settings | 0.00 Hz to 400.0 Hz       |                 |     |

• Setting of this parametermust be equal to or less than the Upper Bound of Output Frequency.

If the Lower Bound of Output Frequency is 10Hz, and the Minimum Output Frequency (P08) is set at 1.0Hz, then any command frequency between 1-10Hz will generate a 10Hz output from the drive.

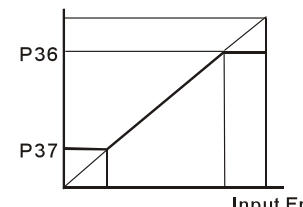

output frequency

Input Freq.

| Р | 38 | Multi-   | funct | tion Input Terminal(X1,X2)           | Factory Setting | 00 |
|---|----|----------|-------|--------------------------------------|-----------------|----|
|   |    |          | 00    | X1: FWD/STOP, X2: REV/STOP           |                 |    |
|   |    | Settings | 01    | X1: RUN/STOP, X2: REV/FWD            |                 |    |
|   |    |          | 02    | X1, X2, X3: 3-wire operation control | l mode          |    |

00: Two Wire operation 1,See the sheet 6-2 and Pig 6-11.01: Two Wire operation 2,See the sheet 6-2 and Pig 6-11.

Sheet 6-2 Two wire command operation sheet

| Switch status |     | Two Wire operation 1 | Two Wire operation 2 |
|---------------|-----|----------------------|----------------------|
| K1 K2         |     | Operation Command 1  | Operation Command 2  |
| OFF           | OFF | RUN                  | STOP                 |
| ON            | OFF | FWD                  | FWD                  |
| OFF           | ON  | REV                  | STOP                 |
| ON            | ON  | STOP                 | REV                  |

### • SWITCH ON is on . SWITCHOFF is OFF.

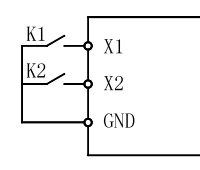

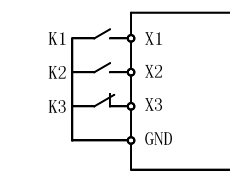

- Fig.6-11 Two wire control 1/2
- Fig.6-12 Three wire control

- 02: Three Wire control
- See Pig 6-12. X3 is three wire operation control stop terminal
  - K1---FWD
  - K2----REV
- When the "2" setting is selected for P38. The value is P39 will be ignored .

| P | 39 | Multi-function Input Terminal(X3)                 | Factory Setting | 05 |  |  |  |
|---|----|---------------------------------------------------|-----------------|----|--|--|--|
| Р | 40 | Multi-function Input Terminal(X4) Factory Setting |                 |    |  |  |  |
| P | 41 | Multi-function Input Terminal(X5)                 | Factory Setting | 07 |  |  |  |
| Р | 42 | Multi-function Input Terminal(X6)                 | Factory Setting | 08 |  |  |  |
|   |    | Settings 00 to 32                                 |                 |    |  |  |  |

| Settings | Function                                       | Description                                                                                                    |  |  |
|----------|------------------------------------------------|----------------------------------------------------------------------------------------------------|--|--|
| 00       | No Function                                    |                                                                                                    |  |  |
| 01       | Output OFF (N.O.)<br>(enabled when<br>running) | When it is setto 01 or 02, AC drive output will stop                                                                                                    |  |  |
| 02       | Output OFF (N.C.)<br>(enabled when<br>running) | the output will startfrom the minimum frequency.                                                                                                    |  |  |
| 03       | External Fault<br>(N.O.)                       | Parameter values 3 and4 program Multi-Function<br>Input Terminals:X1,X2 (P38), X3 (P39),X4<br>(P40), X5 (P41) orX6 (P42) to beExternal<br>Fault (E.F.)inputs.                                                                    |  |  |
|          | External Fault                                 | Note: When an External Fault input signalis<br>received, the AC drive output willturn off,<br>drive will display "E.F." on Digital Keypad,                                                                                       |  |  |
| 04       | (N.C.)                                         | and the motor willcoast. Normal operation<br>can resume afterthe External Faultis cleared<br>and the AC drive is reset.                                                                                                    |  |  |
| 05       | External Reset                                 | When an External Faultinput signal is received.<br>E.g. the drive will display EF,OH,OC.OV ect.<br>The External Reset has the same function as the<br>Reset key on the Digital keypad. It will reset the<br>drive after a fault. |  |  |
| 06       | Multi-Step Speed<br>Command 1                  | These three inputs selectup to seven multi-step<br>speeds defined by P17to P23 as shownin the<br>following diagram. It canreach to multi-step<br>speeds if main speedconnect to jog.                                             |  |  |
| 07       | Multi-Step Speed<br>Command 2                  | P78 to P87 canalso control output speedby<br>programming the AC drive's internal PLC function.<br>The terminal control for Multi-step speed . Refer<br>to Sheet 6-3.                                                             |  |  |

| Chapter | 6 Parameter | °S |
|---------|-------------|----|
|---------|-------------|----|

| Settings | Function                      |                                | D                                              | escriptio                                      | n                                                                    |                                                                                                 |
|----------|-------------------------------|--------------------------------|------------------------------------------------|------------------------------------------------|----------------------------------------------------------------------|-------------------------------------------------------------------------------------------------|
|          | Multi-Step Speed<br>Command 3 | Multi-Step<br>Speed<br>Command | Multi-Step<br>Speed<br>Command<br>2            | Multi-Step<br>Speed<br>Command                 | Selection for<br>Multi-Step                                          |                                                                                                 |
|          |                               |                                | OFF                                            | OFF                                            | OFF                                                                  | Zero Multi-step speed.<br>The running frequency<br>can be set by the main<br>master frequency . |
|          |                               | OFF                            | OFF                                            | ON                                             | 1st Multi-step speed.<br>The running frequency<br>can be set by P17. |                                                                                                 |
| 08       |                               | OFF                            | ON                                             | OFF                                            | 2nd Multi-step speed.<br>The running frequency<br>can be set by P18. |                                                                                                 |
|          |                               | OFF                            | ON                                             | ON                                             | 3rd Multi-step speed.<br>The running frequency<br>can be set by P19. |                                                                                                 |
|          |                               | Command 3                      | ON                                             | OFF                                            | OFF                                                                  | 4th Multi-step speed.<br>The running frequency<br>can be set by P20.                            |
|          |                               | ON                             | OFF                                            | ON                                             | 5th Multi-step speed.<br>The running frequency<br>can be set by P21. |                                                                                                 |
|          |                               | ON                             | ON                                             | OFF                                            | 6th Multi-step speed.<br>The running frequency<br>can be set by P22. |                                                                                                 |
|          |                               |                                | ON                                             | ON                                             | ON                                                                   | 7th Multi-step speed.<br>The running frequency<br>can be set by P 23.                           |
|          |                               | Note: Off<br>and<br>On<br>and  | stands for<br>COM swi<br>Stands for<br>COM swi | the Multi<br>tch on.<br>theMulti-<br>tch off . | -step inputterminal                                                  |                                                                                                 |

| Settings | Function                                         | Description                                                                                                    |  |  |  |
|----------|--------------------------------------------------|----------------------------------------------------------------------------------------------------|--|--|--|
| 09       | Jog Operation                                    | Jog operation will runwhen the inverter stop<br>completely. Can changethe direction when jog<br>operation run. andthe key STOP on the keypads<br>is available. The motorwill stop according to the<br>deceleration time when the external terminal switch<br>off.                                                                                                    |  |  |  |
| 10       | Accel/Decel Speed<br>Inhibit                     | Parameter value 10 programsMulti-Function<br>Input Terminal:X1,X2 (P38), X3 (P39),X4 (P40),<br>X5 (P41) or X6(P42) for Accel/Decel Inhibit.<br>After receiving this command, the AC Drive stops<br>accelerating or decelerating and maintains a<br>constant speed.<br>Frequency Master Frequency Decel<br>Accel inhibit, Accel inhibit, Accel inhibit |  |  |  |
| 11       | First or Second<br>Accel/Decel Time<br>Selection | Parameter value 11 programs a Multi-Function<br>Input Terminal: X1, X2 (P38), X3 (P39), X4<br>(P40), X5 (P41) or X6 (P42) forselecting the<br>First or Second Accel/Decel time. (Refer to P10<br>to P13.)<br>MX sel 11<br>MX "Close": 2nd Accel/Decel<br>OND<br>Frequency<br>Master<br>Frequency<br>Master<br>Frequency<br>Master<br>MX sel 11<br>Accel<br>Decel<br>Xx-GND<br>ON<br>ON<br>ON<br>ON<br>ON<br>ON<br>ON<br>ON<br>OFF                                                                                                    |  |  |  |

# Chapter 6 Parameters

| Settings | Function                                                           | Description                                                                                                    |
|----------|--------------------------------------------------------------------|----------------------------------------------------------------------------------------------------|
| 12       | External Base Block<br>(N.O.)<br>(Normally Open<br>Contact Input)  | Parameter values 12, 13 program Multi-Function<br>Input Terminals: X1,X2 (P38), X3 (P39),X4<br>(P40), X5 (P41) or X6 (P42) for external Base<br>Block control. Value 12 is for normally open (N.O.)<br>input, and value 13 is for a N.C. input.<br>B.8.0.0.1<br>setingby 12<br>Note: When a Base-Block signal is received, the<br>AC drive will scop all output and the motor<br>will coast. When base block control is |
| 13       | External Base<br>Block (N.C.)<br>(Normally Close<br>Contact Input) | deactivated, the AC drive will start its speed<br>search function and synchronize with the<br>motor speed, and then accelerate to the<br>Master Frequency.<br>Allowable max power loss time<br>base-block P33<br>signal<br>P32=1<br>Speed search starts with the<br>reference value<br>Capacitor<br>discharge<br>Min. base-block time<br>tow voltage<br>Speed search operation                                          |
| 14       | Increase Master<br>Frequency                                       | Parameter values 14, 15 program the Multi-Function<br>Input Terminals: X1,X2(P38), X3 (P39), X4<br>(P40), X5 (P41) or X6 (P42) to incrementally increase<br>decrease the Master Frequency each time an input is<br>received.                                                                                                    |
| 15       | Decrease Master<br>Frequency                                       | UP<br>Setting by 14<br>DOWN<br>Setting by 15<br>Xx "Close": Freq. will increase<br>by one unit.<br>Xx "Open": Freq. will decrease<br>by one unit.                                                                                                    |

| Settings | Function                  | Description                                                                                                    |
|----------|---------------------------|----------------------------------------------------------------------------------------------------|
| 16       | Run PLC Program           | Parameter value 16 programs Multi-FunctionInput<br>Terminal: X1,X2 (P38),X3 (P39), X4 (P40),<br>X5 (P41) or X6 (P42) to enable the AC drive internal<br>PLC program. Parameter value 17programs an input                                                                         |
| 17       | Pause PLC Program         | terminal to pause the PLC program.<br>PLC operation<br>setting by 16<br>setting by 17<br>Note: P17 to P23, P78, P79, P81 to P87<br>define the PLC program. Another related function<br>is "30 One-Shot PLC Run". It can be set to use a<br>not-latched contact as the runsignal. |
| 18       | Counter Trigger<br>Signal | Parameter value 18 programs Multi-Function Input<br>Terminal: X1,X2 (P38),X3 (P39), X4 (P40),<br>X5 (P41) or X6 (P42) to increase the AC drive's<br>internal counter. Whenan input is received, the<br>counter is increased by 1.                                                |

| Settings | Function                                               | Description                                                                                                    |  |  |  |
|----------|--------------------------------------------------------|----------------------------------------------------------------------------------------------------|--|--|--|
| 19       | Counter Reset                                          | Parameter value 19 programs Multi-Function Input<br>Terminal: X1, X2 (P38), X3 (P39), X4 (P40),<br>X5 (P41) or X6 (P42) to reset the counter.                                                                                                    |  |  |  |
| 20       | No Function                                            | Enter value (20) to disable any Multi-Function Input<br>Terminal: X1,X2 (P38), X3(P39), X4 (P40),<br>X5 (P41) or X6 (P42)<br>Note: Purpose of this functionis to isolate unused<br>Multi-Function Input Terminals.Any unused terminals<br>should be programmed to 20to insure they have no<br>effect on drive operation. |  |  |  |
| 21       | RESET Command<br>(N.C)                                 |                                                                                                    |  |  |  |
| 22       | Control source:<br>External Terminal                   | Enter values 22, 23, or24 to set the controlsource to be the external terminals, keypador communication                                                                                                    |  |  |  |
| 23       | Control source:<br>Keypad                              | respectively. This setting is used to create functions for manual/auto, and remote/near-end control. When                                                                                                    |  |  |  |
| 24       | Control source:<br>Communication                       | these three functions are used at the same time, the priority is 22-I/O > 23-Keypad >24-Communication.                                                                                                    |  |  |  |
| 25       | Parameter Lock<br>(Write disable,<br>Read is always 0) | This function will disable the write function and all<br>the content of read are 0. The application is for<br>customer having a key to control the operator to<br>modify parameters or modify the parameter by<br>improper use.                                                                                          |  |  |  |
| 26       | PID Disable (N.O.)                                     | This function pause the PID control. It is commonly<br>used for manual operation or function testing and to                                                                                                    |  |  |  |
| 27       | PID Disable (N.C.)                                     | used for manual operation or function testing, and to recover the PID function when the system is normal.                                                                                                    |  |  |  |

| Settings | Function                                                     | Description                                                                                                    |
|----------|--------------------------------------------------------------|----------------------------------------------------------------------------------------------------|
| 28       | Second Source for<br>Frequency<br>Command                    | This function is used with P142 to select a different frequency source for control.                                                                                                    |
| 29       | Forward (contact is<br>open) / Reverse<br>(contact is close) | This function has top priority to set the direction for<br>running (If "P24 inhibit REV function" is not set).<br>No mater what the presentdirection of run is, the<br>contact N.O. is forward and the contact N.C. is<br>reverse, once this function isset. The requirement for<br>setting direction is P24 > setting 29 of P39-P42<br>> P38. |
| 30       | One-Shot PLC Run                                             |                                                                                                    |
| 31       | Index Input Signal                                           | This function is used withparameters P149 to P151.<br>The position where ACdrive stops will be regarded<br>as the zero position and it will move to the angle that<br>P150 sets.                                                                                                    |
| 32       | Virtual TimerInput                                           | This function is for countingat the speed of the output frequency.                                                                                                    |

Note: The settings 00~32 in P39 to P42 can be used to set multi-function terminals (X3-X6) but the settings cannot be used repeatedly at the same time (besides settings 20).

| Р | 43       | Analog | , Out          | put Signal AFM                         | Factory Setting               | 00                 |       |
|---|----------|--------|----------------|----------------------------------------|-------------------------------|--------------------|-------|
|   |          |        | 00             | Analog Frequency                       | 0 to Maximum Output Frequency |                    |       |
|   | Sattinga | 01     | Analog Current | 0 to 250% of the ratedAC drive current |                               | rrent              |       |
|   | Settings |        | 02             | Feedback Signal                        | 0 to 100%                     |                    |       |
|   |          |        | 03             | Output Power                           | 0 to 100% of the              | rated output frequ | iency |

• This parameter selects if the Output Frequency, Current, PID feedback or Output Powerwill be the output signal on the AFM terminal (0 to 10VDC).

## Chapter 6 Parameters

| P 44 | AFM Analog Output Gain |            | Factory Setting | 100 |
|------|------------------------|------------|-----------------|-----|
|      | Settings               | 00 to 200% |                 |     |

• This parameter sets the voltage range of the analog output signal on output terminal AFM.

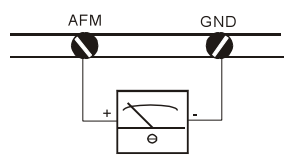

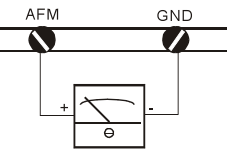

Analog Frequency Meter

Analog Current Meter

| Р | 45 | Multi-fur | action Output Terminal Y1 (Photocoupler output) | Factory Setting | 00 |
|---|----|-----------|-------------------------------------------------|-----------------|----|
| Р | 46 | Multi-fu  | nction Output Terminal Y2 (Relay output)        | Factory Setting | 07 |
|   |    | Settings  | 00 to 24                                        |                 |    |

| Settings | Function                             | Description                                                                                                    |
|----------|--------------------------------------|----------------------------------------------------------------------------------------------------|
| 00       | AC Drive<br>Operational              | Terminal output is activated when there is power output from drive.                                                        |
| 01       | Maximum Output<br>Frequency Attained | Terminal output is activated when the AC drive attains Maximum Output Frequency.                                           |
| 02       | Zero speed                           | Terminal output isactivated when Command Frequency is lower than the Minimum Output Frequency.                             |
| 03       | Over-Torque<br>detection             | Terminal output isactivated when over-torque is<br>detected. Parameter P61 determines the Over-<br>Torque detection level. |
| 04       | Base-Block (B.B.)<br>Indication      | Terminal output is activated when the AC drive output is shut-off by the external Base-Block.                              |

| Settings | Function                                                  | Description                                                                                                    |
|----------|-----------------------------------------------------------|----------------------------------------------------------------------------------------------------|
| 05       | Low-Voltage<br>Indication                                 | Terminal output isactivated when low voltage is detected.                                                                    |
| 06       | AC Drive Operation<br>Mode                                | Terminal output is activated when the operation of AC Drive is controlled by External Control Terminals.                     |
| 07       | Fault Indication                                          | Terminal output is activated when certain faults occur<br>(oc,ov, oH, oL, oL1, EF, cF3, HPF, ocA, ocd, ocn, GF).             |
| 08       | Desired Frequency<br>attained                             | Terminal output is activated when the desired frequency (P47) is attained.                                                   |
| 09       | PLC Program<br>Running                                    | Terminal output isactivated when the PLC program is running.                                                                 |
| 10       | PLC Program Step<br>Completed                             | Terminal output isactivated for 0.5 sec. wheneach multistep speed is attained.                                               |
| 11       | PLC Program<br>Completed                                  | Terminal output isactivated for 0.5 sec. when the PLC program cycle has completed.                                           |
| 12       | PLC Operation<br>Paused                                   | Terminal output isactivated when PLC operation is paused.                                                                    |
| 13       | Top CountValue<br>Attained                                | Terminal output is activated when the terminal will<br>switch on when the counteris equal to the setting of<br>parameter P96 |
| 14       | Preliminary Counter<br>ValueAttained                      | Terminal output is activated when the terminal will<br>switch on when the counteris equal to the setting of<br>parameter P97 |
| 15       | Warning (PID<br>feedback loss,<br>communication<br>error) | The contact will be "close" when PID feedback<br>loss or communication is error.                                             |
| 16       | Below the Desired<br>Frequency                            | The contact will be "close" when output frequency is less than desired frequency P47.                                        |

## **Chapter 6 Parameters**

| Settings | Function                            | Description                                                                                                    |
|----------|-------------------------------------|----------------------------------------------------------------------------------------------------|
| 17       | PID supervision                     | The contact will be "close" when PID offset exceeds the setting of P126 and P127.                                           |
| 18       | Over Voltage<br>supervision         | The contact will be "close" before over voltage. It will be activated at 370Vdc in 220V series and at 740Vdc in 380 series. |
| 19       | Over Heat<br>supervision            | The contact will be "close" before 90°C.                                                                                    |
| 20       | Over Current stall supervision      | The contact will be "close" before exceeding the setting of P26/P27.                                                        |
| 21       | Over Voltage stall supervision      | The contact will be "close" before exceeding the setting of P25.                                                            |
| 22       | Forward command                     | The contact will be "close" with forward command.                                                                           |
| 23       | Reverse command                     | The contact will be "close" with reverse command.                                                                           |
| 24       | Zero Speed (Includes<br>Drive Stop) | The contact will be "close" when the setting frequency is less than min. frequency or drive stop.                           |

| P 47 | Desired  | I Frequency Attained | Factory Setting | 00 |
|------|----------|----------------------|-----------------|----|
|      | Settings | 0.00 to 400.0 Hz     |                 |    |

• This parameter allows monitoring acertain frequency and then activates one of the Multifunction output terminals (P45 or P46 set to 8) when that frequency is achieved.

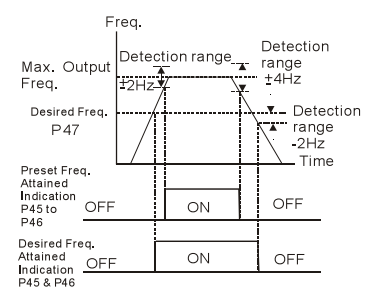

Fig.6-13 Desired Freq.Attained & Preset Freq.Attained

| P 48     | Adjust               | Bias           | of External Input Frequency                       | Factory Setting   | 0.0    |
|----------|----------------------|----------------|---------------------------------------------------|-------------------|--------|
|          | Settings             | 0.0            | 0 to 100.0%                                       |                   |        |
| This con | s parame<br>imand is | ter j<br>s the | provides a frequency offset when te analog input. | he source of free | quen   |
| P 49     | Potenti              | ome            | er Bias Polarity                                  | Factory Setting   | 00     |
|          | Settings             | 00             | Positive Bias                                     |                   |        |
|          | Settings             | 01             | Negative Bias                                     |                   |        |
| Thi or n | s param<br>egative   | eter           | sets the potentiometer Bias Free                  | quency to be po   | ositiv |
| P 50     | Potenti              | ome            | er Frequency Gain                                 | Factory Setting   | 1009   |
|          | Settings             | 0.1            | 0 to 200.0%                                       |                   |        |
| 🕒 Thi    | s param              | eter           | sets the ratio of analog input vs                 | frequency outp    | ut.    |
| P 51     | Potenti              | ome            | er Reverse Motion Enable                          | Factory Setting   | 00     |

| Р | 51       | Potenti  | omet                                     | er Reverse Motion Enable             | Factory Setting | 00 |
|---|----------|----------|------------------------------------------|--------------------------------------|-----------------|----|
|   | Sattinga | 00       | Reverse Motion Disabled in negative bias |                                      |                 |    |
|   |          | Settings | 01                                       | Reverse Motion Enabled in negative b | ias             |    |

 P48 to P51 are used when the source of frequency command is the analog signal (0 to+10V DC or4 to 20mADC). Refer to the following examples.

#### Example 1:

Set P00=01 to command frequency with the potentiometer on keypad or P00=02 (4 to 20mA current signal) potentiometer/current signal of external terminal

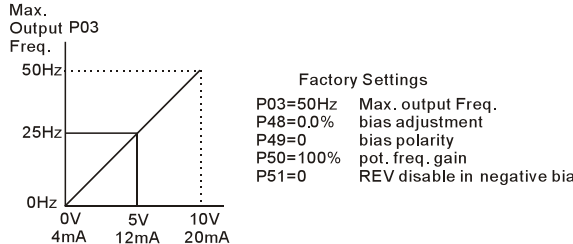

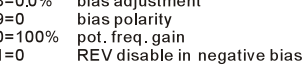

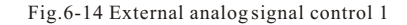

#### Example 2:

A Bias Adjustment (20% of 50Hz) determines the Output Frequency to be 10 Hz with the potentiometer set at 0V as shown. Notice that the entire V/F is transposed accordingly. An analog input voltage 0-10V (or current 4-20mA) would set frequency as 0-50Hz. Once the Maximum Output Frequency is reached any further increase on the potentiometer will not increase output frequency (If you want to use the range of 50Hz, please refer to the example 3).

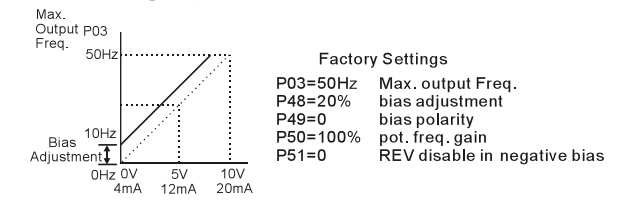

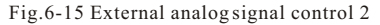

#### Example 3:

The whole scale of the potentiometer may be used as desired. In addition to the signals 0 to 10V and 4 to 20mA, other popular voltage signals include 0 to 5V 20 to 4mA or that under 10V

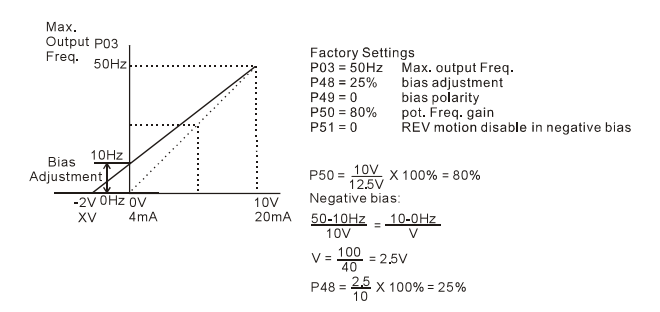

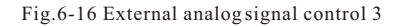

#### Example 4:

This example shows how to use Gain to set a potentiome ter range of 0 to 5 Volts for 0-50 Hz. As an option, you also could set P03 =100Hz.

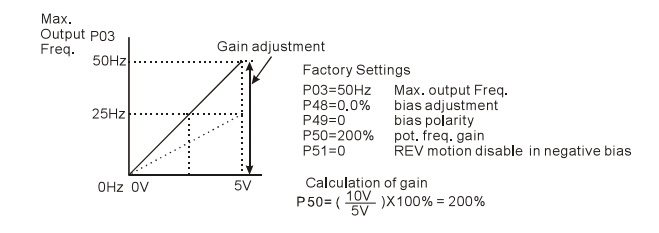

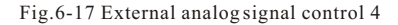

#### Example 5:

In this example, a 5 Hz (10% of 50 Hz) negative bias is used. This setting is used to provide a noise margin (1V in this example) in noisy environments. Note that the top frequency is reduced to 45 Hz.

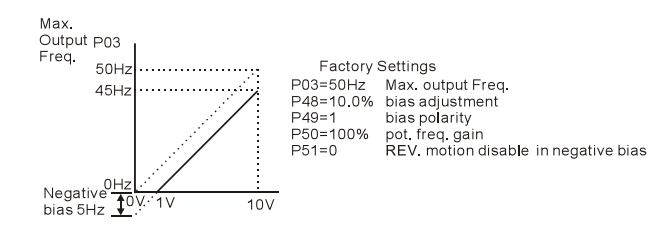

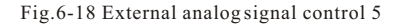

#### Example 6:

This example also uses negative bias and includes a potentiometer frequency gain to allow the AC drive to reach the Maximum Output Frequency.

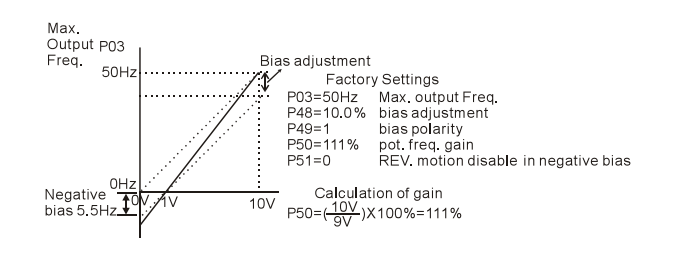

Fig.6-19 External analog signal control 6

#### Example 7:

In this example, the potentiometer is programmed torun a motor in forward or reverse direction. The motor willidle when the potentiometer is set at the scale mid-point. Please note that this adjustment will disable the external FWD and REV controls.

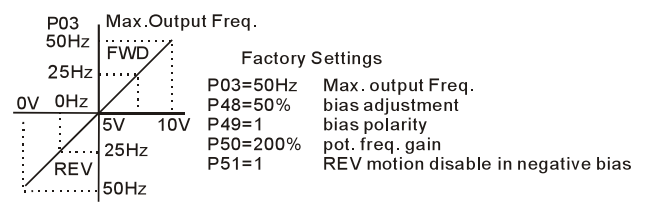

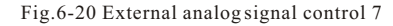

#### Example 8:

This example shows how to set up the "anti-slope", which is an inversely proportional variation of frequency to the input analog signal, required for some applications in process control. A sensor will generate a large signal (such as 20mA or 10V) and the AC Drive will slow or stop.

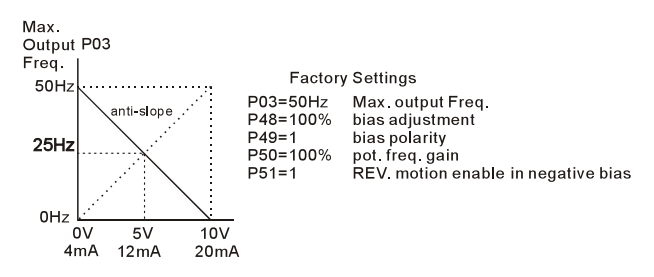

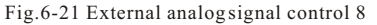

| Р | 52 | Motor    | Rated Current           | Factory Setting | FLA |
|---|----|----------|-------------------------|-----------------|-----|
|   |    | Settings | 30.0% FLA to 120.0% FLA |                 |     |

- Factory setting istheAC drive rated current. When setting this parameter, just input the motor rated current value without any calculation.
- Use the following criteria to determine the setting of this parameter: no-load current <rated current of motor < rated current of AC drive. You can use this parameter to limit the output current to the motor as to prevent overheat.

| P 53 | Motor    | No-Load Current  | Factory Setting | 0.4*P52 |
|------|----------|------------------|-----------------|---------|
|      | Settings | 00%FLA to 99%FLA |                 |         |

• The rated current of the AC drive means 100%. Setting of this parameter affects the slip compensation. The setting value must be smaller than the motor rated current setting in P52. (this parameter displays the value of actual current.)

| P 54 | Torque   | Compensation | Factory Setting | 00 |
|------|----------|--------------|-----------------|----|
|      | Settings | 00 to 10     |                 |    |

• This parameter forces the AC drive to increase its voltage output during start-up in order to obtain a higher initial starting torque.

| Р | 55 | Slip Co  | ompensation   | Factory Setting | 00 |
|---|----|----------|---------------|-----------------|----|
|   |    | Settings | 0.00 to 10.00 |                 |    |

• This parameter can be used to compensate motor slip. Although no linear, When the output current of the AC drive is greater than the motor no-load current (P53), the AC drive will adjust its output frequency according to this parameter.

| Р | 56 | Reserv   | ed                                    | Factory Setting |  |
|---|----|----------|---------------------------------------|-----------------|--|
| P | 57 | Rated (  | Current Display of the AC motor drive | Factory Setting |  |
|   |    | Settings | Read Only                             |                 |  |

• P57 displays the rated current of the AC motor drive. By reading this parameter the user can check if the AC motor drive is correct.

| P | 58 | Electro             | nic | Thermal Overload Relay Selection        | Factory Setting | 02 |
|---|----|---------------------|-----|-----------------------------------------|-----------------|----|
|   |    |                     | 00  | Standard Motor (self cool motor)        |                 |    |
|   |    | Settings 01 Inverte |     | Inverter Motor (auxiliary cool fan on r | notor)          |    |
|   |    |                     | 02  | Inactive                                |                 |    |

• This function is used to limit the output power of the AC drive when powering a "self-cooled motor" at low speed.

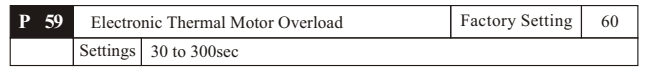

• The parameter determines the time required to activate the I<sup>2</sup>t electronic thermal motor overload protection. The graph below shows I<sup>2</sup>t curves at 150% output power for 1 minute.

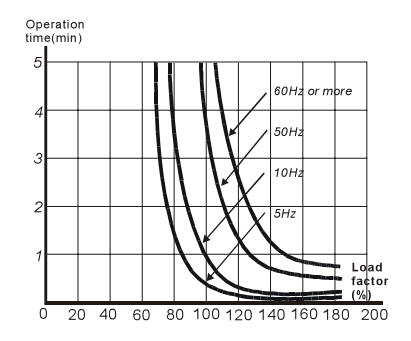

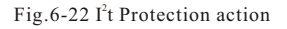

### **Chapter 6 Parameters**

| Р | 60 | Over-T   | Over-Torque Detection Mode |                                                                           | Factory Setting                                                                            | 00        |  |  |
|---|----|----------|----------------------------|---------------------------------------------------------------------------|--------------------------------------------------------------------------------------------|-----------|--|--|
|   |    |          | 00                         | Over-Torque detection disabled.                                           |                                                                                            |           |  |  |
|   |    |          | 01                         | Enabled during constant speed operation time for detection (P62) elapses. | habled during constant speed operation until the allowable me for detection (P62) elapses. |           |  |  |
|   |    | Settings | 02                         | Enabled during constant speed operation                                   | n and halted after de                                                                      | etection. |  |  |
|   |    |          | 03                         | Enabled during acceleration until the a detection (P62)elapses.           | llowable time for                                                                          |           |  |  |
|   |    |          | 04                         | Enabled during acceleration and halted                                    | l after detection.                                                                         |           |  |  |

| P 61 | Over-T   | orque Detection Level | Factory Setting | 150% |
|------|----------|-----------------------|-----------------|------|
|      | Settings | 30 to 200%            |                 |      |

• A setting of 100% is proportional to the Rated Output Current of the drive. This parameter sets the Over-Torque Detection level in 1% increments. (The AC drive rated current is equal to 100%.)

| P 62 | Over-T   | Over-Torque Detection Time |  | 0.1sec |
|------|----------|----------------------------|--|--------|
|      | Settings | 0.0 to 10.0sec             |  |        |

 This is the duration for over-torque detection. When the output current is larger than the overtorque detection level (P61), an over-torque condition exists and the detection time(P62) is timed-out. Any of the multi-function output terminals set to indicate over-torque, will then close. (Please refer to P45 and P46)

| Р | 63 | Loss of  | f AC | I (4-20mA)                              | Factory Setting | 00 |
|---|----|----------|------|-----------------------------------------|-----------------|----|
|   |    |          | 00   | Decelerate to 0 Hz                      |                 |    |
|   |    | Settings | 01   | Stop immediately and display "EF"       |                 |    |
|   |    |          | 02   | Continue operation by last frequency of | command         |    |

| P | 64 | User D   | efine | ed Function for Display                 | Factory Setting | 00 |
|---|----|----------|-------|-----------------------------------------|-----------------|----|
|   |    |          | 00    | Displays AC drive output frequency (H   | Hz)             |    |
|   |    |          | 01    | Display User-defined output Frequenc    | y (H*P65)       |    |
|   |    |          | 02    | Output Voltage (E)                      |                 |    |
|   |    |          | 03    | DC Bus Voltage(u)                       |                 |    |
|   |    |          | 04    | PV (i)                                  |                 |    |
|   |    | Settings | 05    | Displays the value of the internal coun | ter (c)         |    |
|   |    |          | 06    | Displays the setting Frequency (F)      |                 |    |
|   |    |          | 07    | Displays the parameter setting (P)      |                 |    |
|   |    |          | 08    | Reserved                                |                 |    |
|   |    |          | 09    | Output Current (A)                      |                 |    |
|   |    |          | 10    | Display program operation (0. xxx), F   | wd, or Rev      |    |

• The parameter can be set to display the user-defined value. (where v = H x P65)

| P 65 | 5 | Coeffic  | ient K        | Factory Setting | 1.00 |
|------|---|----------|---------------|-----------------|------|
|      |   | Settings | 0.01 to 160.0 |                 |      |

• The coefficient K determines the multiplying factor for the user-defined unit.

The display value is calculated as follows:

Display value = output frequency  $\times$  K

• The display window is only capable of showing four digits, yet you could use P65 to create larger numbers. The display windows uses decimal points to signify numbers up to three digits as illustrated in next page:

If it display "9999". the actual value is 9999.If it display "9999.". the actual value is the display value  $\times 10=99990.If$  it display "999.9". the actual value is the display value  $\times 100=999900.$ 

| P 66 | Communication Frequency |                  | Factory Setting | 0.00 |
|------|-------------------------|------------------|-----------------|------|
|      | Settings                | 0.00 to 400.0 Hz |                 |      |

• This parameter defines the Master Frequency when the AC drive is controlled by the communication interface.

| Р | 67 | Skip Fr          | equency 1        | Factory Setting | 0.00 |
|---|----|------------------|------------------|-----------------|------|
| Р | 68 | Skip Fr          | equency 2        | Factory Setting | 0.00 |
| Р | 69 | Skip Frequency 3 |                  | Factory Setting | 0.00 |
|   |    | Settings         | 0.00 to 400.0 Hz |                 |      |

• These three parameters determine the three Skip Frequencies that in conjunction with P70, Skip Frequency Band, will cause the AC drive to skip operating in each frequency band. Note: P67 > P68 > P69.

| Р | 70 | Skip Frequency Band | requency Band    | Factory Setting | 0.00 |
|---|----|---------------------|------------------|-----------------|------|
|   |    | Settings            | 0.00 to 20.00 Hz |                 |      |

• This parameter determines the frequency band for a given Skip Frequency. Half of the Skip Frequency Band is above the Skip Frequency and the other half is below. Programming this parameter to 0.1 disables all skip frequencies.

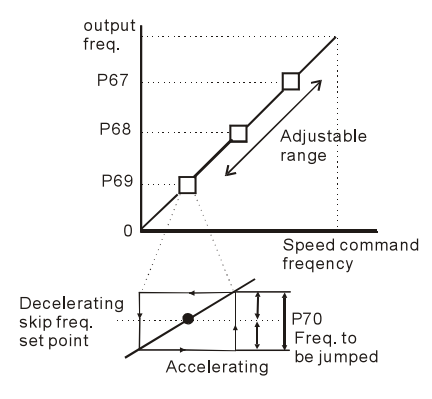

Fig.6-23 Skip frequency setting

| P 71 | PWM (    | Carrier Frequency                         | Factory Setting | 15 |
|------|----------|-------------------------------------------|-----------------|----|
|      | Settings | 01 to 15 (1KHz to 15KHz;vector control 1) | KHz~9KHz)       |    |

Note: 1-9kHz insensorless vector controlmode

• The parameter defines the carrier frequency of the PWM (Pulse-Width Modulated) output.

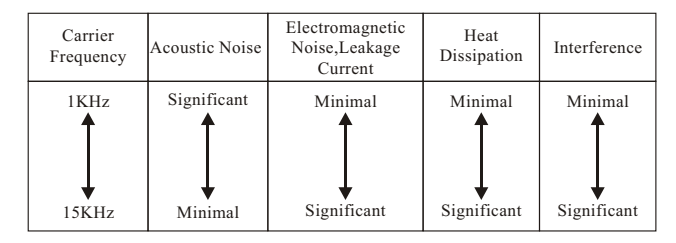

• From the above table, we see that the carrier frequency of PWM output has a significant influence on the electromagnetic noise, heat dissipation of the AC drive, and the acoustic noise to the motor.

| P | 72 | Auto R   | Auto Restart Attempts After Fault |  | 00 |
|---|----|----------|-----------------------------------|--|----|
|   |    | Settings | 00 to 10                          |  |    |

• When this parameter is enabled (set different to zero), the AC Drive will restart/reset automatically up to 10 times after the occurrence of certain type of faults (over-current OC, over-voltage OV). If enabled, the AC drive will restart on "speed search", which begins at Master Frequency. Setting this parameter to 0 will disable this operation. To set the fault recovery time after a fault, please seebase-blocktime for speed search (P34).

| Р | 73 | Present Faul                                                                                                    |    | lt Record                           | Factory Setting                        | 00 |  |
|---|----|----------------------------------------------------------------------------------------------------|----|-------------------------------------|----------------------------------------|----|--|
| Р | 74 | Second Most Recent                                                                                                    |    | st Recent Fault Record              | Factory Setting                        | 00 |  |
| Р | 75 | Third Most Recent Fault Record                                                                                                    |    | Recent Fault Record                 | Factory Setting                        | 00 |  |
|   |    |                                                                                                    | 00 | no fault occurred                   |                                        |    |  |
|   |    |                                                                                                    | 01 | Over-current (oc)                   |                                        |    |  |
|   |    |                                                                                                    | 02 | Over-voltage (ov)                   |                                        |    |  |
|   |    |                                                                                                    | 03 | Overheat (oH)                       |                                        |    |  |
|   |    |                                                                                                    | 04 | Overload (oL)                       |                                        |    |  |
|   |    |                                                                                                    | 05 | Overload 1 (oL1)                    |                                        |    |  |
|   |    |                                                                                                    | 06 | External Fault (EF)                 |                                        |    |  |
|   |    |                                                                                                    | 07 | CPU failure 1 (CF1)                 |                                        |    |  |
|   |    |                                                                                                    | 08 | CPU failure 3 (CF3)                 |                                        |    |  |
|   |    |                                                                                                    | 09 | Hardware Protection Failure (HPF)   |                                        |    |  |
|   |    | Settings                                                                                                    | 10 | Over-current during acceleration (C | Over-current during acceleration (OCA) |    |  |
|   |    |                                                                                                    | 11 | Over-current during deceleration (C | OCd)                                   |    |  |
|   |    |                                                                                                    | 12 | Over-current during steady stateope | eration (OCn)                          |    |  |
|   |    |                                                                                                    | 13 | Ground fault or fuse failure (GFF)  |                                        |    |  |
|   |    |                                                                                                    | 14 | Low voltage (not record)            |                                        |    |  |
|   |    | 15       3 Phase Input Power Loss         16       CPU Failure (CF2)         17       External Base-Block (bb)         18       Overload 2 (oL2) |    |                                     |                                        |    |  |
|   |    |                                                                                                    |    |                                     |                                        |    |  |
|   |    |                                                                                                    |    |                                     |                                        |    |  |
|   |    |                                                                                                    |    | Overload 2 (oL2)                    |                                        |    |  |
|   |    |                                                                                                    | 19 | Auto Adjustable accel/decelfailure  | (cFA)                                  |    |  |
|   |    |                                                                                                    | 20 | Software protection code (codE)     |                                        |    |  |

| Р | 76             | Parame | eter L                               | ock and Configuration                | Factory Setting | 00 |
|---|----------------|--------|--------------------------------------|--------------------------------------|-----------------|----|
|   |                | 00     | All parameters can be set/read       |                                      |                 |    |
|   |                | 01     |                                      | All parameters are read-only         |                 |    |
|   | Settings 02-08 |        | 02-08                                | Reserved                             |                 |    |
|   |                | 09     | Resets all parameters to 50Hz factor | y defaults                           |                 |    |
|   |                | 10     |                                      | Resets all parameters to 60Hz factor | y defaults      |    |

• This parameter allows the user to reset the drive to factory settings. Can set parameter to 01 or 08 to avoid person change the parameter setting by disoperation, when action abnormal by parameter fault or change. Can set the parameter to 09(factory setting) then adjust again.

|          | <ul> <li>When P76 setto 08.key boardlock<br/>can't amend.</li> <li>Need unlock the keyboard if wanta<br/>Ways below;</li> <li>1. Outage of inverter till no display</li> <li>2. Hold "ENTER" key then supply<br/>seconds and see P00 then letgo.</li> <li>3. Set P76 parameter to 00.</li> </ul> | ed. Allparamete<br>mend parameter | r    |
|----------|----------------------------------------------------------------------------------------------------|-----------------------------------|------|
| Time fo  | or Auto Reset the Restart Times after Fault                                                                                                    | Factory Setting                   | 60.0 |
| Settings | 0.1 to 6000.0 sec                                                                                                    |                                   |      |

TIP

P 77

 If there is no fault in the period of this setting, it will reset the rest restart times that used after fault to the setting of restart times.

| Р                         | 78                                              | PLC O                                                              | perat                              | ion Mode                  | Factory Setting | 00 |
|---------------------------|-------------------------------------------------|--------------------------------------------------------------------|------------------------------------|---------------------------|-----------------|----|
|                           |                                                 |                                                                    | 00                                 | Disable PLC operation     |                 |    |
|                           | 01 Execute one program<br>02 Continuously execu |                                                                    | 01                                 | Execute one program cycle |                 |    |
|                           |                                                 |                                                                    | Continuously execute program cycle | es                        |                 |    |
| 03 Execute one program cy |                                                 | Execute one program cyclestep by st                                | ep (separatedby "                  | STOP")                    |                 |    |
|                           |                                                 | 04 Continuously execute program cycles stepby step (see by "STOP") |                                    | es stepby step (se        | parated         |    |
|                           |                                                 |                                                                    |                                    |                           |                 |    |

• The parameter application can used to control the running process of small machine. Food Processing Machine, washing equipment. And can replace the control line of traditional relay .switch and timer There are lots of setting while use this function. And can't make any mistake. Please see below sample carefully:

**Example 1:** Execute one cycle of the PLC program. Its relative parameter settings are:

- P17~P23:1st to 7th step speed (sets the frequency for each step speed)
- P38~P42:Multi-function input terminals(program one multi-function terminal for PLC auto operation(16)).
- P45~P46: Multi-Function Output Terminals: program a Multi-Function Output Terminal for PLC operation indication (09), one cycle in PLC auto mode (10) or PLC operation fulfillment attainment (11).
- P78: PLC mode.
- P79: Direction of operation for Master Frequency and 1st to 7th step speeds.
- P81 to P87: operation time setting of MasterFrequency and 1st to 7th step speeds.
- **Note:** The following diagram shows one complete PLC cycle. To restart the cycle, turn the PLC Program input off and then back on.

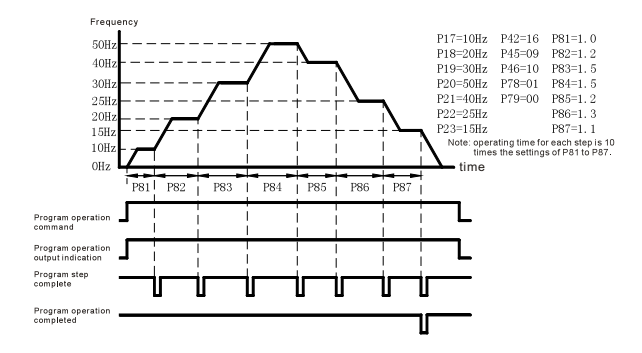

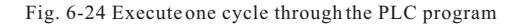

**Example 2:** Continuously executes program cycles:

The diagram below shows the PLC program stepping through each speed and then automatically starting again. To stop the PLC program, either pause or stop the program.

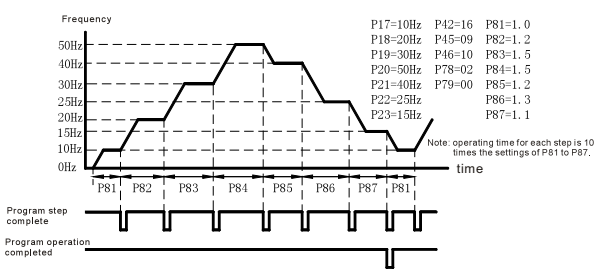

Fig. 6-25 Continuously executes program cycles

**Example 3:** Execute one cycle step by step:

This example shows how the PLC function can perform one cycleat atime, within a complete cycle. Each step will use the accel/decel times in P10 to P13. It should be noted that the time interval for each step may be shorter than expected due to the time required for acceleration and deceleration.

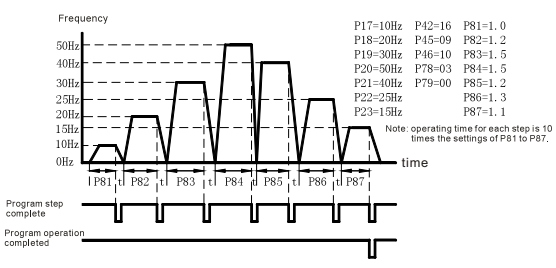

Fig. 6-26 Execute one cycle step by step

**Example 4:** Continuously executes program cyclesstepby step: In this explanation, the PLC program runscontinuously step by step. Also shown are examples of steps in the reserve direction.

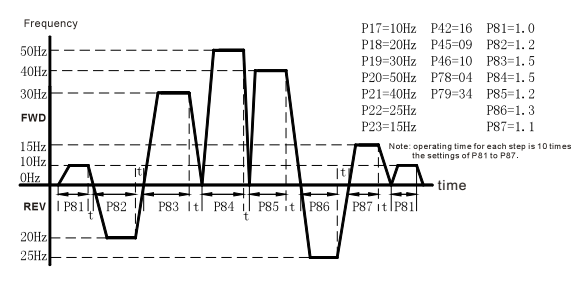

Fig. 6-27 Continuously executes program cycles step by step

**Example 5:** Execute one cycle through the PLC program:

In this example, the PLC program runs continuously. It should be noted that the time interval for each step may be shorter than expected due to the time required for acceleration and deceleration.

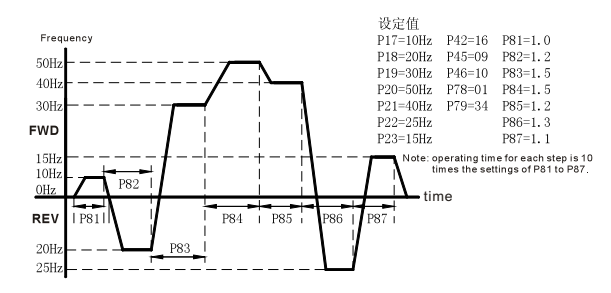

Fig. 6-28 Execute one cycle through the PLC program

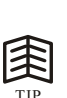

- Automatic operation instruction and point start operation instruction is a single instruction, and no need operation instruction coordinate. It will start work when received automatic operation instruction,
- While working, don't accept any input instruction. Inverter will execute each step except auto stop,bb or fault. Don't set twojump frequency range overlap or nested set.

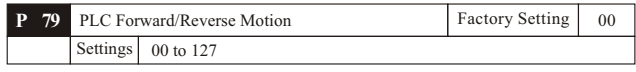

- This parameter determines the direction of motion for the multi-speed P17 to P23 and Master Frequency. The original direction of Master Frequency will become invalid.
- Note: A 7-bit binary number is used to program the forward/reverse motion for each of the 8 speed steps (including MasterFrequency). The binary notation for the 7-bit number must be translated into decimal notation and then entered in P79.

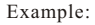

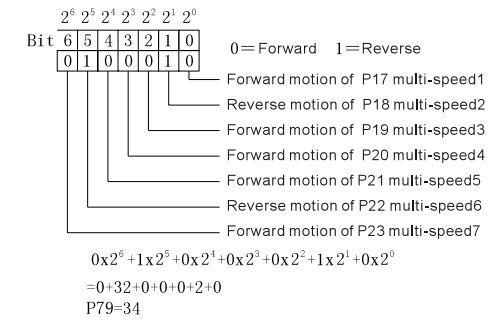

Factory Setting

01

| Р | 80 | Reserve  |                                            | Factory Setting |    |  |  |  |
|---|----|----------|--------------------------------------------|-----------------|----|--|--|--|
|   |    | Settings | none                                       |                 |    |  |  |  |
| Р | 81 | Time Du  | uration of 1st Step Speed                  | Factory Setting | 00 |  |  |  |
| Р | 82 | Time Du  | uration of 2nd Step Speed                  | Factory Setting | 00 |  |  |  |
| Р | 83 | Time Du  | uration of 3rd Step Speed                  | Factory Setting | 00 |  |  |  |
| Р | 84 | Time Du  | uration of 4th Step Speed                  | Factory Setting | 00 |  |  |  |
| Р | 85 | Time Du  | uration of 5th Step Speed                  | Factory Setting | 00 |  |  |  |
| Р | 86 | Time Du  | Time Duration of 6th Step Speed Factory Se |                 |    |  |  |  |
| Р | 87 | Time Du  | Fime Duration of 7th Step Speed Factory S  |                 |    |  |  |  |
|   |    | Settings | 00 to 9999 second                          | •               |    |  |  |  |

• P81 to P87 input the duration of each Multi-step speed operation defined by P17 to P23.

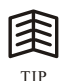

• when the parameter set to 00 (0 sec), the correspondingstep operation will be skipped. Although supply 7 duration .User can reduce duration to 5 or 3 when necessary, Just set the no need duration parameter to 00(0 sec).

| Р | 88 | Commun   | nication Address |
|---|----|----------|------------------|
|   |    | Settings | 01 to 254        |

• This parameter sets the AC drive address identification when using the RS-485 serial port for communication.

| Р | 89 | Transm   | issio | on Speed (Baud rate) | Factory Setting | 01 |
|---|----|----------|-------|----------------------|-----------------|----|
|   |    | 00       |       | 4800 bps             |                 |    |
|   |    | S-44-1-  | 01    | 9600 bps             |                 |    |
|   |    | Settings | 02    | 19200 bps            |                 |    |
|   |    | 03       |       | 38400 bps            |                 |    |

• Set and amend the inverter inside parameter and control inverter running, detect inverter status. This parameter sets the transmission speed of computer and inverter.

• This parameter sets the transmission speed for communication on the RS485 serial port.

| P | 90 | Transm   | issic                                                                                 | n Fault Treatment/Stop mode selection | Factory Setting | 03 |
|---|----|----------|---------------------------------------------------------------------------------------|---------------------------------------|-----------------|----|
|   |    |          | 00 Warn and Continue Operating                                                        |                                       |                 |    |
|   |    | Settings | 01                                                                                    | Warn and RAMP to Stop                 |                 |    |
|   |    | Settings | O2         Warn and COAST to Stop           03         Keep Operation without Warning |                                       |                 |    |
|   |    |          |                                                                                       |                                       |                 |    |

| Р | 91 | Time (   | Dut Detection    | Factory Setting | 0.0 |
|---|----|----------|------------------|-----------------|-----|
|   |    | Settings | 0.1 to 120.0 sec |                 |     |
|   |    |          | 0.0 disable      |                 |     |

• Start timing when received the first valid data. If overtime still hasn't received the second data .it will show "CE10".can 'RESET' or External terminals reset.

| P | 92      | Commu    | nica                        | tion Protocol              | Factory Setting | 00 |
|---|---------|----------|-----------------------------|----------------------------|-----------------|----|
|   |         |          | 00                          | Modbus ASCII mode, <7,N,2> |                 |    |
|   | Sotting |          | 01                          | Modbus ASCII mode, <7,E,1> |                 |    |
|   |         | Settings | 02                          | Modbus ASCII mode, <7,0,1> |                 |    |
|   |         | Settings | 03                          | Modbus RTU mode, <8,N,2>   |                 |    |
|   |         | 04       | Modbus RTU mode, <8,E,1>    |                            |                 |    |
|   |         |          | 05 Modbus RTU mode, <8,0,1> |                            |                 |    |

• Each AC drive has a pre-assigned communication address specified by P88. The master controller communicates with each AC drive according to its particular address. Detail way please see appendix.

| Р | 93 | Accel 1  | to Accel2 Frequency Transition  | Factory Setting | 0.00 |
|---|----|----------|---------------------------------|-----------------|------|
| Р | 94 | Decel 1  | to Decel 2 Frequency Transition | Factory Setting | 0.00 |
|   |    | Settings | 0.0: disable                    |                 |      |
|   |    | Seamgs   | 0.1 to 400.0 Hz                 |                 |      |

• These functions are used to change acceleration or deceleration depending on attained frequency and not by closing contacts on the external terminals. The priority of this parameter is higher than the time of Accel/Decel 1 and Accel/Decel2.

| Р | 95 | Auto e                                 | nerg | y-saving                             | Factory Setting | 00 |
|---|----|----------------------------------------|------|--------------------------------------|-----------------|----|
|   |    | Sottings                               | 01   | Disable auto energy-saving operation |                 |    |
|   |    | 02 Enable auto energy-saving operation |      |                                      |                 |    |

• When this function is enabled, the AC drive operates at full voltage during speed changes. At the constant speed periods, drive calculates the optimal output voltage value for the load and may get itreduced up to 30% below the Maximum Output Voltage.

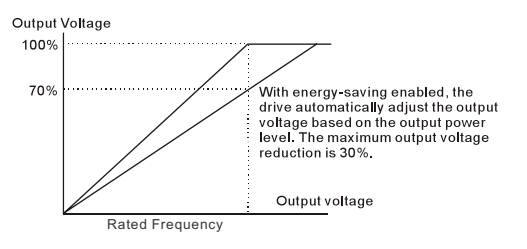

Fig. 6-29 Energy saving run output

| Р | 96 | Count    | Down Completion | Factory Setting | 00 |
|---|----|----------|-----------------|-----------------|----|
|   |    | Settings | 00 to 9999      |                 |    |

• This parameter defines the top count value for the ZVF200-M internal counter. Please also see P45 and P46 (setting 13). Counting is in cremented when the Multi-Function Input Terminal X1 or X2, makes a low-to-high transition. Upon completion of the count, either Multi-Function Output Terminal (XO1) or the Multi-Function Relay Contact (RA, RB) will close.

| P 97 | Preset   | Count Down Completion | Factory Setting | 00 |
|------|----------|-----------------------|-----------------|----|
|      | Settings | 00 to 9999            |                 |    |

 When count value startat c01 and reached the parameterset. The selected multi function output terminal will close. Reliminary count could be used to initiate an external event before the terminal count is reached. Before stop can choose this as output signal let the inverter low move till stop. See Fig. 6-30.

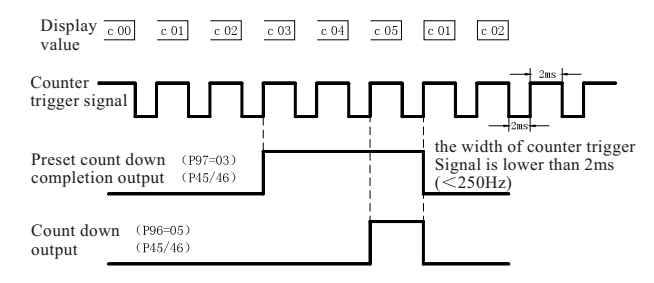

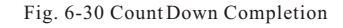

| P | 98 | Total T  | TimeCount from Power On (Days) | Factory Setting |  |
|---|----|----------|--------------------------------|-----------------|--|
|   |    | Settings | 00 to 65535 days               |                 |  |

- P
   99
   Total Time Count from Power On (Minutes)
   Factory Setting
   - 

   Settings
   00 to 1440 minutes
   - -
- This parameter shows the inverter Cumulative time. It will not return to zero while Restore production value.

| P 100 | Software Version | Factory Setting |  |
|-------|------------------|-----------------|--|
|-------|------------------|-----------------|--|

• This parameter shows the software version for the AC motor drive.

| P | 101      | Auto Acceleration/Deceleration |    |                                        | Factory Setting    | 00 |
|---|----------|--------------------------------|----|----------------------------------------|--------------------|----|
|   |          |                                | 00 | Linear acceleration/deceleration       |                    |    |
|   |          | 01                             |    | Auto acceleration, linear deceleration |                    |    |
|   | Settings |                                | 02 | Linear acceleration, auto deceleration |                    |    |
|   |          |                                | 03 | Auto acceleration/deceleration         |                    |    |
|   |          |                                | 04 | Linear Accel/Decel Stall Prevention de | uring Deceleration |    |

- When this parameter is set to 03, the AC drive will accel/decel in the fastest and smoothest possible way by automatically adjusting the accel/decel time.
- This parameter provides five modes to choose:
- 00 Linear acceleration and deceleration (operation by P10, P11, or P12, P13 acceleration/deceleration time)
- 01 Automatic acceleration, linear deceleration (Operation by automatic acceleration, P11 or P13 deceleration time).
- 02 Linear acceleration and automatic deceleration (Operation by automatic deceleration time, P10 or P12 acceleration time).
- 03 Automatic acceleration, deceleration (Operation by AC drive auto adjustable control)
- 04 If this parameter is set to 04, Accel/Decel time will be equal toor more than parameter P10~P13.
- This parameter should not be used when a brake unit is installed.

| P | 102 | Auto V   | oltag | ge Regulation (AVR)                   | Factory Setting | 00 |
|---|-----|----------|-------|---------------------------------------|-----------------|----|
|   |     | Settings | 00    | AVR function enabled                  |                 |    |
|   |     |          | 01    | AVR function disabled                 |                 |    |
|   |     |          | 02    | AVR function disabled when stop       |                 |    |
|   |     |          | 03    | AVR function disabled for deceleratio | n               |    |

 Usually Motor rated voltage are AC220V/380V.50HZ/60HZ,220V inverter input voltage AC180V-264V,50HZ/60HZ.So if inverterdon't have Auto Voltage Regulation function, if inverter power is AC260V, the voltage to motor also will be AC260V, the motor is running exceed 12~20% Auto Voltage Regulation% rated voltage. Motor temperature will rise, insulating ability damage. Torque output unstable. The lifespan of the motor will accelerate shorten and cause loss.

- When input voltage exceed motor's rated voltage. The inverter's AVR function can automatic stable the input voltage. For example: V/F curve set as AC220V/50HZ. When the input power is between AV220V-264V. the voltages will auto stable to AC220V/50HZ then supply to motor, When input voltage between AC180V-210V, the motor voltage will proportional to input power
- When we found motor deceleration stop, close AVR will short deceleration time. With auto Acceleration/Deceleration function. The deceleration of motor will be much faster

| Р | 103 | Auto T   | une     | Motor parameters                   | Factory Setting | 00 |
|---|-----|----------|---------|------------------------------------|-----------------|----|
|   |     | 00       | Disable |                                    |                 |    |
|   |     | Settings | 01      | Auto tune for R1                   |                 |    |
|   |     | 02       |         | Auto tune for R1 + No Load testing |                 |    |

• For AutoTune, setP103 to 01 or 02 and press the RUNkey. When it is set to 02, motor should have no load.

| P 104 | R1 Val   | ue             | Factory Setting | 00 |
|-------|----------|----------------|-----------------|----|
|       | Settings | 00 to 65535m Ω |                 |    |

• As an option to Auto Tune, this parameter inputs the motor resistance.

| P | 105 | Contro   | Factory Setting | 00                         |  |  |
|---|-----|----------|-----------------|----------------------------|--|--|
|   |     | Settings | 00              | V/F Control                |  |  |
|   |     |          | 01              | Sensor-less Vector Control |  |  |

| P 100 | Rated    | Slip             | Factory Setting | 3.0 |
|-------|----------|------------------|-----------------|-----|
|       | Settings | 0.00 to 10.00 Hz |                 |     |

#### • Example of Slip calculation:

The rated speed of 4 poles/ $3\phi/60Hz/220V$  on the nameplate is 1710 RPM. The rated slip is then: 60-(1710/(120/P))=3Hz. (being Pthe number of poles)

| P 107 | 7 Vector Voltage Filter |           | Factory Setting | 10 |
|-------|-------------------------|-----------|-----------------|----|
|       | Settings                | 5 to 9999 |                 |    |

| <b>P</b> 1 | 108 | Vector   | Slip Compensation Filter | Factory Setting | 50 |
|------------|-----|----------|--------------------------|-----------------|----|
|            |     | Settings | 25 to 9999               |                 |    |

• This parameter sets the low-pass filter in vector control. Example: P107 = 10 × 2ms = 20ms, P108 = 50 × 2 ms = 100ms.

| P | 109 | Selecti  | on fo | or Zero Speed Control | Factory Setting | 00 |
|---|-----|----------|-------|-----------------------|-----------------|----|
|   |     | Settings | 00    | No output             |                 |    |
|   |     |          | 01    | Control by DC voltage |                 |    |

• This parameter is used to select the control method at zerospeed. If set to 01, the voltage in P110 is used for holding torque.

| P 110 | Voltag   | e of Zero Speed Control                   | Factory Setting | 5.0 |
|-------|----------|-------------------------------------------|-----------------|-----|
|       | Settings | 0.0 to 20.0 % of Max. output voltage (P05 | )               |     |

• This parameter should be used in conjunction with P109.

Example: if P05 = 100 and this parameter is set to 20.0, the level of output voltage is  $100 \times 20.0\% = 20$ .

| P 111 | Decele   | ration S Curve | Factory Setting | 00 |
|-------|----------|----------------|-----------------|----|
|       | Settings | 00 to 07       |                 |    |

• When this parameter is set differently to zero, it selects a deceleration S-curve and overrides P14. Otherwise, P14 sets the deceleration S-curve.

**Note:** From the diagram shown below, the original setting accel/decel time will be for reference when the function of the S-curve is enabled. The actual accel/decel time will be determined based on the S-curve selected (1 to 7).

| P 112 | Extern   | al Terminal Scanning Time | Factory Setting | 01 |
|-------|----------|---------------------------|-----------------|----|
|       | Settings | 01 to 20                  |                 |    |

• This function screens the signal on I/O terminals for CPU malfunctions due to external transients. A setting of 02, makes the scanning time to be 2 × 2 = 4 msec. Set P77 to 02 before changing settings in P112.

| P 113 | Restart  | Met | hod after Fault (oc, ov, BB)            | Factory Setting     | 01      |
|-------|----------|-----|-----------------------------------------|---------------------|---------|
|       |          | 00  | None speed search                       |                     |         |
|       | Settings | 01  | Continue operation after fault speed se | earch from speed re | ference |
|       |          | 02  | Continue operation after fault speed so | earch from Minimu   | m speed |

• This parameter is used to select the restart method after certain faults. eg:over current over voltage and BB.

| Р | 114 | Coolin   | g Fa | n Control                             | Factory Setting    | 02 |
|---|-----|----------|------|---------------------------------------|--------------------|----|
|   |     |          | 00   | Fan Off when the drive stop after 1 M | in                 |    |
|   |     | Settings | 01   | AC Drive Runs and Fan On, AC Drive    | e Stops and Fan Of | f  |
|   |     | settings | 02   | Always Run                            |                    |    |
|   |     |          | 03   | Reserved                              |                    |    |

• This parameter is used to select the fan's working method.

| P | 115 | PID Se   | t Poi                 | int Selection                   | Factory Setting | 00 |
|---|-----|----------|-----------------------|---------------------------------|-----------------|----|
|   |     | 00       | Disable               |                                 |                 |    |
|   |     |          | 01                    | Keypad (based on Pr.00 setting) |                 |    |
|   |     | Settings | 02                    | AVI (external 0-10V)            |                 |    |
|   |     | 03       | ACI (external 4-20mA) |                                 |                 |    |
|   |     |          | 04                    | PID set point (P125)            |                 |    |

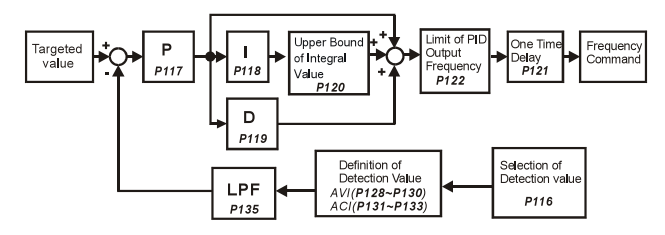

| P 116 | PID Se   | et Po | int Selection                        | Factory Setting | 00 |
|-------|----------|-------|--------------------------------------|-----------------|----|
|       | Settings | 00    | Input positive PID feedback, PV from | AVI (0 to 10V)  |    |
|       |          | 01    | Input negative PID feedback, PV from | AVI (0 to 10V)  |    |
|       |          | 02    | Input positive PID feedback, PV from | ACI (4 to 20mA) |    |
|       |          | 03    | Input negative PID feedback, PV from | ACI (4 to 20mA) |    |

• Select an input terminal to be the PID feedback. Please verify the PID feedback position is different from the Frequency Set Point position. Negative feedback = positive targeted value - detective value. Positive feedback = negative targeted value + detective value.

| P 117 | Propor   | tional Gain (P) | Factory Setting | 1.0 |
|-------|----------|-----------------|-----------------|-----|
|       | Settings | 0.1 to 10.0     |                 |     |

• This parameter determines the feedback loop Gain. If the gain is large, the response will be strong and immediate (If the gain is too large, vibration may occur). If the gain is small, the response will be weak and slow. When I=0.0 and D=0.0, it is only used for proportional control.

| P 118 | Integra  | l Time (I)         | Factory Setting | 1.00 |
|-------|----------|--------------------|-----------------|------|
|       | Settings | 0.01 to 100.00 sec |                 |      |
|       |          | 0.00 disable       |                 |      |

• This parameter determines the speed of response for the PID feedback

loop. If the integral time islong, the response will be slow. If the integral time is short, the response will be quick. Be careful not to set (I) too small, since a rapid response may cause oscillation in the PID loop.

| P 119 | Differe  | ential Time (D)  | Factory Setting | 0.00 |
|-------|----------|------------------|-----------------|------|
|       | Settings | 0.00 to 1.00 sec |                 |      |

• This parameter determines the damping effect for the PID feedback loop. If the differential time islong, any oscillation will quickly subside. If the differential time is short, the oscillation will subside slowly.

| P 120 | Integra  | tion's Upper Bound Frequency | Factory Setting | 100% |
|-------|----------|------------------------------|-----------------|------|
|       | Settings | 00 to 100 %                  |                 |      |

• This parameter determines the integration's upper frequency limit while operating in the PID feedback loop. (Limit = P03×P120). During a fast Integration response, it is possible for the frequency to surpass a reasonable point. This parameter will help limit this frequency spike.

| P 121 | One-Ti   | ime Delay   | Factory Setting | 0.0 |
|-------|----------|-------------|-----------------|-----|
|       | Settings | 0.0 disable |                 |     |
|       |          | 0.0 ~2.5s   |                 |     |

- The PID delay output can show down system shock.
- PI Control: When controlled by P action only, deviations cannot be eliminated entirely. To eliminate residual deviations, the P +I control is generally utilized. If PI is used, it could eliminate the deviation caused by set-point changes and external interferences. However, if the I-action is excessively powerful, it will delay the response to the variation. The P-action could solely be used on a loading system that possesses integral components.
- PD Control: when adeviation occurs, the system immediately generates some operational load that is greater than the single load generated by the D-action in order to restrain the increment of the deviation. If the

deviation is small, the effectiveness of the P-action decreases as well. In some cases, control systems include integral component loads, which are controlled by the P action only, and sometimes, if the integral component is functioning, the whole system will be vibrating. In such cases, a PD control could be used to lower the Paction's vibration and to stabilize the system. In other words, this control is good for use if the loads have no braking functions over the process.

 PID Control: Uses the I-action to eliminate the deviation and the Daction to restrain the vibration, and combine with the Paction to construct the PID control. The PID control method normally determines a control process with no deviations, high accuracy and very stable.

| Р | 122 | PID Fr   | equency Output Command limit | Factory Setting | 100 |
|---|-----|----------|------------------------------|-----------------|-----|
|   |     | Settings | 00 to 110 %                  |                 |     |

• This parameter sets a limit of the PID Comman d frequency. If this parameter is set to 20%, then the maximum output frequency for the PID operation will be (20%×P03).

| Р | 123 | Feedba   | ck Signal Detection Time | Factory Setting | 60.0 |
|---|-----|----------|--------------------------|-----------------|------|
|   |     | Settings | 0.0:disable              |                 |      |
|   |     |          | 0.1~3600s                |                 |      |

• This parameter defines the detection time for the loss of a feedback analogsignal. The drivewill follow theoperating procedure programmed in P124 if the feedback signal is lost for more than the time set in P123.

| Р | 124      | Feedba   | ick S                    | ignal Fault Treatment      | Factory Setting | 00 |
|---|----------|----------|--------------------------|----------------------------|-----------------|----|
|   | Sattings | 00       | Warning and RAMP to stop |                            |                 |    |
|   |          | Settings | 01                       | Warning and keep operating |                 |    |

• This parameter selects the operation of the drive upon a loss of the PID feedback signal.

| P 125 | Source   | of PID Set point | Factory Setting | 0.00 |
|-------|----------|------------------|-----------------|------|
|       | Settings | 0.00 to 400.0Hz  |                 |      |

• This parameter is used in conjunction with P115 (04) to input a set point in Hz.

| P 126 | PID O    | ffset Level   | Factory Setting | 10.0 |
|-------|----------|---------------|-----------------|------|
|       | Settings | 1.0 to 50.0 % |                 |      |

• This parameter is used to set the offset between set point and feedback.

| P 127 | Detecti  | on Time of PID Offset | Factory Setting | 5.0 |
|-------|----------|-----------------------|-----------------|-----|
|       | Settings | 0.1 to 300.0 sec      |                 |     |

• This parameter is used to set the detection time of PID offset.

| P 128 | Minim    | um Reference Value | Factory Setting | 0.0 |
|-------|----------|--------------------|-----------------|-----|
|       | Settings | 0.0 to 10.0 V      |                 |     |

• This parameter is used to set the AVI input voltage that corresponds to minimum frequency.

| P 129 | Maxim    | um Reference Value | Factory Setting | 10.0 |
|-------|----------|--------------------|-----------------|------|
|       | Settings | 0.0 to 10.0 V      |                 |      |

• This parameter is used to set the AVI input voltage that corresponds to maximum frequency.

| Р | 130 | Invert   | Refe | rence Signal AVI (0-10V) | Factory Setting | 00 |
|---|-----|----------|------|--------------------------|-----------------|----|
|   |     | Settings | 00   | Not Inverted             |                 |    |
|   |     |          | 01   | Inverted                 |                 |    |

• If this parameter is set to 01, the reference signal is inverted: 0V corresponds to 50Hz in P128 and 10V corresponds to 0Hz in P129.

| P 1 | 31 | Minim    | um Reference Value (0-20mA) | Factory Setting | 4.0 |
|-----|----|----------|-----------------------------|-----------------|-----|
|     |    | Settings | 0.0 to 20.0mA               |                 |     |

• This parameter is used to set the ACI input frequency that corresponds to minimum frequency.

| P 132 | Maxim    | um Reference Value (0-20mA) | Factory Setting | 20.0 |
|-------|----------|-----------------------------|-----------------|------|
|       | Settings | 0.0 to 20.0mA               |                 |      |

• This parameter is used to set the ACI input frequency that corresponds to maximum frequency.

| P | 133 | Inverts  | Ref | erence Signal (0-20mA) | Factory Setting | 00 |
|---|-----|----------|-----|------------------------|-----------------|----|
|   |     | Settings | 00  | Not Inverted           |                 |    |
|   |     | Settings | 01  | Inverted               |                 |    |

- If this parameter is set to 01, 4mA corresponds to 0Hz in P132, and 0mA corresponds to 50Hz in P131.
- The main purpose for P128-P133 is to allow changes in the output frequency when setting the analog frequency or PID feedback control per the feedback sensor. For example, if the feedback sensor inputs 4mA-20mA but the output frequency from drive that user needs is 5mA -18mA, then user could set P131 to 5mA and P132 to 18mA.

| Р | 134 | Analog   | Input Delay Filter for Set Point       | Factory Setting | 50 |
|---|-----|----------|----------------------------------------|-----------------|----|
|   |     | Settings | 00 to 9999                             |                 |    |
| Р | 135 | Analog   | Input Delay Filter for Feedback Signal | Factory Setting | 5  |
|   |     | Settings | 00 to 9999                             |                 |    |

 These two parameters are used to set the analog input delay filter in set point or feedback signal.

| P 136 | Sleep I  | Period            | Factory Setting | 0.0 |
|-------|----------|-------------------|-----------------|-----|
|       | Settings | 0.0 to 6550.0 sec |                 |     |

| Р | 137 | Sleep F  | Frequency        | Factory Setting | 0.00 |
|---|-----|----------|------------------|-----------------|------|
|   |     | Settings | 0.00 to 400.0 Hz |                 |      |
| Р | 138 | Wake U   | Up Frequency     | Factory Setting | 0.00 |
|   |     | Settings | 0.00 to 400.0 Hz |                 |      |

• These parameters determine the sleep functions of the AC drive. If the command frequency falls below the sleep frequency, for the specified time in P136, then drive output is turned offuntil the command frequency rises above P138. Please see the below diagram.

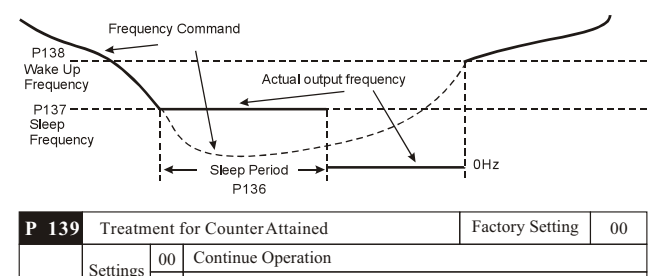

• This parameter sets the procedure for the AC drive to follow once the internal counter attains the setting value in P96.

Stop Immediately and display E.F.

01

| P | 140 | Extern   | al Up | Down Selection         | Factory Setting | 00 |
|---|-----|----------|-------|------------------------|-----------------|----|
|   |     |          | 00    | Fixed Mode (keypad)    |                 |    |
|   |     | Settings | 01    | By Accel or Decel Time |                 |    |
|   |     |          | 02    | Reserved               |                 |    |

• This parameter is used to change the Master Frequency externally with the Multifuction Input Terminals. If any two parameters in the group P39-P42 are set to 14 and 15, and P140 is set to01, the up/down frequency operation is initiated as the contact closes and according to the time of acceleration/deceleration.

| P | 141 | Save F   | requ | ency Set Point | Factory Setting | 01 |
|---|-----|----------|------|----------------|-----------------|----|
|   |     | Settings | 00   | Not Save       |                 |    |
|   |     | Settings | 01   | Save           |                 |    |

• This parameter is used to save the frequency setting before powering off.

| Р | 142 | Second   | l Sou | rce of Frequency Command | Factory Setting | 00 |
|---|-----|----------|-------|--------------------------|-----------------|----|
|   |     |          | 00    | Keypad Up/Down           |                 |    |
|   |     |          | 01    | AVI (0-10V)              |                 |    |
|   |     | Settings | 02    | ACI (4-20mA)             |                 |    |
|   |     |          | 03    | RS485                    |                 |    |
|   |     |          | 04    | Keypad Potentiometer     |                 |    |

• This parameter changes the source for frequency command by using any Multifunction Input (P39-P42, setting= 28).

| P 143       | Softwa   | re Braking Level | Factory setting | 380/760 |
|-------------|----------|------------------|-----------------|---------|
| 220V series | Settings | 370 to 450 Vdc   |                 |         |
| 380V series | Settings | 450 to 900 Vdc   |                 |         |

• This parameter sets the level for the dynamic braking to operate. The setting value must be higher than the steady-state DC BUS Voltage to prevent the braking transistor from having a 100% duty. At 100% duty the transistor and resistor will most likely fail.

| P | 144 | Accum    | ulative Motor Operation Day        | Factory Setting |  |
|---|-----|----------|------------------------------------|-----------------|--|
|   |     | Settings | 00-65535 Days                      |                 |  |
| Р | 145 | Accum    | ulative Motor Operation Time(Min.) | Factory Setting |  |
|   |     | Settings | 00-1440 Minutes                    |                 |  |

• These parameters display accumulative time of motor operation. They will not reset to zero due to parameter reset to factory and will not recalculate if the 65535 days limit is exceeded.

| P | 146 | Line St  | tart I | lockout | Factory Setting | 00 |
|---|-----|----------|--------|---------|-----------------|----|
|   |     | Settings | 00     | Disable |                 |    |
|   |     |          | 01     | Enable  |                 |    |

• When Line Start Lockout is disabled (also known as Auto-Start), the drive will start when powered-up withrun commands applied. To start in Line Start Lockout mode, the AC drive must see the run command go from stop to run after power up. When enabled, the AC drive will not start when powered up ifrun commands were applied.

| P | 147 | Decima   | al Nu | umber of Accel/ Decel Time | Factory Setting | 00 |
|---|-----|----------|-------|----------------------------|-----------------|----|
|   |     | Settings | 00    | One Decimal                |                 |    |
|   |     | Settings | 01    | Two Decimals               |                 |    |

• It sets the number of decimals in the accel/decel time. It can be used for Acceleration / Deceleration Time 1, Acceleration / Deceleration Time 2 and JOG Acceleration / Deceleration Time.

| Р | 148 | Numbe    | er of Motor Poles                    | Factory Setting | 04    |
|---|-----|----------|--------------------------------------|-----------------|-------|
|   |     | Settings | 02 to 20                             |                 |       |
| Р | 149 | Gear R   | atio for Simple Index Function       | Factory Setting | 200   |
|   |     | Settings | 04 to 1000                           |                 |       |
| Р | 150 | Index /  | Angle for SimpleIndex Function       | Factory Setting | 180.0 |
|   |     | Settings | 00.0 to 360.0                        |                 |       |
| Р | 151 | Decele   | ration Time for SimpleIndex Function | Factory Setting | 0.00  |
|   |     | Settings | 0.00 Disable                         |                 |       |
|   |     | Seamgs   | 0.01 to 100.00 sec                   |                 |       |

• This parameter should be used with P 39-P42 (setting 31).

### Example:

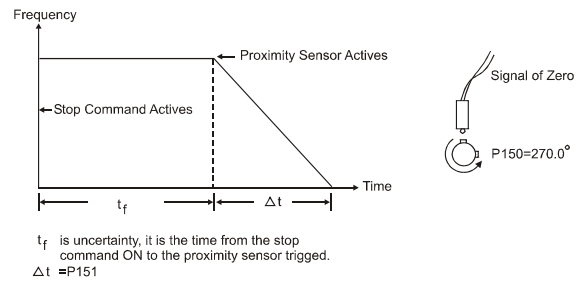

Fig.6-33 Simple Index Function Diagram

| Р | 152 | Skip Fi  | requency         | Factory Setting | 0.00 |
|---|-----|----------|------------------|-----------------|------|
|   |     | Settings | 0.00 to 400.00Hz |                 |      |
| Р | 153 | Bias Fi  | requency Width   | Factory Setting | 0.00 |
|   |     | Settings | 0.00 to 400.00Hz |                 |      |

- Frequency of  $\triangle$  top point Fup=master frequency F+P152+P153.
- Frequency of  $\triangle$  down point Fdown=master frequency F P152 P153.

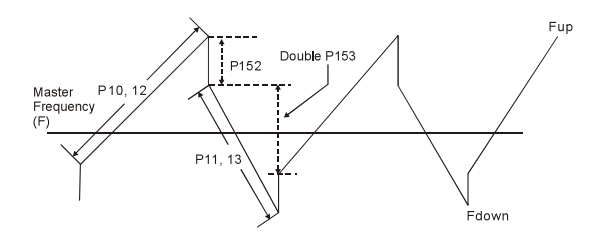

Fig.6-34 Bias Frequency Action Diagram

| Р | 154 | Reserv   | ed   | d Factory Setting                     |                 |     |
|---|-----|----------|------|---------------------------------------|-----------------|-----|
| Р | 155 | Compe    | nsat | ion Coefficient for Motor Instability | Factory Setting | 0.0 |
|   |     | Settings | 00   | Disable                               |                 |     |
|   |     | Seamgs   | 01   | 0.1 to 5.0s                           |                 |     |

• This parameter is used to improve condition of unstable current in any specific area. For higher frequencies, you can adjust this parameter to 0.0, and increase the setting value in P155 for 30HP and above (a setting of 2.0 is recommended).

| Р | 156 | Comm     | unica                    | ation Response Delay Time | Factory Setting | 0.00 |  |  |  |
|---|-----|----------|--------------------------|---------------------------|-----------------|------|--|--|--|
|   |     | Settings | ings 0 to 200 (×500 μ s) |                           |                 |      |  |  |  |
| Р | 157 | Comm     | unica                    | ation Mode Selection      | Factory Setting | 01   |  |  |  |
|   |     | Settings | 00                       | Reserved                  |                 |      |  |  |  |
|   |     | Scaligs  |                          |                           |                 |      |  |  |  |

• This parameter is to select the communication mode, 0 is the existed Delta ASCII communication mode, whereas 1 is to select MODBUS mode.

Chapter 7 Common Fault & Anomalies and Solutions

# Chapter 7 Common Fault & Anomalies and Solutions

### 7.1 Fault CodeInformation

### 7.1.1 Common Problems and Solutions

| Fault Name | Fault Descriptions                                                                              | Corrective Actions                                                                                                    |
|------------|-------------------------------------------------------------------------------------------------|----------------------------------------------------------------------------------------------------|
| oc         | The AC drive detects an abnormalincrease in current.                                            | <ol> <li>Check whether the motors horsepower<br/>corresponds to the AC drive output<br/>power.</li> <li>Check the wiring connections between<br/>the AC drive and motor for possible<br/>short circuits.</li> <li>Increase the Acceleration time<br/>(P10,P12).</li> <li>Check for possible excessive loading<br/>conditions at the motor.</li> <li>If there are anyabnormal conditions<br/>when operating the AC drive after<br/>short-circuit being removed, itshould<br/>be sent back to manufacturer.</li> </ol> |
| ου         | The AC drive detects that<br>the DC bus voltage has<br>exceeded its maximum<br>allowable value. | <ol> <li>Check whether the input voltage<br/>falls within the ratedAC drive input<br/>voltage.</li> <li>Check for possible voltage transients.</li> <li>Bus over-voltage may also be caused<br/>by motor regeneration. Either increase<br/>the decel time or addan optional<br/>brake resistor.</li> <li>Check whether the requiredbraking<br/>power is within the specified limits.</li> </ol>                                                                                                    |
| οН         | The AC drivetemperature<br>sensor detects excessive<br>heat.                                    | <ol> <li>Ensure that the ambienttemperature<br/>falls within the specifiedtemperature<br/>range.</li> <li>Make sure that the ventilation holes<br/>are not obstructed.</li> </ol>                                                                                                    |

## Chapter 7 Common Fault & Anomalies and Solutions

| Fault Name | Fault Descriptions                                                                                                    | Corrective Actions                                                                                                    |
|------------|----------------------------------------------------------------------------------------------------|----------------------------------------------------------------------------------------------------|
| οН         | The AC drivetemperature sensor detects excessive heat.                                                                                                    | <ol> <li>Remove any foreign objects on the<br/>heat sinks and check for possible dirty<br/>heat sink fins.</li> <li>Provide enough spacing for adequate<br/>ventilation.</li> </ol>                                                                                                    |
| Lu         | The AC drive detects that the DC bus voltage has fallen below its minimum value.                                                                                 | Check whether the input voltagefalls within the rated AC drive's input voltage.                                                                                                    |
| οί         | The AC drivedetects excessive<br>drive output current.<br>Note: The AC drive can<br>withstand up to 150% of the<br>rated current for a maximum<br>of 60 seconds. | <ol> <li>Check whether the motoris<br/>overloaded.</li> <li>Reduce torque compensation<br/>setting as set in P54.</li> <li>Increase the AC drive's output<br/>capacity.</li> </ol>                                                                                                    |
| oL1        | Internal electronic overload<br>trip                                                                                                    | <ol> <li>Check for possible motoroverload.</li> <li>Check electronic thermal overload<br/>setting.</li> <li>Increase motor capacity.</li> <li>Reduce the current levelso that the<br/>drive output current does notexceed<br/>the value set by the Motor Rated<br/>Current P52.</li> </ol> |
| oL2        | Motor overload. Check the<br>parameter settings (P60 to<br>P62)                                                                                                  | <ol> <li>Reduce the motor load.</li> <li>Adjust the over-torque detection<br/>setting to an appropriate setting.</li> </ol>                                                                                                    |
| 66         | When external terminal (X3-<br>X6) set this function,Inverter<br>output is turn off                                                                              | Disable this connection and the AC drive will begin to workagain.<br>it delete the singal source,"bb" will remove soon.                                                                                                    |

# Chapter 7 Common Fault & Anomalies and Solutions

| Fault Name | Fault Descriptions                                                                                                    | Corrective Actions                                                                                                    |
|------------|----------------------------------------------------------------------------------------------------|----------------------------------------------------------------------------------------------------|
| oc 8       | Over-current during<br>acceleration:<br>1. Short-circuit at motor<br>output.<br>2. Torque boost too high.<br>3. Acceleration time tooshort.<br>4. AC drive output capacityis<br>too small. | <ol> <li>Check for possible poor insulation<br/>at the output line.</li> <li>Decrease the torque boostsetting in<br/>P54.</li> <li>Increase the acceleration time.</li> <li>Replace with the AC drive with one<br/>that has a higher output capacity<br/>(next HP size).</li> </ol> |
| ocd        | Over-current during deceleration:<br>1. Short-circuit at motor output.<br>2. Deceleration time too short.<br>3. AC driveoutput capacity is<br>too small.                                   | <ol> <li>Check for possible poor insulation at<br/>the output line.</li> <li>Increase the deceleration time.</li> <li>Replace with the AC drive with one<br/>that has a higher output capacity<br/>(next HP size).</li> </ol>                                                       |
| 000        | Over-current during steady<br>state operation:<br>1. Short-circuit at motor output.<br>2. Sudden increase in motor<br>loading.<br>3. AC drive output capacity is<br>too small.             | <ol> <li>Check for possible poor insulation at<br/>the output line.</li> <li>Check for possible motorstall.</li> <li>Replace with the AC drive with one<br/>that has a higher output capacity<br/>(next HP size).</li> </ol>                                                        |
| ᡄᠮ᠊ᠯ       | Internal memory IC can not be programmed.                                                                                                    | Check whether the input voltage falls<br>within the rated AC drive input voltage<br>then Switch the AC drive back on.                                                                                                    |
| cF2        | Internal memory IC can not be read.                                                                                                    | <ol> <li>Check the connections between the<br/>main control board and the power<br/>board.</li> <li>Reset drive to factory defaults.</li> </ol>                                                                                                    |
| EF         | The external terminal EF-<br>GND goes from OFF toON.                                                                                                    | When external terminal EF-GND is closed, the output will beturned off (under N.O. E.F.).                                                                                                    |
| cFR        | Auto accel/decel failure                                                                                                    | Don't use the function of auto acceleration/deceleration.                                                                                                    |

# Chapter 7 Common Fault & Anomalies and Solutions

| Fault Name | Fault Descriptions                                                                                                    | Corrective Actions                                                                                                    |  |  |
|------------|----------------------------------------------------------------------------------------------------|----------------------------------------------------------------------------------------------------|--|--|
| GFF        | Ground fault :<br>The AC driveoutput is abnormal.<br>When the output terminal is<br>grounded (short circuit current is<br>50% more than theAC drive rated<br>current), the AC drive power<br>module may be damaged. The<br>short circuit protection is<br>provided for AC drive<br>protection, not user protection. | <ul><li>Ground fault :</li><li>1. Check whether the IGBT power module is damaged.</li><li>2. Check for possible poor insulation at the output line.</li></ul>                                              |  |  |
| cE1        | Communication Error<br>Please refer to P92.                                                                                                    | <ol> <li>Check the connection between the<br/>AC drive and computer for loose<br/>wires.</li> <li>Check if the communication protocol<br/>is properly set.</li> </ol>                                      |  |  |
| 55         | External Base Block.<br>AC drive output is turnedoff.                                                                                                    | <ol> <li>When the external input terminal<br/>(baseblock) is active, the AC drive<br/>output will be turned off.</li> <li>Disable this connection and the AC<br/>drive will begin to workagain.</li> </ol> |  |  |
| HPF        | OC hardware error                                                                                                    | _                                                                                                    |  |  |
| HPF.       | CC (current clamp)                                                                                                    |                                                                                                    |  |  |
| HP.F       | OV hardware error                                                                                                    | Datum to the factory                                                                                                    |  |  |
| HP.F.      | GFF hardware error                                                                                                    | Return to the factory.                                                                                                    |  |  |
| cF3        | OV or LV                                                                                                    |                                                                                                    |  |  |
| с Ғ З.     | Current sensor error                                                                                                    |                                                                                                    |  |  |
| c F.3      | U-phase error                                                                                                    | Return to the factory                                                                                                    |  |  |
| с Ғ.З.     | W-phase error                                                                                                    | - Keturn to the factory.                                                                                                    |  |  |

# Chapter 7 Common Fault & Anomalies and Solutions

| Fault Name | Fault Descriptions          | Corrective Actions                                                                                                    |
|------------|-----------------------------|----------------------------------------------------------------------------------------------------|
| PHL        | Phase Loss                  | Check input phase wiring for loose contacts.                                                                                                    |
| codE       | Software protection failure | Return to the factory.                                                                                                    |
| FЪE        | PID feedback signal error   | <ol> <li>Check parameter settings (P116)<br/>and AVI/ACI wiring.</li> <li>Check for possible faultbetween<br/>system response time and thePID<br/>feedback signal detection time<br/>(P123)</li> </ol> |

### 7.2 Anomalies and Solutions

| Anomalies                          | Possible reason                                                                                                    | Solutions                                                                                                    |
|------------------------------------|----------------------------------------------------------------------------------------------------|----------------------------------------------------------------------------------------------------|
| No display when<br>the power is ON | <ol> <li>Power grid voltage below</li> <li>DC accessory power supply</li> <li>Charging resistor damaged.</li> </ol>     | <ol> <li>Check power grid voltage.</li> <li>Seek service.</li> <li>Seek service.</li> </ol>                                |
| Power trip                         | <ol> <li>Short circuit in the inverter's<br/>input side;</li> <li>Exiguous air switching<br/>capacity.</li> </ol>       | <ol> <li>Check wiring or seek service.</li> <li>Expand air switching<br/>capacity.</li> </ol>                              |
| Motor doesn't run                  | <ol> <li>Incorrect wiring;</li> <li>Error setting of operation<br/>mode;</li> <li>Overload or motor stalled.</li> </ol> | <ol> <li>Check wiring.</li> <li>Reset the operation mode.</li> <li>Reduce loads or regulate<br/>motor's status.</li> </ol> |

# Chapter 7 Common Fault & Anomalies and Solutions

| Anomalies                                                | Possible reason                                                                                                    | Solutions                                                                                                    |
|----------------------------------------------------------|----------------------------------------------------------------------------------------------------|----------------------------------------------------------------------------------------------------|
| Motor reverses                                           | Error phase sequence of motor wiring.                                                                                                    | Swap random two phases of<br>the output terminals U, V and<br>W.                                                                                                    |
| Motor acceleration<br>/deceleration<br>fails             | <ol> <li>Improper setting of<br/>acceleration /deceleration<br/>time;</li> <li>Under setting of over<br/>current stall points;</li> <li>Over-voltage stall prevention<br/>enabled;</li> <li>Improper setting of carrier<br/>frequency or oscillation<br/>occurred;</li> <li>Overload.</li> </ol> | <ol> <li>Reset acceleration/<br/>deceleration time.</li> <li>Increase setting value for<br/>over-current stall point.</li> <li>Extend deceleration time<br/>or reduce load inertia.</li> <li>Reduce carrier frequency</li> <li>Reduce load or replacean<br/>inverter with higher power<br/>level.</li> </ol> |
| Motor's speed<br>fluctuation while<br>at constant speed. | <ol> <li>Excessive fluctuation of<br/>loads;</li> <li>Under setting of motor's<br/>overload protection<br/>coefficient;</li> <li>Loose contact of frequency<br/>setting potentiometer.</li> </ol>                                                                                                | <ol> <li>Reduce load fluctuation.</li> <li>Increase overload<br/>protection coefficient.</li> <li>Replace the potentiometer<br/>or seek service.</li> </ol>                                                                                                    |

# Chapter 8 Inverter Inspection and Maintenance

### 8.1 Inspection and Maintenance

The following influences may lead to latent failure of the invertersuch as Ambient temperature, humidity, dust, vibration, as well as device ageing, wear and other causes of the inverter itself during long-period operation on industrial occasions. So it is necessary to perform daily and periodic inspections and maintenance on the inverter.

### 8.1.1Daily Inspection Items

| Target of<br>Inspection | Check<br>Content                                                                                                    | Inspection cycle | Inspection<br>Method                                                                                                  | Criteria                                                                                                    | Measuring<br>Instrument             |
|-------------------------|----------------------------------------------------------------------------------------------------|------------------|----------------------------------------------------------------------------------------------------|----------------------------------------------------------------------------------------------------|-------------------------------------|
| Operating<br>ambient    | <ul> <li>Ambient</li> <li>temperature</li> <li>Humidity,</li> <li>dust,</li> <li>corrosive</li> <li>gas, oil mist</li> <li>and etc.</li> </ul> | Daily            | <ul> <li>Thermometer;</li> <li>test;</li> <li>Nose</li> <li>Inspection</li> <li>Visual</li> <li>Inspection</li> </ul> | <ul> <li>ambient</li> <li>temperature</li> <li>between -10 to</li> <li>40 °C</li> <li>no-condensing;</li> <li>Humidity</li> <li>between 20 to</li> <li>90% no dew or</li> <li>special odo</li> </ul> | •<br>Thermometer<br>•<br>Hygrometer |
| Inverter                | <ul><li>Vibration</li><li>Heat</li><li>Noise</li></ul>                                                                                         | Daily            | <ul> <li>Touch the housing;</li> <li>Hearing check</li> </ul>                                                         | <ul> <li>Stable</li> <li>vibration</li> <li>Normal</li> <li>temperature</li> <li>No abnormal</li> <li>noise</li> </ul>                                                                               |                                     |
| Motor                   | <ul><li>Vibration</li><li>Heat</li><li>Noise</li></ul>                                                                                         | Daily            | <ul> <li>Touch the housing;</li> <li>Hearing check</li> </ul>                                                         | <ul> <li>Stable</li> <li>vibration</li> <li>Normal</li> <li>temperature</li> <li>No abnormal</li> <li>noise</li> </ul>                                                                               |                                     |

## **Chapter 8 Inverter Inspection and Maintenance**

| Target of             | Check                                                                                         | Inspection | Inspection      | Criteria                                                      | Measuring                                                                                                    |
|-----------------------|-----------------------------------------------------------------------------------------------|------------|-----------------|---------------------------------------------------------------|----------------------------------------------------------------------------------------------------|
| Inspection            | Content                                                                                       | cycle      | Method          |                                                               | Instrument                                                                                                    |
| Electric<br>Parameter | <ul> <li>Input<br/>voltage</li> <li>Output<br/>voltage</li> <li>Output<br/>current</li> </ul> | Daily      | •<br>Meter test | • Each electric<br>Parameter is<br>within the rated<br>value. | <ul> <li>Moving-<br/>iron</li> <li>voltmeter;</li> <li>Rectifier</li> <li>voltmeter;</li> <li>Clamp</li> <li>meter</li> </ul> |

- Make sure that only professional technician will per form maintenance, inspection and parts replacement.
- Wait at least 10 minutes after turning OFF the input power supply before performing maintenance or an inspection. Otherwise, there is the danger of electric shock.
- Make sure to open the front panel only after the indicator on the control keypad turns OFF and verify the charge indicator at the right side of main loop terminal is OFF after the panel is opened.
- Do use an insulated appliance whileperforming check and do not operate the equipment with wet hand(s) to avoid unexpected accidents.

WARNING

- Always keep the equipment clean so that dust and other foreign matter does not enter the inverter.
- Keep electronic equipment away from mosture and oil. Dust, steel filings and other foreign matter can damage the inverter, causing unexpected accidents, so do take special care.

Chapter 8 Inverter Inspection and Maintenance

#### 8.1.2 Periodic Inspection Items

| Target or<br>Inspection                                                                                    | Inspection<br>Items                           | Contents of<br>Inspection                                                                                                    | Inspection<br>Cycle        | Inspection<br>Method                           | Criterias                                                                                      |
|----------------------------------------------------------------------------------------------------|-----------------------------------------------|----------------------------------------------------------------------------------------------------|----------------------------|------------------------------------------------|------------------------------------------------------------------------------------------------|
|                                                                                                    | Overall                                       | <ul> <li>Check if<br/>there is any<br/>loose connector<br/>or terminal.</li> <li>Check if<br/>there is any<br/>device burnt.</li> </ul> | Regular                    | Visual                                         | <ul> <li>No loose<br/>connector or<br/>loose terminal.</li> <li>No burnt<br/>device</li> </ul> |
|                                                                                                    | <ul> <li>Main<br/>power<br/>Module</li> </ul> | • Check if it<br>is damaged<br>or not.                                                                                                  | Regular                    | Visual                                         | • No sign of damage                                                                            |
| Main<br>Circuit                                                                                            | Filter<br>capacitor                           | <ul> <li>Check if<br/>there is any<br/>leakage.</li> <li>Check if<br/>there is any<br/>expansion</li> </ul>                             | Regular                    | Visual                                         | <ul><li>No leakage;</li><li>No inflation.</li></ul>                                            |
| Relay Check if<br>there is any<br>abnormal sound<br>of actuation.<br>Check if<br>dust has been<br>cleaned. |                                               | Regular                                                                                                    | Visual<br>hearing<br>check | <ul><li>Normal sound;</li><li>Clean.</li></ul> |                                                                                                |
| Main<br>Circuit                                                                                            | Resistor                                      | <ul> <li>Check if<br/>there is any<br/>big crack.</li> <li>Check if the<br/>color is<br/>abnormal.</li> </ul>                           | Regular                    | Visual                                         | <ul> <li>No crack.</li> <li>Normal color.</li> </ul>                                           |

## Chapter 8 Inverter Inspection and Maintenance

| Target or<br>Inspection | Inspection<br>Items | Contents of<br>Inspection                                                                                     | Inspection<br>Cycle | Inspection<br>Method            | Criterias                                                                               |
|-------------------------|---------------------|----------------------------------------------------------------------------------------------------|---------------------|---------------------------------|-----------------------------------------------------------------------------------------|
| Main                    | Fan                 | • Check if<br>there is any<br>abnormal noise<br>or vibration.                                                 | Regular             | Visual<br>hearing<br>check      | • Normal sound and stable vibration                                                     |
| Circuit                 | РСВ                 | • Check if<br>dust has been<br>cleaned                                                                        | Regular             | Visual                          | • Neat and clean.                                                                       |
|                         | FPC strand socket   | • Check if it is loose.                                                                                       | Regular             | Visual                          | • No loose connection.                                                                  |
| Control<br>Circuit      | Overall             | <ul> <li>Check there is any special odor or discoloring.</li> <li>Check if there is any crack.</li> </ul>     | Regular             | Nose or<br>visual<br>inspection | <ul> <li>No odor and<br/>discoloring;</li> <li>No crack,<br/>smooth surface.</li> </ul> |
|                         | LED                 | • Check if the LED display is normal.                                                                         | Regular             | Visual                          | • Normal and clear                                                                      |
| Keyboard                | Connecting cable    | <ul> <li>Check if<br/>there is any<br/>scratch.</li> <li>Check if it is<br/>connected<br/>tightly.</li> </ul> | Regular             | Visual                          | <ul> <li>No scratched surface.</li> <li>No loose connection.</li> </ul>                 |

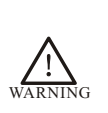

• Do not remove or shake the device arbitrarily, nor pullout the connector during inspection. Otherwise, this may result in inverter failure or damage.

• Do not leave any inspection tool (i.e., a screwdriver) in the machine after periodic check. Otherwise, there is the danger of damage to the inverter.

## 8.2 Replacement of Wearing Parts

The wearing parts of inverter mainly include cooling fan and filter electrolytic capacitor. Usually, a cooling fan's service life is 20,000~30,000 hours and an electrolytic capacitor's service life is 40,000~50,000 hours. User can decide when to replace these parts according to the corresponding operation time.

1. Cooling Fan

It is advisory to replace the fan when abnormal noise or even vibration occurred to the fan due to bearing wear and fan blade aging. The standard replacement age is  $2 \sim 3$  years.

2 Filter Electrolytic Capacitor

The performance of filter electrolytic capacitor is subject to the pulsating current of main circuit. High ambient temperature or frequent load jump may cause damage to the filter electrolytic capacitor. Generally, every  $10^{\circ}$ C rise in temperature may lead to reduction of capacitor's service life by half(as shown in Fig.8-1).if there is any electrolytic leakage of safety valve emission. Just replace it at once, the standard replacement age for electrolytic capacitor is 4~5 years

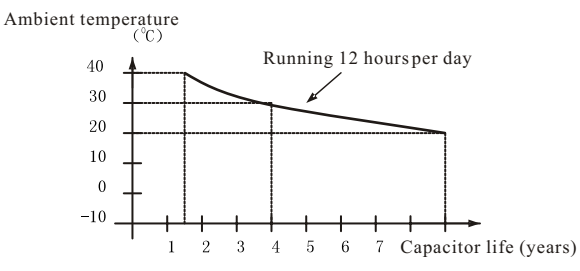

Fig. 8-1 Capacitor Life Curve

3. The above replacement duration for inverter's wearing parts is applied to the following conditions:

- Ambient Temperature:30°Caveragely all yearround;
- Load Proportion: <85%;
- Operation Time: ≤12h/day.

If used beyond the above mentioned range, the service life of the inverter's wearing parts will minimize.

### 8.3 Storage of Inverter

Please pay attention to the following points if an inverter is set aside or stored for a short/long time:

- DO not keep the inverter in a place with high temperature, humidity, heavy dust, and metal shavings, corrosive gas and vibration, and ensure good ventilation.
- Long-term idle of the inverter may cause decreasing in filter characteristic of the electrolytic capacitor. So it should be recharged within half a year and the recharging period should be at least 5 hours.

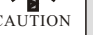

• DO raise the voltage gradually by using a voltage regular or to some rated value before it is recharged. At the same time, check whether the inverter's function is normal or not, whether there is a short circuit caused by some problems. In case the above problems occur. just remove or seek service as soon as possible. Chapter 9 Outline & Mounting Dimension

# Chapter 9 Outline & Mounting Dimension

9.1 Inverter Outline Dimensions & Mounting Dimensions

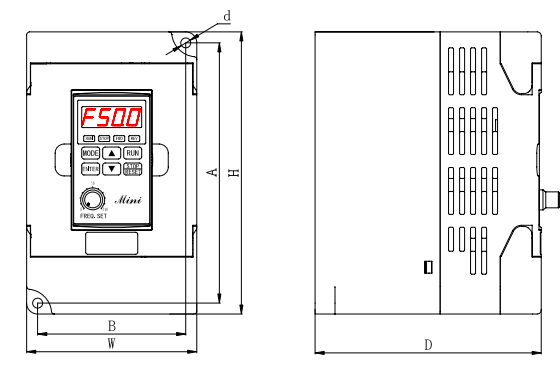

Fig.9-1 Inverter Model Outline Dimensional Drawings

| Inventor Modele   | Power |       |     | SIZE(MM) |         |         |        | Figure  | Gross |
|-------------------|-------|-------|-----|----------|---------|---------|--------|---------|-------|
| Inverter woders   | (KW)  | H W   | А   | В        | D       | d       | Tigure | Weight  |       |
| ZVF200-M0004T2/S2 | 0.4   | 141.5 | 85  | 130.5    | 74      | 113     | Ф5     | Fig.9-1 |       |
| ZVF200-M0007T2/S2 | 0.75  |       |     |          |         |         |        |         |       |
| ZVF200-M0015T2/S2 | 1.5   | 151   | 100 | 140      | 89.5 11 | 116.5 Ф |        | Fig.9-1 |       |
| ZVF200-M0022T2/S2 | 2.2   |       |     |          |         |         |        |         |       |
| ZVF200-M0007T4    | 0.75  |       |     |          |         |         | Φ5     |         |       |
| ZVF200-M0015T4    | 1.5   |       |     |          |         |         |        |         |       |
| ZVF200-M0022T4    | 2.2   |       |     |          |         |         |        |         |       |

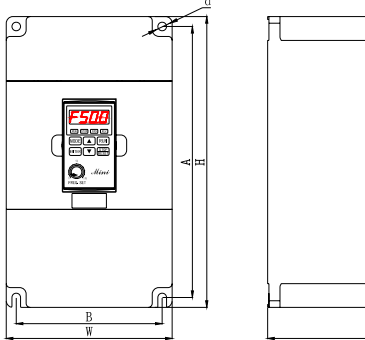

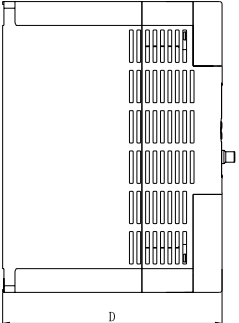

Fig.9-2 Inverter Model Outline Dimensional Drawings

| Inventor Modele   | Power |     |     | SIZE | (MM) | )     |      | Figure  | Gross  |
|-------------------|-------|-----|-----|------|------|-------|------|---------|--------|
| Inverter woders   | (KW)  | H W |     | А    | В    | D     | d    | riguic  | Weight |
| ZVF200-M0037T4/T2 | 3.7   |     |     |      |      |       |      |         |        |
| ZVF200-M0055T4/T2 | 5.5   | 220 | 125 | 205  | 110  | 166.5 | Φ6.5 | Fig.9-2 |        |
| ZVF200-M0075T4    | 7.5   |     |     |      |      |       |      |         |        |

#### 9.2 Operation Panel Outline Dimension and Mounting Hole Dimension

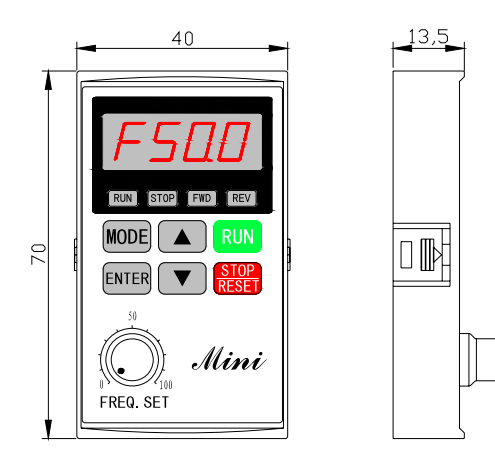

Fig.9-3 ZR06 Operation Panel Dimension

- Extra mounting socketshall be assembled when ZR06 operator panel is pulled out to install.
- The hole dimension of the installation socket is: Width:45mm×Height 75mm

TIP

# Chapter 10 Quality Warranty

- 1. Warranty time under Normal Conditions
- We provide guarantees for repair, replacement and return of the purchase in 1 month from the date of use.
- We provide guarantees for repair and replacement in 3 months from the date of use.
- We provide guarantee for repair in 12 months from the date of use.
- 2. If the date of use can not be verified, then the warranty period shall be 18 months from the date of manufacture. Service exceeding the warranty period shall be charged to the purchaser. The purchaser enjoys life-longpaid service whenever and wherever he uses an inverter made in our company.
- 3. Service in the following cases, even within the warranty period, shall be charged to the purchaser:
- Damage caused by mal-operation in violation of this manual;
- Damage caused by improper use of an inverter that is off technical standard and requirement;
- Malfunction or damage caused by fire, earthquake, flood, abnormal input voltage or other natural disasters;
- Artificial damage caused by unauthorized repair or renovation;
- Induced failure or aging of the device due to poor ambient;
- Delayed or unsatisfied payment inviolation of purchase appointment;
- Unidentifiable nameplate, mark and date of manufacture
- Malfunction or damage caused by improper transit or storage after purchase;
- Fail to give an objective description on the use of installation, wiring, operation, maintenance or else;
- Defective products should besent to us for repair, replacement and return, which can be proceeded only after verifying the burden of liability
- 4. In case there is any quality problem or accident, we merely promise to bear the above-mentioned responsibilities. If a user needs more guarantees for liabilities, please assure on the insurance company voluntarily

Appendix

# Appendix

## **Appendix 1 Optional Parts**

All the following optional parts can be ordered with us if needed.

#### 1. Brake Assembly

The brake assembly consists of twoparts: braking unit and braking resistor. It is necessary to install abrake assembly on the occasion that quick stop is required though there is a heavy potentialload (e.g., elevator) or inertia load.

| Inverter |           | Brakin   | g unit   | Brak                            |                           |          |
|----------|-----------|----------|----------|---------------------------------|---------------------------|----------|
| voltage  | Motor(kw) | Model    | quantity | Recommended<br>Resistance value | Resistor<br>specification | Quantity |
|          | 0.4       | Built-in |          | 80W200Ω                         | 80W200 Ω                  | 1        |
|          | 0.75      | Built-in |          | 80W200Ω                         | 80W200 Ω                  | 1        |
| 220V     | 1.5       | Built-in |          | 160W100Ω                        | $160W100\Omega$           | 1        |
|          | 2.2       | Built-in |          | 300W70Ω                         | <b>300W70</b> Ω           | 1        |
|          | 3.7       | Built-in |          | 400W40Ω                         | 400W40 Ω                  | 1        |
|          | 5.5       | Built-in |          | 500W30Ω                         | 500W30 Ω                  | 1        |
|          | 0.75      | Built-in |          | 80W750Ω                         | 80W750 Ω                  | 1        |
|          | 1.5       | Built-in |          | $160W400\Omega$                 | $160 W400\Omega$          | 1        |
| 2801     | 2.2       | Built-in |          | 300W250Ω                        | $300W250\Omega$           | 1        |
| 380 V    | 3.7       | Built-in |          | 400W150Ω                        | $400W150\Omega$           | 1        |
|          | 5.5       | Built-in |          | 600W150Ω                        | 600W150 Ω                 | 1        |
|          | 7.5       | Built-in |          | 800W75Ω                         | 800W75 Ω                  | 1        |

| Appendix 1-1 | Recommended Brake | Assembly Matching | Specifications |
|--------------|-------------------|-------------------|----------------|
|--------------|-------------------|-------------------|----------------|

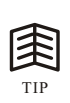

- This series producthave built-in braking. Can connect external braking resistor.
- When install braking resistor.please consider the safety of ambient environment.

#### 2.Remote-operated adapter and extended cable

There are two selections available for remote operation on the inverter ZVF200 series. If it isoperated at shortrange ( $\leq 15m$ ), just extend the shielding cable directly and connect it to the operator panel. Our company can provide a range of extended shielding cables with different specifications such as 1m, 1.5m, 2m, 3m, 5m and 10m. If there is any special requirement on cable length, just place an order with the company.

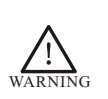

 When proceeding remote controlled wiring, DO disconnect power supply. Installation Procedure Proceed in accordance with the methods described in Clause 3.2.2 in this manual.

#### 3. Serial Communication (COM)

The standard machine type of the inverter ZVF200-M series does have RS232 and RS485 communication function. The control terminals of standard RS232 and RS485 communication interface may connect to RS232 or RS485 communication cable to realize network control or ratio interlocking control. RS232 and RS485 serial communication protocol for the inverter ZVF200-M series can beoperated under Windows98/2000. And the monitoring software for this series, featured by friendly man-machine operation interface, can easily realize networking operation and perform monitoring and other functions of the inverter. Please contact the service centre of this company or its agents if it is needed. Appendix

# **Appendix 2: EMI Prevention**

Table 1:Invertersystem EMI Prevention:

The electromagnetic environmentis very complicated in industrial occasions. Besides, the inverter's working principle also decides that EMI exists in the inverter itself. So it is very important to solve EMC problems effectively to ensure reliablerunning of the system in such a comprehens ive condition. In this chapter, we give a research on EMC and provide corresponding solutions to EMC, in hope of being helpful to youto solve practical problems.

(1) EMI Types and propagation mode

| Туре                     | Propagation mode                                                            |
|--------------------------|-----------------------------------------------------------------------------|
| Conducted interference A | ①.Common-base impedance coupling<br>②.Common source impedance coupling      |
| Radiated interference B  | ①.Near field coupling<br>②.Far field coupling                               |
| Inductive interference C | <ol> <li>①.Electric coupling</li> <li>②.Magnetic field induction</li> </ol> |

(2) Inverter System EMC Solutions

Power supply input cable

①The distortion of power grid waveform caused by superimposed higher harmonic current arisen out of nonlinearrectifier circuitto source impedance may lead to interference over other electrical equipment under the same power grid. This kind of interference is named type A interference.

<sup>(2)</sup>The power current and higher harmonic current brings in alternating electromagnetic field around the circuit cable, which results in electric field coupling and magnetic flux inductive coupling to the nearer parallel cable such as the communication cable, small signal transmission cable and etc. Thiskind of interference is named type C(1) or C(2) interference. (3)Due to antenna effect of the cable's shielding layer, interference may be produced over external wireless installation. Thiskind of interference is named type B(1) interference.

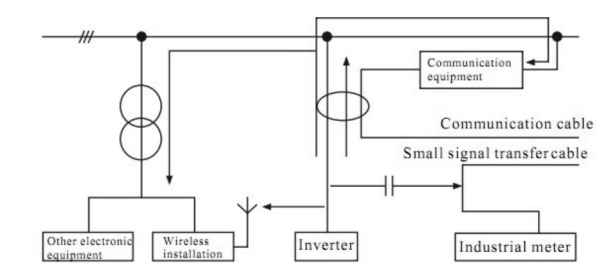

Propagation Diagram of Input Cable's Interference over External Equipment Solutions:

- ① This type of interference can be suppressed by installing an EMI power supply filter or isolation transformer in the power supply input side.
- <sup>(2)</sup> This type of interference can be suppressed through wellordered wiring or shielding. For example, the signal cable may adopt shielded wire and the shielding layer shall be firmly grounded to reduce magnetic flux inductive coupling and electric field coupling. The signal cable should be at least 100mm away from the power cable. If the signal wire and the power cable intersect, please intersect orthogonally. Generally speaking, it is not advisory to use an overlong signal wire. If the operation instruction is far from the inverter, then it is recommended to use an intermediate relay to have a control overit, as shown in the figure below.
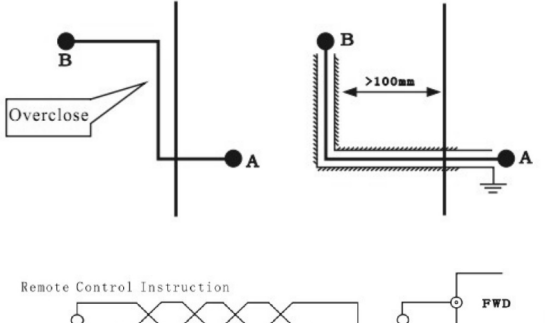

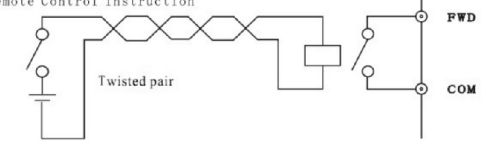

③ This type of interference can be suppressed by a good earth ground of the cable's shielding layer or by installing a wireless noise filter (i.e., a ferrite bead).

### **Inverter Body**

- 1. The leakage of high frequency electromagnetic field (EMF) produced by the high speed switch of the power elements inside the inverter through the inverter's metal slit can result in radiated interference over external wireless installation. This kind of interference is named type B① interference.
- 2. When other electrical equipment (including other inverters) share the same ground with this inverter, then type A ①interference will be produced over other equipment if the ground wire impedance is high at this time.

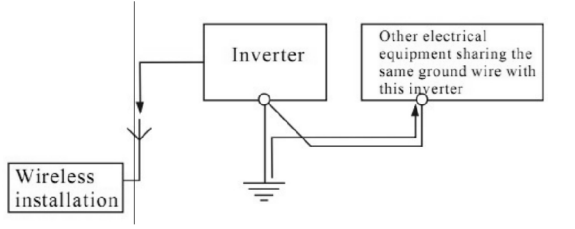

Propagation Diagram of Inverter Body's Interference over External Equipment

### Solutions

- 1. Type B interference can be suppressed by a good earth ground of the inverter housing or by installing the inverter in a well-shielded metal cabine t. Generally radiated interference produced by the inverter body has less influence on the external equipment.
- 2. It is recommended that other equipment had better connect to the ground through an independent ground wire and share the same or different point beyond the earth electrode with the inverter, as shown in the figure below.

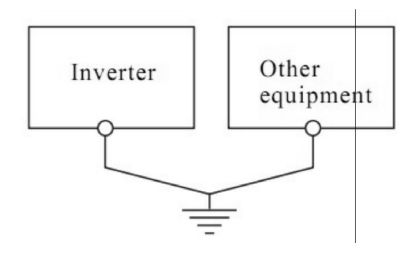

### Motor Cable

- 1. The electromagnetic field (EMF) caused by fundamental current has weaker effect on electric field coupling and magnetic flux inductive coupling of the parallel cable. While the EMF produced by the higher harmonic current has stronger effect on electric field coupling.
- 2. Radiated interference.
- 3. Due to the existence of distributed capacity, there is high frequency earth leakage current and inter phase leakage current in the cable, which may lead to malfunction of some leakage protection devices such as circuit breaker, relay and other equipment. DO attach importance to these things.

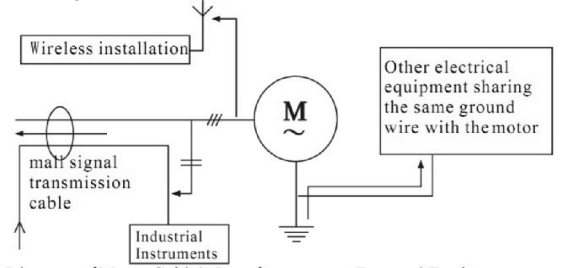

 $\label{eq:propagation} Propagation \ Diagram \ of Motor \ Cable's \ Interference \ over \ External \ Equipment \ Solutions$ 

- 1. The basic solutions are the same with the defense of electromagnetic countermeasures of a power cable.
- 2. Install an output wireless noise filter and keep the sensitive equipment away from the motor cable; or the motor cable adopts a well grounded shielded cable and insert this cable in a metal pipe.
- 3. Use an insensitive leakage protection breaker for the inverter system only; reduce carrier frequency of the inverter; or use an AC (output) reactor to solve this kind of problems.Relay, contactor and other electromechanical elements:Instantaneous current and voltage surge

will be caused by the close and open of the switch devices such as relay, contactor and etc, which may result indischarging radiation and conductive surge noise. This instantaneous noise must be prevented when designing the peripheral circuit of the inverter, as shown in the figure below

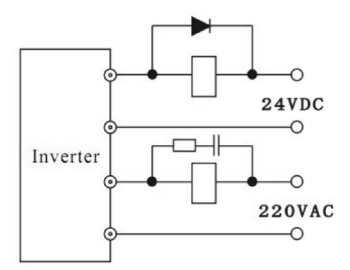

As for a 24VDC controlled relay a shunt winding continuous current diode should be inserted at both ends of the coil and pay attention to the polarity of diode. As for a 220V AC controlled contactor; an over-voltage suppressor should be mounted at both ends of the coil (i.e., RC network). Also, the protection of switch contact can not be ignored. This can be realized by forming a shunt winding RC or RCD buffered network, as shown in the figure below

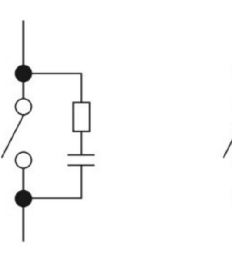

Attached Table II: Conventional Symbols Explanation

| NO. | NAME                       | Figure<br>symbol  | NO. | NAME                      | Figure<br>symbol |
|-----|----------------------------|-------------------|-----|---------------------------|------------------|
| 1   | AC motor                   | $(\overset{M}{})$ | 2   | Frequency meter           | Hz               |
| 3   | Power meter                | W                 | 4   | Signal light              | $\otimes$        |
| 5   | Ammeter or<br>Galvanometer | A                 | 6   | voltmeter                 | V                |
| 7   | Main circuit terminal      | 0                 | 8   | Control loop terminal     | ۲                |
| 9   | contactor                  |                   | 10  | Circuit breaker           |                  |
| 11  | Thermal relay              | ¢                 | 12  | Relay coil                | -[]-             |
| 13  | Reactor                    | <u> </u>          | 14  | Operational<br>amplifier  | $\supset$        |
| 15  | Diode                      | -++               | 16  | Electronic<br>optocoupler | ]≉≖              |
| 17  | switch                     |                   | 18  | DC power supply           | - -              |
| 19  | Non-polar capacitor        |                   | 20  | Polar capacitor           | ±                |
| 21  | Triode(type NPN)           | ĸ                 | 22  | Triode(type PNP)          | -K               |
| 23  | Discharge tube             | Ļ                 | 24  | Piezo-resistor            | \$               |
| 25  | resistor                   | þ                 | 26  | potentiometer             | ĺ+               |

# **Appendix 3 RS485 Communication Protocol**

ZVF200-M Series inverteruse the popular MODBUS communication protocol under RS485 communication control.Itmust set the inverter address.communication baud rate. Data formatby manual, and these parameters couldn't be modified.

Modbus communication use two codes : ASCII (American standard code for information Interchange) and RTU (Remote Terminal Unit). ASCII data to be transferred will be converted into the corresponding ASCII and then transmitted, while the RTU data sucked directly, not through the conversion.

Code Meaning:

ASCII mode:

Each 8-bit data is the combination of two ASCII characters. For example, 0x1F, ASCII shown ad "1F", are made up of "1" (31Hex), "F" (46Hex), The ASCII code 0-9, A-F are as bellows.

| Character  | '0' | '1' | '2' | '3' | '4' | '5' | '6' | '7' |
|------------|-----|-----|-----|-----|-----|-----|-----|-----|
| ASCII code | 30H | 31H | 32H | 33H | 34H | 35H | 36H | 37H |
| Character  | '8' | '9' | 'A' | 'B' | 'C' | 'D' | 'E' | 'F' |
| ASCII code | 38H | 39H | 41H | 42H | 43H | 44H | 45H | 46H |

### RTU mode:

Each 8-bit data is the combination of two 4-bit hexadecimal characters.

For example, 0X1F RTU stand for '1FH ' .

2. Data Format

2.1 10-bit character frame (For 7-bit character):

(7.N.2 : P.92=0)

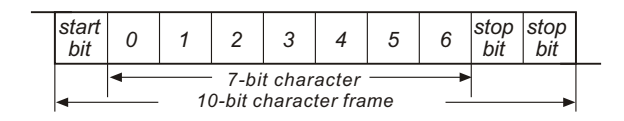

(7.E.1: P92=1)

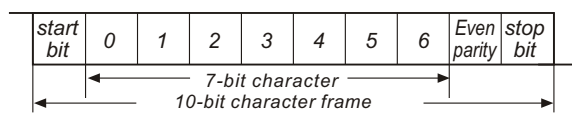

(7.O.1:P92=2)

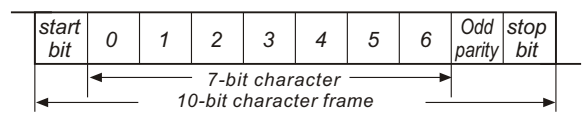

11-bit character frame (For 8-bit character):

(8.N.2:P92=3)

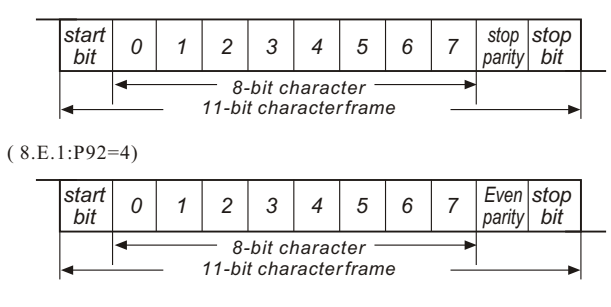

\_\_\_\_\_

Appendix

(8.O.1:P92=5)

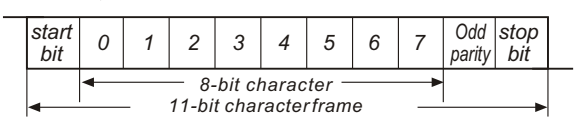

3. Communication Protocol

3.1 Communication DataFrame:

| STX | ADR1 | ARD0  | CMD1 | CMD0 | 0 | 1   |      | N-1  | N  | ETX | CHK1 | CHK0  |
|-----|------|-------|------|------|---|-----|------|------|----|-----|------|-------|
| 02H | Add  | lress | CN   | ٨D   | D | ata | char | acte | rs | 03H | Chec | k sum |

ASCII mode:

| STX       | Start character:(3AH)                                |  |  |  |
|-----------|------------------------------------------------------|--|--|--|
| ADR 1     |                                                      |  |  |  |
| ADR 0     | Communication address:                               |  |  |  |
| CMD 1     | 8-bit address consists of 2 ASC II codes             |  |  |  |
| CMD 0     |                                                      |  |  |  |
| DATA(n-1) | Contents of data:                                    |  |  |  |
|           | $n \times 8$ -bit data consist of $2n ASC II$ codes, |  |  |  |
| DATA 0    | n≦25 maximum of50 ASCII codes                        |  |  |  |
| LRC CHK 1 | LRC check sum:                                       |  |  |  |
| LRC CHK 0 | 8-bit check sum consists of 2ASCII codes             |  |  |  |
| END 1     | END characters:                                      |  |  |  |
| END 0     | END 1 = CR (0DH),END 0=LF(0AH)                       |  |  |  |

| START        | A silent interval of more than 10 ms           |  |  |  |
|--------------|------------------------------------------------|--|--|--|
| ADR          | Communication address:8-bit address            |  |  |  |
| CMD          | Command code:8-bit command                     |  |  |  |
| DATA(n-1)    |                                                |  |  |  |
|              | Contents of data:n×8-bit data,n<=25            |  |  |  |
| DATA 0       |                                                |  |  |  |
| CRC CHK Low  | CRC check sum:                                 |  |  |  |
| CRC CHK High | 16-bit check sum consists of 28-bit characters |  |  |  |
| END          | A silent interval of more than 10 ms           |  |  |  |

ADR (Communication Address)

Valid communication addresses are in the range of 0 to 254. An address equals to 0 means a broadcast to all AC drives (AMD) in the network. In this case, the AMD will not reply to the master device.

For example, communication to AMD with address 16 decimal: ASCII mode: (ADR 1, ADR 0)='1' '0' =>'1'=31H, '0'=30H

RTU mode: (ADR)=10H

Function (Function code) and DATA (data characters)

The format of data characters depends on the function code. The available function codes are described as follows:

03H: read data from register

06H: write single data to register

10H: write multiple data to registers

Command code: 03H, read N words. The maximum value of N is 12.

For example, reading continuous 2 words from starting address 2102H of AMD with address 01H.

|  | ADK I                 |  |  |  |   |  |
|--|-----------------------|--|--|--|---|--|
|  | ADR 0                 |  |  |  |   |  |
|  | CMD 1                 |  |  |  |   |  |
|  | CMD 0                 |  |  |  |   |  |
|  |                       |  |  |  |   |  |
|  | Starting data address |  |  |  |   |  |
|  |                       |  |  |  |   |  |
|  |                       |  |  |  | _ |  |

Number of data (count by word)

LRC CHK 1

LRC CHK 0

END 1

END 0

STX

'0' '1' '3' '2' '1' '0' '2' '0' '0'

'0' '2' 'D'

'7'

'CR'

'LF'

ASCII mode: Command message:

Response message:

| 1 0                 |     |
|---------------------|-----|
| STX                 | ':' |
| ADR 1               | '0' |
| ADR 0               | '1' |
| CMD 1               | '0' |
| CMD 0               | '3' |
| Number of data      | '0' |
| (count by byte)     | '4' |
| G                   | '1' |
| Content of starting | '7' |
|                     | '7' |
| 210211              | '0' |
| ~ · · · ·           | '0' |
| Content of          | '0' |
| 2102U               | '0' |
| 210511              | '0' |
| LRC CHK 1           | '7' |
| LRC CHK 0           | '1' |
| END 1               | CR  |
| END 0               | LF  |

### RTU mode:

### Command message:

| ADR                   | 01H |
|-----------------------|-----|
| CMD                   | 03H |
| Starting data address | 21H |
| Starting data address | 02H |
| Number of data        | 00H |
| (count by word)       | 02H |
| CRC CHK Low           | 6FH |
| CRC CHK High          | F7H |
|                       |     |

### Response message:

| ADR                     | 01H |
|-------------------------|-----|
| CMD                     | 03H |
| Number of data          | 04H |
| (count by byte)         |     |
| Content of data address | 17H |
| 2102H                   | 70H |
| Content of data address | 00H |
| 2103H                   | 00H |
| CRC CHK Low             | FEH |
| CRC CHK High            | 5CH |

Command code: 06H, write 1 word. For example, writing 6000(1770H) to address 0100H of AMD with address 01H.

### ASCII mode:

Command message:

Response message:

| STX          | 1:1 |
|--------------|-----|
| ADR 1        | '0' |
| ADR 0        | '1' |
| CMD 1        | '0' |
| CMD 0        | '6' |
|              | '0' |
| Dete address | '1' |
| Data address | '0' |
|              | '0' |
|              | '1' |
| Data contant | '7' |
| Data content | '7' |
|              | '0' |
| LRC CHK 1    | '7' |
| LRC CHK 0    | '1' |
| END 1        | CR  |
| END 0        | LF  |

| teosponse message. |     |
|--------------------|-----|
| STX                | 1:1 |
| ADR 1              | '0' |
| ADR 0              | '1' |
| CMD 1              | '0' |
| CMD 0              | '6' |
|                    | '0' |
| Data addaraa       | '1' |
| Data address       | '0' |
|                    | '0' |
|                    | '1' |
| Data content       | '7' |
| Data content       | '7' |
|                    | '0' |
| LRC CHK 1          | '7' |
| LRC CHK 0          | '1' |
| END 1              | CR  |
| END 0              | LF  |

### RTU mode:

Command message:

Response message:

| ADR          | 01H |
|--------------|-----|
| CMD          | 06H |
| Data addasaa | 01H |
| Data address | 00H |
| Data contant | 17H |
| Data content | 70H |
| CRC CHK Low  | 86H |
| CRC CHK High | 22H |

# ADR 01H CMD 06H Data address 01H Data content 17H 70H 70H CRC CHK Low 86H CRC CHK High 22H

Command code: 10H, write multiple data to registers For example, set the multi-step speed, P17=50.00 (1388 H), P18=40.00 (0FA0H).AC drive address is 01H.

# ASCII Mode:

Command message:

| STX                   | 1:1 |
|-----------------------|-----|
| ADR1                  | '0' |
| ADR0                  | '1' |
| CMD1                  | '1' |
| CMD0                  | '0' |
|                       | '0' |
| Starting data address | '0' |
| Starting data address | '1' |
|                       | '1' |
|                       | '0' |
| Number of data        | '0' |
| (count by word )      | '0' |
|                       | '2' |
| Number of data        | '0' |
| (count by byte)       | '4' |
|                       | '1' |
| The first             | '3' |
| Data content          | '8' |
| Duta content          | '8' |
|                       | '0' |
| The Second            | 'F' |
| Data                  | 'A' |
| Content               | '0' |
|                       | '8' |
| LRC Check             | 'E' |
|                       | CR  |
| END                   | LF  |
|                       |     |

### Response message:

| STX                   | 1:1 |
|-----------------------|-----|
| ADR1                  | '0' |
| ADR0                  | '1' |
| CMD1                  | '1' |
| CMD0                  | '0' |
|                       | '0' |
| Starting data address | '0' |
| Starting data address | '1' |
|                       | '1' |
|                       | '0' |
| Number of data        | '0' |
| (count by word )      | '0' |
|                       | '2' |
| L BC Chask            | 'D' |
| LKC CHECK             | 'C' |
| END                   | CR  |
| END                   | LF  |

# RTU Mode:

Command message

### Response message:

| ADR                               | 01H |  |
|-----------------------------------|-----|--|
| CMD                               | 10H |  |
| Starting data address             | 00H |  |
| Starting data address             | 11H |  |
| Number of data                    | 00H |  |
| (count by word)                   | 02H |  |
| Number of data<br>(count by byte) | 04H |  |
| The first data                    | 13H |  |
| content                           | 88H |  |
| The second data                   | 0FH |  |
| content                           | A0H |  |
| CRC CHK Low                       | B2H |  |
| CRC CHK High                      | 49H |  |

| ADR                   | 01H |
|-----------------------|-----|
| CMD                   | 10H |
| Starting data addraga | 00H |
| Starting data address | 11H |
| Number of data        | 00H |
| (count by word)       | 02H |
| CRC CHK Low           | 11H |
| CRC CHK High          | CDH |

# 3.5 CHK (check sum)

### ASCII mode:

LRC (Longitudinal Redundancy Check) is calculated by summing up, module 256, the values of the bytes from ADR1 to last data character then calculating the hexadecimal representation of the 2's-complement negation of the sum. For example, reading 1 word from address 0401H of the AC drive with address 01H.

-152-

| STX                   | 11  |
|-----------------------|-----|
| ADR 1                 | '0' |
| ADR 0                 | '1' |
| CMD 1                 | '0' |
| CMD 0                 | '3' |
|                       | '0' |
| Starting data address | '4' |
| Starting data address | '0' |
|                       | '1' |
|                       | '0' |
| Number of date        | '0' |
| Number of data        | '0' |
|                       | '1' |
| LRC CHK 1             | 'F' |
| LRC CHK 0             | '6' |
| END 1                 | CR  |
| END 0                 | LF  |

01H+03H+04H+01H+00H+01H=0AH, the 2's-complement negation of 0AH is F6H.

### RTU mode:

| ADR                               | 01H |
|-----------------------------------|-----|
| CMD                               | 03H |
| Starting address                  | 21H |
|                                   | 02H |
| Number of data<br>(count by word) | 00H |
|                                   | 02H |
| CRC CHK Low                       | 6FH |
| CRC CHK High                      | F7H |

 $CRC \ (Cyclical \ Redundancy \ Check) \ is \ calculated \ by \ the \ following \ steps:$ 

Step 1: Loada 16-bit register(called CRC register) with FFFFH.

- Step 2: Exclusive OR the first 8-bit byte of the command message with the low order byte of the 16-bit CRC register, putting the result in the CRC register.
- Step 3: Shift the CRC register one bit to the right with MSB zero filling. Extract and examine the LSB.
- Step 4: If the LSB of CRC register is0, repeat step 3, else Exclusive or the CRC register with the polynomial value A001H.
- Step 5: Repeatstep 3 and 4 until eight shifts have been performed. When this is done, a complete 8-bit byte will have been processed.

Step 6: Repeat steps 2 to 5 for the next8-bit byte of the command message. Continue doing this until all bytes have been processed. The final contents of the CRC register is the CRC value.

When transmitting the CRC value in the message, the upper and lower bytes of the CRC value must be swapped, i.e. the lower order byte will be transmitted first.

The following is an example of CRC generation using C language. The function takes two arguments:

Unsigned char\* data ←a pointer to the message

buffer Unsigned char length ← the quantity of bytes in the message buffer The function returns the CRC value as a type of unsigned integer.

```
Unsigned int crc_chk(unsignedchar* data, unsignedchar length){ intj;
unsigned int reg_crc=0xFFFF;
while(length--){
    reg_crc ^= *data++;
    for(j=0;j\<8;j++){
        if(reg_crc & 0x01){/* LSB(b0)=1 */
        reg_crc=(reg_crc>>1) ^ 0xA001;
      }else{
        reg_crc=reg_crc>>1;
    }
    }
    return reg_crc;
}
```

3.6 Address list:

The contents of available addresses are shown as below:

| Content                | Address                          | Functions                                                            |                      |
|------------------------|----------------------------------|----------------------------------------------------------------------|----------------------|
| AC drive<br>Parameters | 00nnH                            | nn means parameter number,For example: The address of P100 is0064H . |                      |
|                        | Bit0~1<br>2000H Bit2~3<br>Bit4~5 |                                                                      | 00: No function      |
|                        |                                  | D:+0 1                                                               | 01: Stop             |
| Command<br>Read /Write |                                  | B110~1                                                               | 10: Run              |
|                        |                                  |                                                                      | 11: Jog +Run         |
|                        |                                  | Bit2~3                                                               | Remain               |
|                        |                                  | Bit4~5                                                               | 00: No function      |
|                        |                                  |                                                                      | 01: FWD              |
|                        |                                  |                                                                      | 10: REV              |
|                        |                                  |                                                                      | 11: Change direction |

| Content                     | Address | Functions                                                                    |                  |  |
|-----------------------------|---------|------------------------------------------------------------------------------|------------------|--|
|                             | 2000H   | Bit6~15 Reserved                                                             |                  |  |
| 2001H                       |         | Frequency . command                                                          |                  |  |
| Command<br>Read /Write      |         | Bit0                                                                         | 1:EF(NO)         |  |
| Read / Wille                | 2002H   | Bit1                                                                         | 1: Reset command |  |
|                             |         | Bit2-15                                                                      | Reserved         |  |
|                             |         | Error code:                                                                  |                  |  |
|                             |         | 00:No errors oc                                                              | ccurred          |  |
|                             |         | 01: Over-curre                                                               | nt (oc)          |  |
|                             |         | 03: Overheat (o                                                              | pH)              |  |
|                             |         | 04: Drive overl                                                              | oad (oL)         |  |
|                             |         | 05: Motor overload1 (oL1)                                                    |                  |  |
|                             |         | 06: External fault(EF)                                                       |                  |  |
|                             |         | 07: CPU failure (cF1)                                                        |                  |  |
|                             |         | 08: CPU or analogcircuit failure (cF3)                                       |                  |  |
|                             |         | 09: Hardware protection failure (HPF)                                        |                  |  |
| Status monitor<br>Read only | 2100H   | 10: Current exceeds 2times rated current during accel (ocA)                  |                  |  |
|                             |         | 11: Current exceeds2 times rated current<br>during decel (ocd)               |                  |  |
|                             |         | 12: Current exceeds 2times rated current during steady state operation (ocn) |                  |  |
|                             |         | 13: Ground Fault (GF)                                                        |                  |  |
|                             |         | 14: Low voltage (Lv)                                                         |                  |  |
|                             |         | 15: Reserved                                                                 |                  |  |
|                             |         | 16: CPU failure 1(cF2)                                                       |                  |  |
|                             |         | 17: Base block                                                               |                  |  |
|                             |         | 18: Overload (oL2)                                                           |                  |  |

| Content                     | Address | Functions                                                                                                    |                                                                               |  |
|-----------------------------|---------|----------------------------------------------------------------------------------------------------|-------------------------------------------------------------------------------|--|
| 2100H                       |         | 19: Autoaccel/decel failure (cFA)                                                                                                    |                                                                               |  |
|                             |         | 20: Software protection enable(codE)                                                                                                    |                                                                               |  |
|                             |         | Status of AC Drive                                                                                                    |                                                                               |  |
|                             |         | Bit 0~4                                                                                                    | LED status : 0:light Off , 1: Light up<br>RUN STOP JOGFWD REV<br>BITO 1 2 3 4 |  |
|                             |         | Bit5,6,7                                                                                                    | Reserved                                                                      |  |
| Status monitor<br>Read only |         | Bit8                                                                                                    | Main freq. Controlled by communication                                        |  |
|                             | 2101    | Bit9                                                                                                    | Main freq. Controlled by external terminal                                    |  |
|                             |         | Bit10                                                                                                    | Operation command controlled by communication                                 |  |
|                             |         | Bit11                                                                                                    | Parameters have been locked                                                   |  |
|                             |         | Bit12                                                                                                    | 0: Stop 1: Run                                                                |  |
|                             |         | Bit 13                                                                                                    | 1: Jog command                                                                |  |
|                             |         | Bit 14-15                                                                                                    | Reserved                                                                      |  |
|                             | 2102H   | Frequency                                                                                                    | command F(XXX.XX)                                                             |  |
|                             | 2103H   | I     Output Frequency H (XXX.XX)       I     Output Current A (XXX.X)       I     DC-BUS Voltage U (XXX.X)       I     Output Voltage E (XXX.X)       I     Step number of Multi-StepSpeed Operation (step) |                                                                               |  |
|                             | 2104H   |                                                                                                    |                                                                               |  |
|                             | 2105H   |                                                                                                    |                                                                               |  |
|                             | 2106H   |                                                                                                    |                                                                               |  |
|                             | 2107H   |                                                                                                    |                                                                               |  |
|                             | 2108H   | Time of PL                                                                                                    | COperation (sec)                                                              |  |
|                             | 2109H   | Value of External Trigger(count)                                                                                                    |                                                                               |  |

Additional response to error communication .

When the inverterare wrong communication connection . The inverter will response

to the error code if the error caused .and the maximum unit (bit 7) of the command code setto 1 (Function code and 80H) and answer to the Master. The master will know there will be error .

| STX       | ':' |
|-----------|-----|
| 4.1.1     | '0' |
| Address   | '1' |
| <b>D</b>  | '8' |
| runction  | '6' |
| Exception | '0' |
| Code      | '2' |
|           | '7' |
| LKC Check | '7' |
| END       | CR  |
| END       | LF  |

| Address        | 01H |
|----------------|-----|
| Function       | 86H |
| Exception code | 02H |
| CRC CHK Low    | СЗН |
| CRC CHK High   | A1H |

| Error Code | Description                                                                                                    |
|------------|----------------------------------------------------------------------------------------------------|
| 01         | Function code error . The inverter canidentify the function code (03H, 06H,08H,10H)                                                  |
| 02         | Data address code . The data address couldn't be identified by the inverter .                                                        |
| 03         | The data content value is error . The content value for the date is too big ,Not all the inverters can recognize the content value . |
| 04         | The inverter couldn't store. and the inverter couldn't deal with such command .                                                      |
| 10         | Transmission timeout .                                                                                                    |

# Inverter User's Warranty Bill

# User's Details

| Inverter Model | Tel        |  |
|----------------|------------|--|
| Add.           | Pos code   |  |
| Contact Person | Department |  |

| Name of<br>Distributor      | The date of<br>Purchase  |  |
|-----------------------------|--------------------------|--|
| Inverter Model              | Serial Number            |  |
| Equipment Name              | Motor Power              |  |
| The date of<br>Installation | The date of begin<br>use |  |

### Records of repair

| Fault :             |                             |  |
|---------------------|-----------------------------|--|
|                     |                             |  |
| Solution:           |                             |  |
|                     |                             |  |
|                     |                             |  |
| The date of repair: | The name of repair workers: |  |
|                     | -                           |  |
|                     |                             |  |

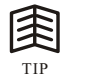

• The user shouldkeep this warranty bill .